|                                                                                     | Analizator biochimic, semiautomat, cu siste                                                                            | em de tip deschis                                                                                                    |  |
|-------------------------------------------------------------------------------------|----------------------------------------------------------------------------------------------------|----------------------------------------------------------------------------------------------------|--|
| Analizator semiautomat, destinat analizalor biochimice, cu sistem de tip deschis de |                                                                                                    |                                                                                                    |  |
| Descriere                                                                           | reactivi                                                                                                    |                                                                                                    |  |
| Parametrul                                                                          | Specificația solicitata                                                                                                | Specificatii tehnice ofertate<br>Stat Fax 3300<br>Nr. inregistrare AMDM: DM000437979                                                                                                    |  |
| Tip sistem                                                                          | Sistem deschis de reactivi                                                                                             | Sistem deschis de reactive- manual de utilizare, pag 3                                                                                                    |  |
|                                                                                     | Ser: da                                                                                                    | Ser, manual de utilizare, pag 1                                                                                                    |  |
| Tip proba                                                                           | Plasma : da                                                                                                    | Plasma, manual de utilizare, pag 1                                                                                                    |  |
|                                                                                     | Urina: da                                                                                                    | Urina, manual de utilizare, pag 1                                                                                                    |  |
| Reagenti lichid                                                                     | da                                                                                                    | Da – se anexeaza instructiuni de<br>utilizare a citorva tipurilor de reagenti ce<br>pot fi utilizati la acest dispozitiv, iar<br>litere SL ce apar dupa fiecare denumire<br>de reagent, inseamna Stabil Lichid, fapt<br>ce demostreaza ca tipul reagentului este<br>lichid |  |
| Cu posibilitatea de a<br>substituiti                                                | fi da                                                                                                    | Da-( Sistem deschis de reactive) manual<br>de utilizare, pag 9; (capacitate >100<br>metode de lucru) - manual de utilizare,<br>pag 3                                                                                                    |  |
| Incubator                                                                           | Temperatura de termostatare<br>37°C                                                                                    | Temperatura de termostatare 37°C-<br>brosura, pag 1                                                                                                    |  |
|                                                                                     | Capacitatea min 8 tuburi                                                                                               | Capacitatea 18 tuburi- brosura, pag 1                                                                                                    |  |
|                                                                                     | Punct final: da                                                                                                    | Punct final: da - manual de utilizare, pag<br>1                                                                                                    |  |
| Regimuri de masura                                                                  | re Cinetic: da                                                                                                    | Cinetic: da - manual de utilizare, pag 1                                                                                                    |  |
|                                                                                     | Multipoint cinetic: da                                                                                                 | Multipoint cinetic: da- manual de utilizare, pag 1                                                                                                    |  |
| Sursa de lumina                                                                     | Min 6 lungimi de unda                                                                                                  | 6 lungimi de unda (340, 405, 505, 545,<br>580, 630nm) – in configuratia standarda,<br>brosura 1                                                                                                    |  |
| Data management                                                                     | Display: da                                                                                                    | Display: da - brosura 1                                                                                                    |  |
|                                                                                     | Memorie interna: da                                                                                                    | Memorie interna: da- brosura 1                                                                                                    |  |
|                                                                                     | Imprimanta integrate: da                                                                                               | Imprimanta integrate: da - brosura 1                                                                                                    |  |
|                                                                                     | Calibrare automata: da                                                                                                 | Calibrare automata: da – maual de<br>utilizare pag 2,28,29, 109                                                                                                    |  |
| Alimentare                                                                          | Retea electrica 220V, 50Hz: da                                                                                         | Retea electrica 220V, 50Hz: da brosura 1                                                                                                    |  |
| Accesorii                                                                           | Bec≥3 buc                                                                                                    | Bec - 3 buc                                                                                                    |  |
| Consumabile                                                                         | Sa fie incluse eprubete (cuve)<br>pentru incubarea reactivelor<br>compatibile cu analizatorul ≥1000<br>eprubete (cuve) | Incluse eprubete pentru incubarea<br>reactivelor compatibile cu analizatorul -<br>1000 eprubete                                                                                                    |  |

## Stat Fax 3300 Technical Specifications

#### Photometer

| Tube or cuvette      | -0.2 to 2.5 absorbance units                        |
|----------------------|-----------------------------------------------------|
| With flowcell        | -0.2 to 3.5 absorbance units                        |
| Stability.           | drift of no more than 0.005A in 8 hours/bichromatic |
| Light source         | tungsten halogen lamp, with lamp saver feature      |
| Standard wavelengths | 340, 405, 505, 545, 580, 630nm plus 2 optional      |
| Filter types         | ultra long life multiple cavity IAD hard coat       |

#### Sampling

| Sample Volume - Flowcell     | programmable 250 L-750 L       |
|------------------------------|--------------------------------|
| Flowcell Body                | surgical grade stainless steel |
| Windows                      | Pyrex                          |
| Illuminated volume           | 21 L                           |
| Minimum Volume - Tube (12mm) | 1mL                            |
| Minimum Volume - Cuvette     | 400 L                          |

#### Electronic

| Processor           | . Z180                                          |
|---------------------|-------------------------------------------------|
| Program Memory      | 1 megabit                                       |
| Non-volatile Memory | 1 megabit                                       |
| RAM                 | 32k byte                                        |
| Internal printer    | 40/80 column thermal                            |
| Display             | Graphical LCD 240x128                           |
| Keyboard            | 20 key, domed membrane                          |
| PC keyboard         | compatible with standard PS2 keyboard           |
| Output - RS232      | 9600 8 data, 1 stop, no parity                  |
| Output - Parallel   | Any IBM printer with simple ASCII compatibility |

#### **Operating Modes**

| Single and multipoint standardization | 1                                       |
|---------------------------------------|-----------------------------------------|
| Rate (factor/standard)                | live graphical display of reaction      |
| Curve fit                             | linear, point to point, or regression   |
| Miscellaneous                         | blank and curve recall, sample blanking |

#### **Special Features**

|                                      | the second second second second second second second second second second second second second second second se                                                                                                    |
|--------------------------------------|----------------------------------------------------------------------------------------------------|
| Password Protection for test results | and parameters                                                                                                    |
| Levey Jennings, patient reports, job | creation concerned and a concerned and a |
| User tests                           | more than 100                                                                                                    |
| Stored patient results               | more than 500                                                                                                    |
| Stored control results               | more than 500                                                                                                    |
| Optional external heat block         | 18 wells, controlled temp @ 37°C                                                                                                    |
| Optional read cell cooling           | Peltier cooling system - cell only                                                                                                    |
| Enclosure                            | fire retardant ABS and steel                                                                                                    |
| Dimensions                           | 16" (40cm) x 14.5" (37 cm) x 5.5" (14 cm)*                                                                                                    |
|                                      | *12" - 30 cm tall with screen up                                                                                                    |
| Weight                               | (17 lbs) 6.4 kg                                                                                                    |

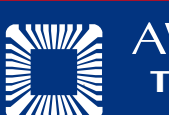

**AWARENESS** TECHNOLOGY INC

Awareness Technology, Inc. Palm City, Florida USA Awareness Technology reserves the right to change spe tice due to design impro Doc. Stat Fax® Model 3300 S2V3 - 05/07

## Stat Fax 3300 Chemistry Analyzer

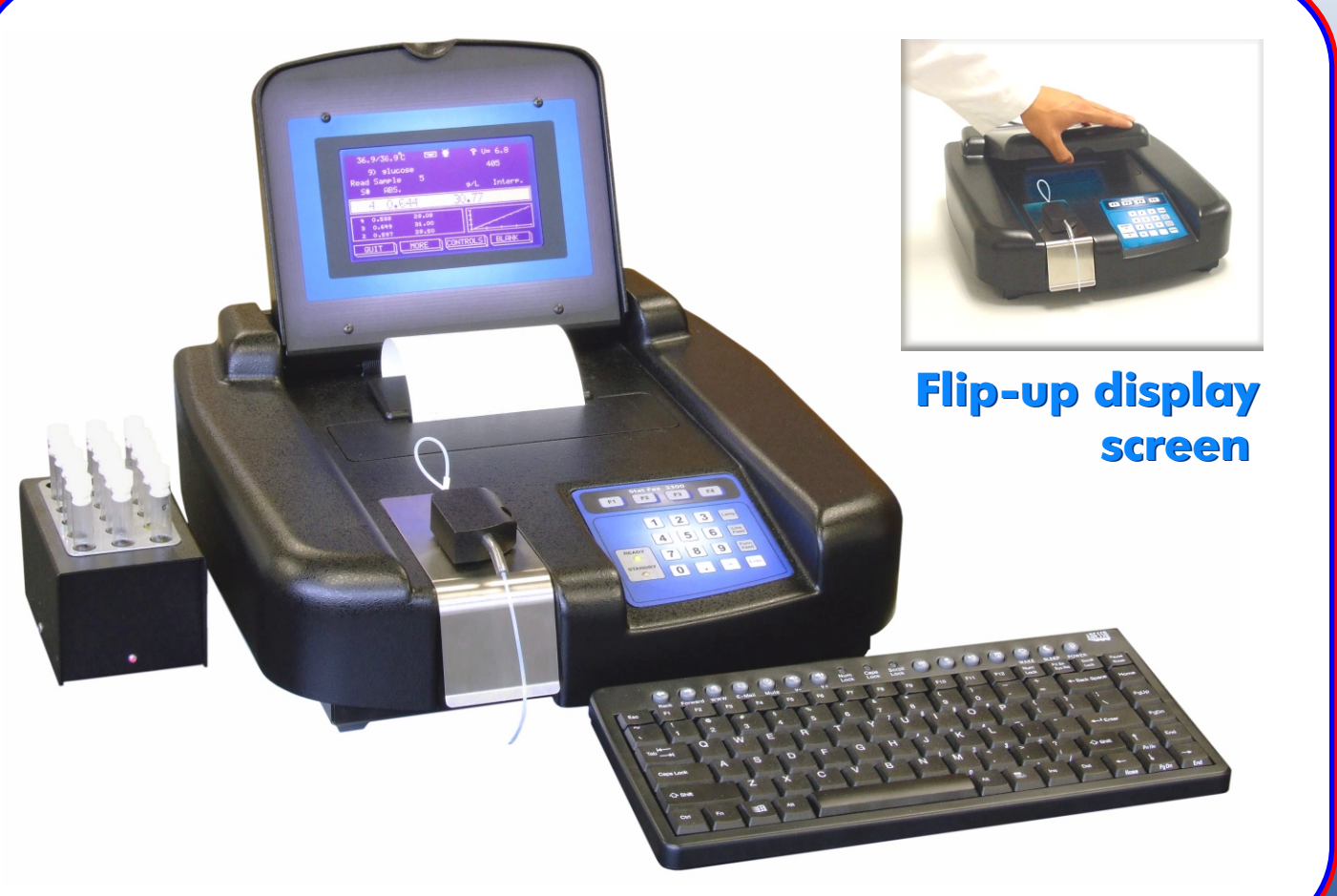

shown with optional incubation accessory and external keyboard

Welcome io a new generation of Siai Fax

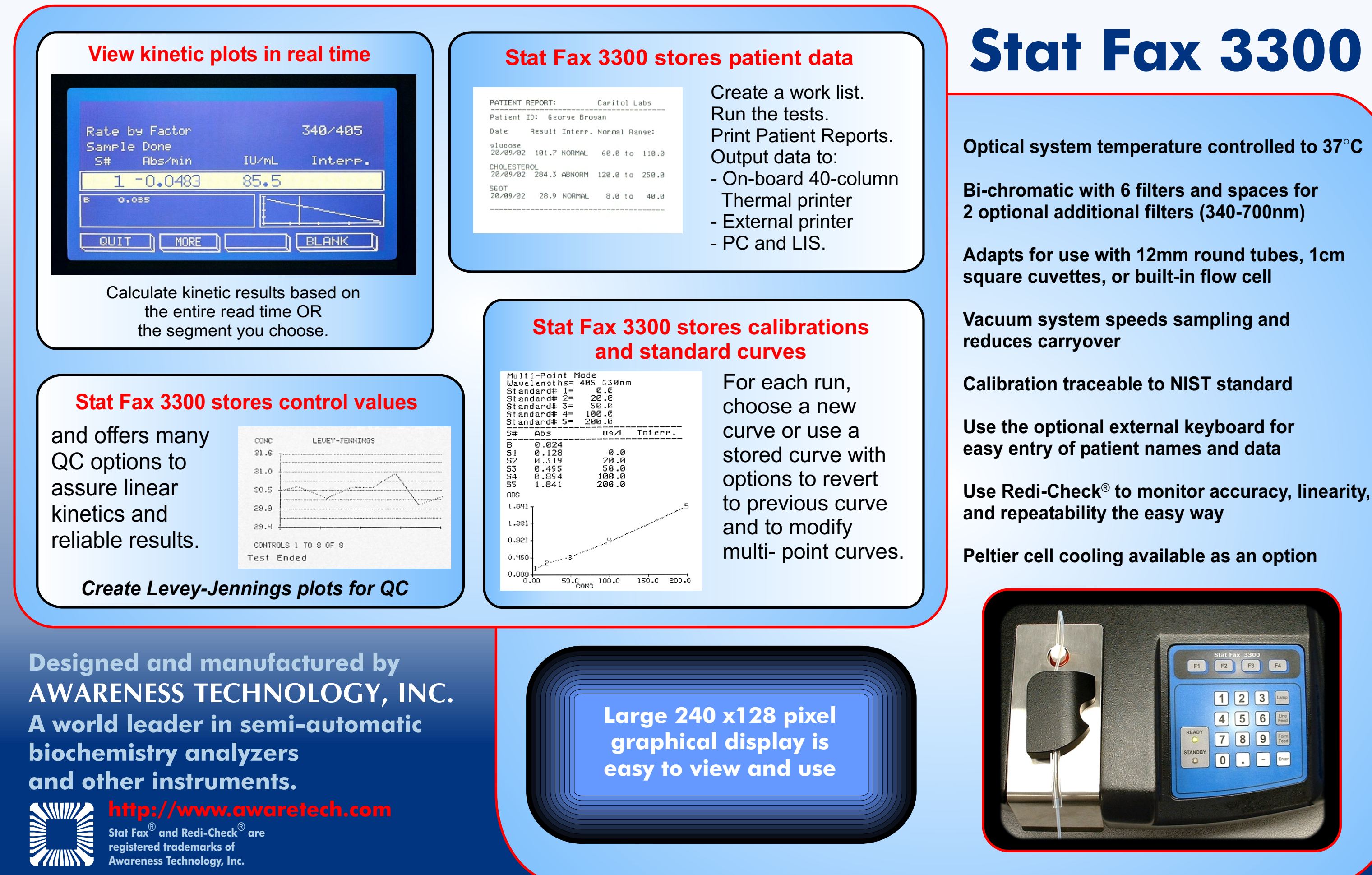

# STAT FAX® 3300 OPERATOR'S MANUAL

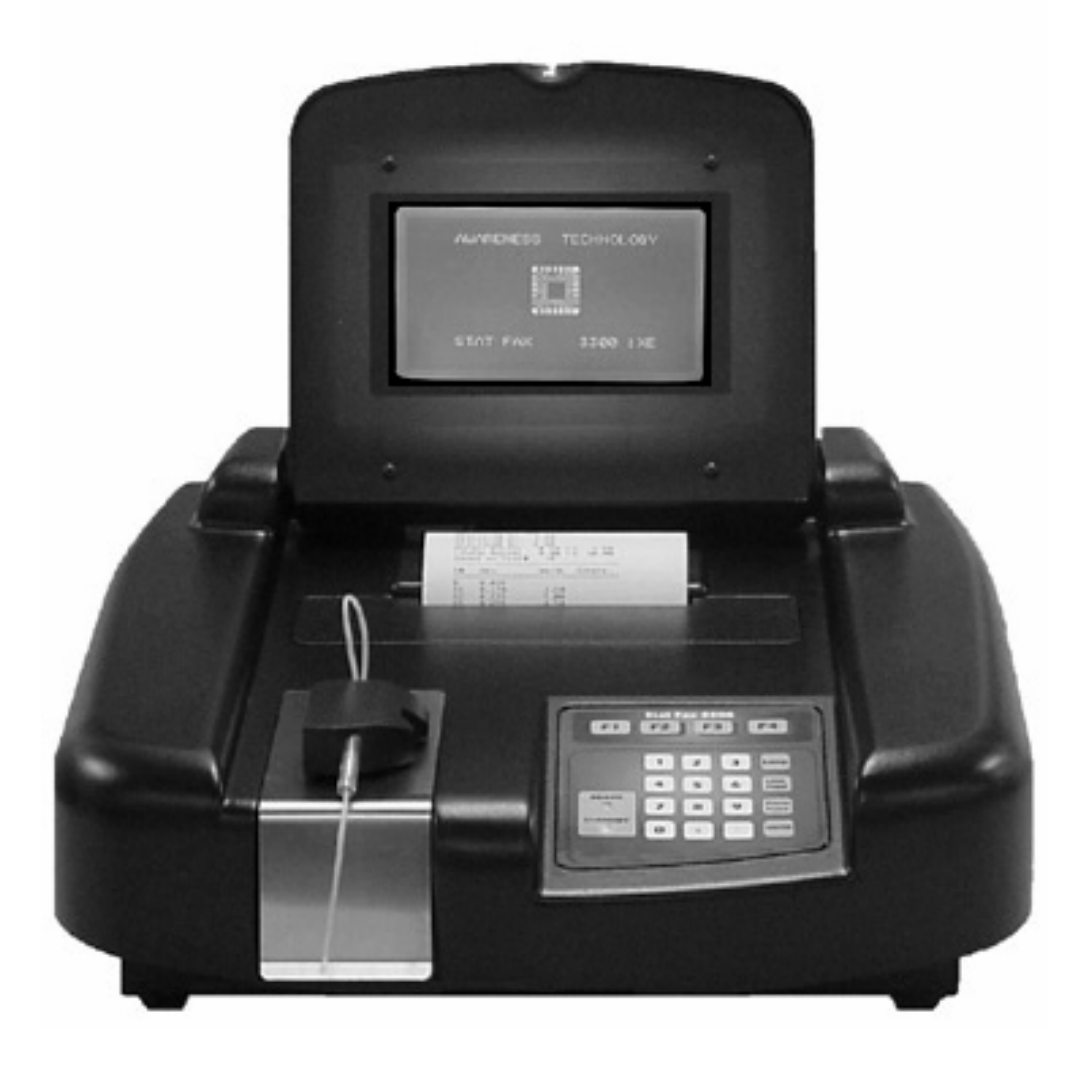

© Copyright 2005 Awareness Technology, Inc. 05/2007 Doc. 3300P Rev. E

| 1. INTRODUCTION                                    | 1    |
|----------------------------------------------------|------|
| 1.1 APPLICATIONS                                   | 1    |
| 1.1.1 Intended Use                                 | 1    |
| 1.1.2 Summary of the Instrument                    | 1    |
| 1.2 SPECIFICATIONS                                 | 3    |
| 1.3 WARNING MARKINGS                               | 7    |
| 1.3.1 Safety Symbols                               | 7    |
| 1.3.2 Safety Terms                                 | 7    |
| 1.4 SAFETY PRECAUTIONS                             | 8    |
| 1.5 Setup                                          | . 11 |
| 1.5.1 Unpacking                                    | .11  |
| 1.5.2 Installation/Preparation                     | . 15 |
| 1.5.3 Keypad Description                           | .20  |
| 1.6 CHECKOUT PROCEDURE                             | .22  |
| 1.7 FIRST START UP PROCEDURE                       | .24  |
| 2. MAIN MENU / GENERAL SELECTIONS                  | 25   |
| 2.1 F1 = RUN TEST                                  | .25  |
| 2.1.1 Utility Tests                                | .26  |
| 2.1.2 Run a Stored User Test                       | .27  |
| 2.1.3 Password Control Menu                        | . 30 |
| 2.1.4 Entering a New Password                      | . 32 |
| 2.1.5 Login with Administrator Password            | . 33 |
| 2.1.6 Change Password                              | . 34 |
| 2.1.7 Lock Menus                                   | . 35 |
| 2.1.8 Log Off                                      | . 36 |
| 2.2 F2 = PROGRAM                                   | . 37 |
| 2.2.1 Create / Run a New User Test in Program Mode | . 37 |
| 2.3 F3 = WORKLIST                                  | . 39 |
| 2.3.1 Modify the Patient Worklist                  | . 39 |
| 2.4 F4 = TOOLS                                     | .44  |
| 2.4.1 Stored Data Utilities                        | .45  |
| 2.4.1.1 User Test Menu                             | .46  |
| 2.4.1.2 Control Data Menu                          | . 47 |
| 2.4.1.3 Patient Result Data Menu                   | . 48 |
| 2.4.2 Flowcell Configuration                       | .49  |
| 2.4.3 Printer Setup                                | . 51 |
| 2.4.3.1 Internal Printer                           | . 52 |
| 2.4.3.2 External Printer                           | . 53 |
| 2.4.3.3 Internal Printer Font Sample               | . 54 |
| 2.4.3.4 Serial Port Data Output                    | .55  |
| 2.4.3.5 Print on Demand Feature                    | . 56 |
| 2.4.4 Diagnostics Menu                             | .57  |
| 2.4.4.1 Filter Voltages                            | .58  |
| 2.4.4.2 Filter Wheel Speed                         | .58  |
| 2.4.4.3 Usage Count.                               | .59  |
| 2.4.4.4 Cell, Block Heat Calibration               | .59  |
|                                                    | .60  |
| 2.4.4.6 Self Check                                 | .61  |

| 2 4 5 1 Set Date and Time                                                                                                    | 62                                                                                                    |
|----------------------------------------------------------------------------------------------------|----------------------------------------------------------------------------------------------------|
| 2.4.3.1 Set Date and Time                                                                                                    | 63                                                                                                    |
| 2.4.5.2 Laboratory Name Options                                                                                                    | 64                                                                                                    |
| 2.4.5.3 Sample/Reagent Volume Option                                                                                                    |                                                                                                    |
| 2.4.5.4 Cell & Block Heat Control                                                                                                    |                                                                                                    |
|                                                                                                    |                                                                                                    |
| 3. OPERATING PROCEDURES                                                                                                    |                                                                                                    |
| 3.1 GENERAL SELECTIONS                                                                                                    | 72                                                                                                    |
| 3.1.1 External Ports                                                                                                    |                                                                                                    |
| 3.1.2 Serial Port                                                                                                    | 12<br>72                                                                                                    |
| 3.1.4 External Keyboard                                                                                                    | 12<br>72                                                                                                    |
| 3 1 5 Units of Measurement                                                                                                    | 72                                                                                                    |
| 3 1 6 Entering Names                                                                                                    | 73                                                                                                    |
| 3.1.7 Ranges and Controls                                                                                                    |                                                                                                    |
| 3.1.7.1 Setup Ranges                                                                                                    |                                                                                                    |
| 3.1.7.2 Setup Controls                                                                                                    | 78                                                                                                    |
| 3.1.8 Blanking                                                                                                    | 83                                                                                                    |
| 3.1.9 Reading Samples                                                                                                    | 84                                                                                                    |
| 3.1.9.1 Using Tubes or Cuvettes                                                                                                    | 84                                                                                                    |
| 3.1.9.2 Using the Flowcell                                                                                                    |                                                                                                    |
| 3.1.10 Bichromatic Operation (Differential Filter)                                                                                                    |                                                                                                    |
| 3.1.11 Saving Tests                                                                                                    | 87                                                                                                    |
| 3.1.12 Reports                                                                                                    |                                                                                                    |
|                                                                                                    | 04                                                                                                    |
| 4. CALCULATION PROGRAMS                                                                                                    | 91                                                                                                    |
| 4. CALCULATION PROGRAMS                                                                                                    | <b>91</b><br>91                                                                                                  |
| <ul> <li>4. CALCULATION PROGRAMS</li> <li>4.1 ABSORBANCE MODE</li> <li>4.2 SINGLE STANDARD MODE</li> <li>4.2 SINGLE STANDARD MODE</li> </ul>                                                                                                    | <b>91</b><br>91<br>95                                                                                            |
| <ul> <li>4. CALCULATION PROGRAMS</li> <li>4.1 ABSORBANCE MODE</li> <li>4.2 SINGLE STANDARD MODE</li> <li>4.3 FACTOR MODE</li> <li>4.4 Multithe Double Mode</li> </ul>                                                                                                    | <b>91</b><br>91<br>95<br>102                                                                                     |
| <ul> <li>4. CALCULATION PROGRAMS</li> <li>4.1 ABSORBANCE MODE</li> <li>4.2 SINGLE STANDARD MODE</li> <li>4.3 FACTOR MODE</li> <li>4.4 MULTI-POINT MODE</li> <li>4.5 PATE MODE</li> </ul>                                                                                                    | <b>91</b><br>91<br>95<br>102<br>109<br>117                                                                       |
| <ul> <li>4. CALCULATION PROGRAMS</li> <li>4.1 ABSORBANCE MODE</li> <li>4.2 SINGLE STANDARD MODE</li> <li>4.3 FACTOR MODE</li> <li>4.4 MULTI-POINT MODE</li> <li>4.5 RATE MODE</li> <li>4.6 INDEX MODE</li> </ul>                                                                                                    | 91<br>91<br>95<br>102<br>109<br>117<br>130                                                                       |
| <ul> <li>4. CALCULATION PROGRAMS</li> <li>4.1 ABSORBANCE MODE</li> <li>4.2 SINGLE STANDARD MODE</li> <li>4.3 FACTOR MODE</li> <li>4.3 FACTOR MODE</li> <li>4.4 MULTI-POINT MODE</li> <li>4.5 RATE MODE</li> <li>4.6 INDEX MODE</li> </ul>                                                                                                    |                                                                                                    |
| <ul> <li>4. CALCULATION PROGRAMS</li> <li>4.1 ABSORBANCE MODE</li> <li>4.2 SINGLE STANDARD MODE</li> <li>4.3 FACTOR MODE</li> <li>4.3 FACTOR MODE</li> <li>4.4 MULTI-POINT MODE</li> <li>4.5 RATE MODE</li> <li>4.6 INDEX MODE</li> <li>5. CLEANING AND MAINTENANCE</li> </ul>                                                                                                    | 91<br>91<br>95<br>102<br>109<br>130<br>133                                                                       |
| <ul> <li>4. CALCULATION PROGRAMS.</li> <li>4.1 ABSORBANCE MODE.</li> <li>4.2 SINGLE STANDARD MODE.</li> <li>4.3 FACTOR MODE.</li> <li>4.3 FACTOR MODE.</li> <li>4.4 MULTI-POINT MODE.</li> <li>4.5 RATE MODE.</li> <li>4.6 INDEX MODE.</li> <li>5. CLEANING AND MAINTENANCE.</li> </ul>                                                                                                    |                                                                                                    |
| <ul> <li>4. CALCULATION PROGRAMS.</li> <li>4.1 ABSORBANCE MODE.</li> <li>4.2 SINGLE STANDARD MODE.</li> <li>4.3 FACTOR MODE.</li> <li>4.4 MULTI-POINT MODE.</li> <li>4.5 RATE MODE.</li> <li>4.6 INDEX MODE.</li> <li>5. CLEANING AND MAINTENANCE.</li> <li>5.1 CLEANING.</li> <li>5.1.1 Exterior.</li> </ul>                                                                                                    | 91<br>91<br>95<br>102<br>109<br>130<br>133<br>133<br>133                                                         |
| <ul> <li>4. CALCULATION PROGRAMS</li> <li>4.1 ABSORBANCE MODE</li> <li>4.2 SINGLE STANDARD MODE</li> <li>4.3 FACTOR MODE</li> <li>4.3 FACTOR MODE</li> <li>4.4 MULTI-POINT MODE</li> <li>4.5 RATE MODE</li> <li>4.6 INDEX MODE</li> <li>5. CLEANING AND MAINTENANCE</li> <li>5.1 CLEANING</li> <li>5.1.1 Exterior</li> <li>5.1.2 Flowcell</li> </ul>                                                                                                    | 91<br>91<br>95<br>102<br>109<br>130<br>133<br>133<br>133<br>133<br>133                                           |
| <ul> <li>4. CALCULATION PROGRAMS.</li> <li>4.1 ABSORBANCE MODE.</li> <li>4.2 SINGLE STANDARD MODE.</li> <li>4.3 FACTOR MODE.</li> <li>4.3 FACTOR MODE.</li> <li>4.4 MULTI-POINT MODE.</li> <li>4.5 RATE MODE.</li> <li>4.6 INDEX MODE.</li> <li>5. CLEANING AND MAINTENANCE.</li> <li>5.1 CLEANING</li></ul>                                                                                                    | 91<br>91<br>95<br>                                                                                               |
| <ul> <li>4. CALCULATION PROGRAMS.</li> <li>4.1 ABSORBANCE MODE.</li> <li>4.2 SINGLE STANDARD MODE.</li> <li>4.3 FACTOR MODE.</li> <li>4.3 FACTOR MODE.</li> <li>4.4 MULTI-POINT MODE.</li> <li>4.5 RATE MODE.</li> <li>4.6 INDEX MODE.</li> <li>5. CLEANING AND MAINTENANCE.</li> <li>5.1 CLEANING.</li> <li>5.1.1 Exterior.</li> <li>5.1.2 Flowcell.</li> <li>5.1.3 Waste Bottle</li></ul>                                                                                                    | 91<br>91<br>95<br>102<br>109<br>117<br>130<br>133<br>133<br>133<br>133<br>134<br>135<br>135                      |
| <ul> <li>4. CALCULATION PROGRAMS</li> <li>4.1 ABSORBANCE MODE</li> <li>4.2 SINGLE STANDARD MODE</li> <li>4.3 FACTOR MODE</li> <li>4.3 FACTOR MODE</li> <li>4.4 MULTI-POINT MODE</li> <li>4.5 RATE MODE</li> <li>4.6 INDEX MODE</li> <li>5. CLEANING AND MAINTENANCE</li> <li>5.1 CLEANING</li> <li>5.1.1 Exterior</li> <li>5.1.2 Flowcell</li> <li>5.1.3 Waste Bottle</li> <li>5.2 MAINTENANCE</li> <li>5.2 MAINTENANCE</li> <li>5.2 Opening the Instrument</li> </ul>                                                                                                   | 91<br>91<br>95<br>102<br>109<br>109<br>130<br>133<br>133<br>133<br>133<br>135<br>135<br>135<br>135               |
| <ul> <li>4. CALCULATION PROGRAMS</li> <li>4.1 ABSORBANCE MODE</li> <li>4.2 SINGLE STANDARD MODE</li> <li>4.3 FACTOR MODE</li> <li>4.3 FACTOR MODE</li> <li>4.4 MULTI-POINT MODE</li> <li>4.5 RATE MODE</li> <li>4.6 INDEX MODE</li> <li>5. CLEANING AND MAINTENANCE</li> <li>5.1 CLEANING</li> <li>5.1.1 Exterior</li> <li>5.1.2 Flowcell</li> <li>5.1.3 Waste Bottle</li> <li>5.2 MAINTENANCE</li> <li>5.2 1 Calibration and Linearity</li> <li>5.2.2 Opening the Instrument</li> <li>5.2.3 Lamp replacement</li> </ul>                                                 | 91<br>91<br>95<br>102<br>109<br>109<br>130<br>130<br>133<br>133<br>133<br>135<br>135<br>135<br>135<br>135<br>135 |
| <ul> <li>4. CALCULATION PROGRAMS</li> <li>4.1 ABSORBANCE MODE</li> <li>4.2 SINGLE STANDARD MODE</li> <li>4.3 FACTOR MODE</li> <li>4.3 FACTOR MODE</li> <li>4.4 MULTI-POINT MODE</li> <li>4.5 RATE MODE</li> <li>4.6 INDEX MODE</li> <li>5. CLEANING AND MAINTENANCE</li> <li>5.1 CLEANING</li> <li>5.1.1 Exterior</li> <li>5.1.2 Flowcell</li> <li>5.1.3 Waste Bottle</li> <li>5.2 MAINTENANCE</li> <li>5.2 MAINTENANCE</li> <li>5.2 Opening the Instrument</li> <li>5.2.3 Lamp replacement</li> <li>5.2.4 Flowcell Tubing Replacement</li> </ul>                        | 91919195102102109130133133133133135135135135137141                                                               |
| <ul> <li>4. CALCULATION PROGRAMS</li> <li>4.1 ABSORBANCE MODE</li> <li>4.2 SINGLE STANDARD MODE</li> <li>4.3 FACTOR MODE</li> <li>4.3 FACTOR MODE</li> <li>4.4 MULTI-POINT MODE</li> <li>4.5 RATE MODE</li> <li>4.5 RATE MODE</li> <li>4.6 INDEX MODE</li> <li>5. CLEANING AND MAINTENANCE</li> <li>5.1 CLEANING</li> <li>5.1.1 Exterior</li> <li>5.1.2 Flowcell</li> <li>5.1.3 Waste Bottle</li> <li>5.2 MAINTENANCE</li> <li>5.2 MAINTENANCE</li> <li>5.2 Opening the Instrument</li> <li>5.2.3 Lamp replacement</li> <li>5.2.4 Flowcell Tubing Replacement</li> </ul> | 91<br>91<br>95<br>102<br>102<br>109<br>130<br>133<br>133<br>133<br>135<br>135<br>135<br>135<br>137<br>141<br>143 |

| 6. TROUBLESHOOTING                            | 145 |
|-----------------------------------------------|-----|
| 6.1 FLAGS AND ERROR MESSAGES                  |     |
| 6.1.2 Error Messages                          |     |
| 6.2 INCORRECT CONTROL READINGS                |     |
| 6.3 Poor Linearity                            | 149 |
| 6.4 ERRATIC READINGS                          | 149 |
| 6.5 LAMP FAILURE                              | 149 |
| 6.6 NO SAMPLING                               |     |
| 6.7 RESTORE CALIBRATION DATA                  |     |
| 6.7.1 Restore Electronic Calibration          |     |
| 6.8 ELOWCELL ALICNMENT                        |     |
| 0.8 FLOWCELL ALIGNMENT                        |     |
| 7. ACCESSORIES                                | 155 |
| 7.1 EXTERNAL KEYBOARD                         |     |
| 7.2 INCUBATION UNIT                           |     |
| 7.3 Peltier Cooling Accessory                 |     |
| 7.4 THERMAL PRINTER PAPER                     |     |
| 7.5 REDI-CHECK <sup>®</sup> Photometer QA Kit |     |
| 8. USER TEST MENU LOG                         | 156 |
| 9. CONTACT INFORMATION                        | 157 |

#### **1. INTRODUCTION**

#### **1.1 Applications**

#### 1.1.1 Intended Use

This instrument is intended to be used to read and calculate the results of in-vitro clinical diagnostic assays, as well as any other application requiring absorbance or concentration readings at or near the available wavelengths. This general purpose instrument is intended to be used by laboratory professionals capable of selecting the appropriate features and options for each specific clinical application.

#### 1.1.2 Summary of the Instrument

**Stat Fax**<sup>®</sup> **3300** is designed for the processing of biochemistries, tube method immuno assays, and drug assays from human serum, plasma, or urine. A removable Flowcell installs in the read well to provide extremely rapid fluid sampling with low carryover. A built-in vacuum pump and an external waste bottle with level sensing are supplied standard. When the Flowcell is removed, the instrument accepts standard 12 mm round tubes as well as 1 cm square cuvettes. The design of the instrument includes many features to minimize operator error, such as stable factory calibration, automatic zeroing, complete operator prompting, detailed labeling, pre-programmed calculations, visual and audible feedback, flags and error messages, and minimal maintenance requirements; and user-friendly features such as the print on demand feature in Rate Mode. The operating modes are:

#### Absorbance Mode

Reads monochromatic or bichromatic differential absorbances at userselected wavelengths.

#### • Standard Mode

Reports concentrations based on a single standard concentration. Differential samples (against sample blanks) are supported

#### • Rate Mode

Reports concentrations either based on the average  $\Delta$  absorbance per minute multiplied by a user supplied factor (Rate by Factor), or based on the  $\Delta$  absorbance per minute of a standard (Rate by Standard). A fixed-time kinetic mode calculates based on  $\Delta$  absorbance over a specified interval. The Rate Mode includes a "Batch" option that permits kinetic assays to be run simultaneously. There is also a Multi-Point Fixed Time Kinetic Mode available. The print on demand feature allows the user to turn the internal printer on to print patient data or a graph while the internal and external printers are set to off in the printer setup [Tools menu] by pressing the More key.

#### • Factor Mode

Reports concentrations by multiplying absorbance values by a specified factor. Differential samples (against sample blanks) are supported.

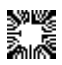

Awareness Technology, Inc.

#### **Multi-Point Mode** •

Reports concentrations or percent absorbance values based on the point-topoint connection of up to seven user-entered standards. These are used to calculate the concentrations of unknown samples according to Beer's Law. The resulting calibrator curve is a series of line segments connecting the calibrator points. If you wish to use the point (0,0), you must include it as a calibrator. Differential samples (against sample blanks) are supported.

#### Index Mode

A calculating feature where you enter the values for each assay upon the prompt for that assay result and print what is entered. The instrument calculates the index result, saves the index result, and includes it in the patient report.

Test parameters, and standard curves are stored in memory for later recall. The Stat Fax® 3300 will store up to 120 tests in memory to be recalled for later use; allows for creation of Levey-Jennings plots for QC. In addition, it will store 512 Patient Results, 512 Control Results, 20 Patients on Worklist, and 15 tests per patient.

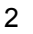

### 1.2 Specifications

| Specif<br>Model<br>Spectr<br>Optica<br>o<br>Usable<br>Syster | ication Date                                                           |
|--------------------------------------------------------------|------------------------------------------------------------------------|
| Calcul                                                       | ating Modes:                                                           |
| 0                                                            | Absorbance                                                             |
| 0                                                            | Single Standard                                                        |
|                                                              | <ul> <li>Differential samples</li> </ul>                               |
| 0                                                            | Differential samples                                                   |
| 0                                                            | Multi Standard Mode (up to 7 standards)                                |
| Ũ                                                            | <ul> <li>Differential samples</li> </ul>                               |
| 0                                                            | Multi Standard % Abs (up to 7 standards)                               |
|                                                              | • Differential samples                                                 |
| 0                                                            | Kinetic Mode (consecutively, or simultaneously (Batch))                |
| 0                                                            | Fixed Time Kinetic                                                     |
| 0                                                            | <ul> <li>By Factor or by Standard</li> </ul>                           |
| 0                                                            | Index Mode                                                             |
| Chanr                                                        | nels                                                                   |
| Source                                                       | e of Radiation:                                                        |
| 0                                                            | Tungsten Halogen, 10 Watt, with automatic lamp saver                   |
| Select                                                       | ion of WavelengthBy filter                                             |
| Filter                                                       | lype:<br>A covity interference, long life ion beam appieted deposition |
| 0<br>Wavel                                                   | ength Accuracy +/- 3 nm                                                |
| Filter I                                                     |                                                                        |
| 0                                                            | After sample (heat absorbing filter before sample)                     |
| Filter S                                                     | Selection:                                                             |
| 0                                                            | Automatic by software or via keyboard                                  |
|                                                              |                                                                        |

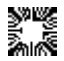

Wavelengths:

- 340, 405, 505, 545, 580, 630 nm supplied standard
- Other/additional filters optional

Half Bandwidth..... < 10 nm 1/100 Bandwidth ..... 14 nm at 340 nm False Radiant Energy Ratio ...... < 0.001 at 340 and 405 nm

#### Cuvette:

o 1 cm square, 12 cm round, flow through Supplied Type..... Flow-through

#### Material:

o 316 stainless, borosilicate windows Geometry:

 Cylindrical, 2.3 mm dia x 5 mm +/- 0.05 mm Illuminated Volume ...... 21 µl Minimum Read Volume...... 250 µl Aspiration/Purge:

• Vacuum pump at 18 cm of Hg Valve..... Silicone pinch type

Cuvette Holder:

 Thermostatically controlled compartment at 37° C Detector:

Gallium-Arsenide-Phosphide photodiode

Signal Processing and Display

Display Type:

240x128 Graphic LCD w/ Backlight

#### Scale of Display

Absorbance:

- -0.5 to 3.5 (flow-through mode)
- -0.5 to 2.5 (tube or 1 cm cuvette)

Concentration ...... Maximum 999,999 **Kinetic Results:** 

 Abs/min with resolution of 0.0002 A/min Zero Compensation ...... Automatic Range .....--0.5 to 2.5 absorbance

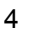

Signal Outputs:

Parallel ..... Centronics/IBM-PC compatible Serial:

 RS-232 at 9600 baud, 8 data, 1 stop, no parity Bi-Directional Data Input:

- 1) 20 Key Keypad,
- 2) PS2 101 Keyboard (connector available at back of instrument)

Spectrophotometric Inaccuracy

Flow-through:

- < 0.5 % at 1 absorbance, 340/630 nm NADH solution</li>
- o < 1% at 2 absorbance, 340/630 nm NADH solution
- < 3 % at 3 absorbance, 340/630 nm NADH solution</li>
- < 0.5 % at 1 absorbance, 405/630 nm PNP solution</li>
- < 1 % at 2 absorbance, 405/630 nm PNP solution</li>
- < 3 % at 3 absorbance, 405/630 nm PNP solution</li>

#### Stability:

- Better than 0.003 A/hr monochromatic after warm-up
- Better than 0.001 A/hr bichromatic after warm-up

#### Warm-up Time:

- 90 seconds photometric
- 15 minutes for temperature compartment

#### Electronics:

- Z180 Microprocessor 18 MHz
- o 128k EEPROM
- 32 K bytes Nonvolatile RAM (NVRAM)

#### Power:

- Auto-Switching Power Supply
- Voltage source: 90 264 VAC Frequency: 50/60 Hz
- Power consumption: 60 watts
- Installation Category: CAT II
- o Fuses:
  - o 2.5A/250V Fast 5-20 mm Glass Fuse,
  - 2.0A/250V Fast 5-20 mm Ceramic Fuse,
  - (2) 6/10 250V Slow Blow 3AG Fuses

#### **Dimensions and Weight:**

- 40cm (L) x 37 cm (W) x 14 cm (H) lid closed (30 cm lid opened), 6.4 kg

Environmental Conditions for Safe Operation:

- Indoor Use
- Altitude up to 2000m.
- Temperature 5°C to 40°C. (Although it may be safe to operate in these conditions, it may not be suitable for the performance of the user's tests. Check with supplier.)
- Humidity 85% for temperatures up to 31°C decreasing linearly to 50% humidity at 40°C.
- Mains supply voltage fluctuations not to exceed ±10% of the nominal voltage.

Recommended Operating Temperature 15-35°C Recommended Operating Humidity Between 10 and 85%, non-condensing

Design and instrument specifications are subject to change without notice.

#### 1.3.1 Safety Symbols

Safety symbols which may appear on the product:

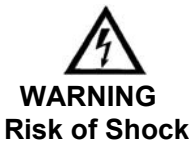

**Protective Ground** (Earth) Terminal

CAUTION

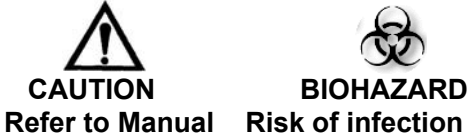

FUSE: For continued protection against the risk of fire, replace only with fuse of the specified type and current ratings. Disconnect equipment from supply before replacing fuse.

#### 1.3.2 Safety Terms

| These terms may appear on the product: |                                                                                |
|----------------------------------------|--------------------------------------------------------------------------------|
| DANGER                                 | indicates an injury immediately accessible as you read this marking            |
| WARNING                                | indicates an injury hazard not immediately accessible as you read this marking |
| CAUTION                                | indicates a hazard to property, including the product                          |

| These terms may appear in this manual: |                                                                                                    |
|----------------------------------------|----------------------------------------------------------------------------------------------------|
| WARNING                                | WARNING statements identify conditions or practices that could<br>result in injury or loss of life. WARNING indicates an injury<br>hazard not immediately accessible as you read this marking.                   |
| CAUTION                                | CAUTION statements identify conditions or practices that could result in damage to this product or other property.                                                                                               |
| BIOHAZARD                              | BIOHAZARDS are biological agents that can cause disease in<br>humans. Lab workers handling potentially infectious materials<br>must use universal precautions to reduce the risk of exposure<br>to these agents. |

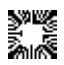

#### 

| 1.4 Safety Precaution                                                                                                | 1.4 Safety Precautions                                                                                                    |  |  |
|----------------------------------------------------------------------------------------------------|----------------------------------------------------------------------------------------------------|--|--|
| To assure operator safety and prolong the life of your instrument, carefully follow all instructions outlined below. |                                                                                                    |  |  |
| Read Instructions                                                                                                    | Take time to read this manual carefully before using this<br>instrument. Review the following safety precautions to<br>avoid injury and prevent damage to this instrument or any<br>products connected to it. To avoid potential hazards, use<br>this instrument only as specified. For best results,<br>familiarize yourself with the instrument and its capabilities<br>before attempting any clinical diagnostic tests. Refer any<br>questions to your instrument service provider. |  |  |
| Servicing                                                                                                    | There are no user-serviceable parts inside the instrument.<br>Refer servicing to qualified service personnel. Use only<br>factory-authorized parts. Failure to do so may void the<br>warranty.                                                                                                    |  |  |
| Wear Protective<br>Apparel                                                                                           | Many diagnostic assays utilize materials that are potential biohazards. <b>WARNING:</b> Always wear protective apparel and eye protection while using this instrument.                                                                                                    |  |  |
| Follow Operating<br>Instructions                                                                                     | <b>WARNING:</b> Do not use this instrument in a manner not specified by the manual, or the protection provided by the instrument may be impaired.                                                                                                    |  |  |
| Use Proper Power<br>Cord                                                                                             | <b>WARNING:</b> Use only the power cord specified for this product and certified for the country of use.                                                                                                    |  |  |
| Observe All<br>Terminal Ratings                                                                                      | <b>WARNING:</b> To avoid fire or shock hazard, observe all ratings and markings on the instrument. Consult this manual for further ratings information before making connections to the instrument.                                                                                                    |  |  |
| Install as Directed                                                                                                  | Stat Fax <sup>®</sup> 3300 should be installed on a sturdy, level                                                                                                    |  |  |

surface capable of safely supporting the instrument's weight (10 kg). The mounting surface should be at least 61cm deep and free of vibrations. **Provide Proper** Refer to the installation instructions for details on installing Ventilation the product so it has proper ventilation. The instrument should be surrounded by the following clearances: 10cm around perimeter of unit and 10cm on top. **Do Not Operate WARNING:** Do not operate this instrument with covers and Without Protective panels removed. Covers

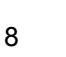

| Safety Precautions                              | Safety Precautions (Continued)                                                                                                    |  |
|-------------------------------------------------|----------------------------------------------------------------------------------------------------|--|
| Use Proper Fuse                                 | <b>WARNING:</b> Use only the fuse type and rating specified by the manufacturer for this instrument.                                                                                                    |  |
| Avoid Exposed<br>Circuitry                      | <b>WARNING:</b> Do not touch exposed connections and components when power is present.                                                                                                    |  |
| Avoid Excessive<br>Dust                         | Do not operate in an area with excessive dust.                                                                                                    |  |
| Do Not Operate<br>With Suspected<br>Failures    | <b>WARNING:</b> If you suspect there is damage to this instrument, have it inspected by a qualified service person.                                                                                                    |  |
| Do Not Operate in<br>Wet/Damp<br>Conditions     | <b>WARNING:</b> Do not operate instrument in wet/damp conditions.                                                                                                    |  |
| Do Not Operate In<br>An Explosive<br>Atmosphere | <b>WARNING:</b> Do not operate instrument in an explosive atmosphere.                                                                                                    |  |
| Keep Instrument<br>Surfaces Clean<br>and Dry    | <ul> <li>CAUTION: Solvents such as acetone or thinner will damage the instrument.</li> <li>√ Do not use solvents to clean the unit. Avoid abrasive cleaners; the display overlay is liquid-resistant, but easily scratched.</li> <li>√ Clean the exterior of the instrument with a soft cloth using plain water. If needed, a mild all-purpose or nonabrasive cleaner may be used.</li> <li>√ Use as a disinfectant a 10% solution of chlorine bleach (5.25% Sodium Hypochlorite) or 70% isopropyl alcohol.</li> <li>√ Take special care not to spill liquid inside the instrument</li> </ul> |  |
| Operating<br>Precautions                        | Be sure to run a sufficient number of controls in each<br>assay. If controls are not within their acceptable limits,<br>disregard test results.                                                                                                    |  |

| Safety Precautions (Continued) |                                                                                                    |  |
|--------------------------------|----------------------------------------------------------------------------------------------------|--|
| Biohazard<br>Precautions       | Ŕ                                                                                                    |  |
| $\sim$                         | BIOHAZARD                                                                                                    |  |
| ₹<br>₹                         | WARNING - If the Waste bottle is overturned during<br>operation, immediately set the power switch to OFF<br>(0). If this occurs, the instrument may discharge a<br>small amount of waste material from the waste bottle<br>via the fitting on the bottom of the instrument. This<br>material should be treated as potentially bio-<br>hazardous. Appropriate clean up of the material<br>should be observed. |  |

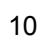

#### 1.5.1 Unpacking

Carefully unpack the instrument, removing it from its plastic bag. Report any damage to your freight carrier at once. Retain the original packing material for future use in the event that the instrument is shipped to another location or returned for service. The following items should be packed with the instrument. Please locate each item now before continuing.

| ITEM                            | DESCRIPTION                                                |
|---------------------------------|------------------------------------------------------------|
| Heat Block (optional accessory) | External Incubation Block                                  |
| Waste bottle                    | Plastic bottle                                             |
| Cleaning solution               | Plastic bottle containing Flowcell cleaning solution       |
| Bottle cap assembly             | Bottle caps, tubes, sensor wires                           |
| Thermal printer paper P/N 15003 | (1) roll Thermal Printer Paper                             |
| Paper roll cover                | Black, Flat, Rectangular                                   |
| Power cable                     | Heavy cord                                                 |
| Flowcell                        | "T"-shaped object with square extension,<br>in plastic box |
| Tool Kit                        | Not applicable                                             |
| Spare Parts Kit P/N 033011      | Contents:                                                  |
|                                 | (1) Replacement Thermal Printer Paper<br>Roll P/N 150003   |
|                                 | (1) Replacement Lamp P/N 112004                            |
| Operator's Manual               | This document                                              |

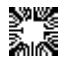

### Unpacking (Continued)

| ITEM                                    | DESCRIPTION                                                                                                    |
|-----------------------------------------|----------------------------------------------------------------------------------------------------|
| Flowcell Spare Tubing Kit P/N<br>033040 | Contents:<br>(1) pc 9" Silicone Valve Tubing<br>(2) pcs 8.5" Teflon Sample Tubing,<br>swaged, for Sample volume >200µl |
|                                         | <ul><li>(1) pc 5" Teflon Exit Tubing</li><li>(1) male Luer</li></ul>                                                   |
|                                         | (1) pc 9/16" PVC Tubing Support, white opaque                                                                          |
|                                         | (1) pc Insulating Tube Gasket, foam rectangle with round hole                                                          |
|                                         | (1) pc Tubing Gripper, rectangle of emery paper                                                                        |
|                                         | (1) Hex Wrench – 1.6 mm                                                                                                |

Contact your distributor if anything is missing.

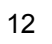

#### NOTICE: REMOVE THE SHIPPING VALVE BLOCK AS DESCRIBED BELOW BEFORE **OPERATING THE INSTRUMENT.**

Take notice of Document 953355A which is shown below and accompanies your instrument. The shipping valve block must be removed. Failure to remove the valve block will affect the operation of the instrument.

Step 1: Turn the instrument over. On the bottom, near the front, find the square plastic cover (Figure 1).

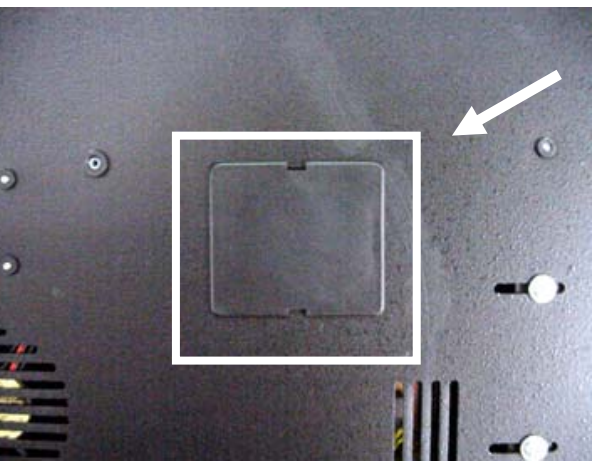

instrument shown.

Bottom of

Find the square plastic cover.

Figure 1

Step 2: Using a flat blade screwdriver, or similar instrument, pry off the plastic cover at the slot shown (Figure 2).

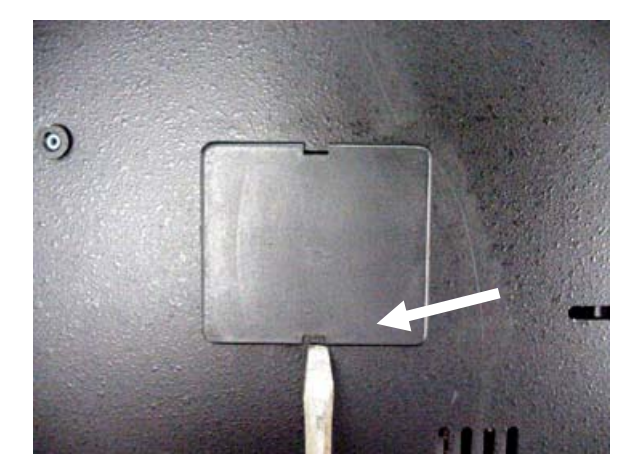

Use a flat blade screwdriver to pry off the plastic cover at the slot as shown.

Figure 2

Awareness Technology, Inc.

**Step 3**: Locate the small green valve block. Grasp the valve block and pull up to remove. Make sure that the tubing remains in place in the valve.

Replace the cover back into the slot and snap into place.

Figure 3

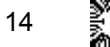

### 1.5.2 Installation/Preparation

| Installation/Prepara                                                     | tion:                                                                                                    |
|--------------------------------------------------------------------------|----------------------------------------------------------------------------------------------------|
| Instrument<br>Placement and Use                                          | Place the instrument on a flat working surface capable of safely supporting the weight of the instrument, approximately 10 kg (22 lbs.). A clearance of at least 10 cm (4") around the instrument is required to assure optimal ventilation.                                                                                                    |
| Complete this<br>procedure to prepare<br>the instrument for<br>operation | Place the Waste bottle on the work surface behind the instrument. Position the Waste bottle so that the tubing and sensor lead are not kinked, twisted, or strained. <b>CAUTION:</b> Do not place undue stress on the tubing connections or sensor lead connector. Tighten the bottle cap firmly.                                                                                                    |
|                                                                          | Connect the Waste bottle tubes to the rear panel fittings. The tubing connections are color-coded; match the male Luer cap to the color-coded ring on the rear panel. The vacuum line fittings are blue and the waste line fittings are black. Turn the fittings clockwise only until finger-tight. Do not over tighten.                                                                                                    |
|                                                                          | Plug the sensor lead into the sensor jack on the rear panel.                                                                                                    |
|                                                                          | Place the Waste bottle into the harness provided for it on the rear<br>of the unit. Pull the strap so that the bottle is held tightly then<br>press it together so that the Velcro seals.                                                                                                    |
| Assure Clean Power<br>Availability                                       | The circuit used should be substantially free of large voltage<br>transients (Kilovolt amp loads) such as large pumps, large<br>centrifuges, refrigerators and freezers, air conditioners, large<br>autoclaves, ovens, and dryers. The instrument may fail to<br>operate normally if the power supply is interrupted. If this occurs,<br>turn the instrument off for a moment. When the instrument is<br>turned back on, it will resume normal operation, but data that<br>was not stored in nonvolatile memory will be lost. |

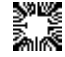

| Installation/Preparation: (Continued) |                                                                                                    |
|---------------------------------------|----------------------------------------------------------------------------------------------------|
| Power Switch<br>Position              | Look at the rear panel of the instrument ( <i>Figure 1.5.2-1</i> ) to check that the power switch is in the OFF (0) position. Install the power cord with the unit power switch in the OFF (0) position.                                           |
|                                       |                                                                                                    |
| Power Switch                          |                                                                                                    |
| Power Cord<br>Connection              |                                                                                                    |
|                                       | Figure 1.5.2-1 Rear Panel of Instrument-                                                                                                    |
| Power Cord<br>Requirements            | Connect the supplied power cable to the rear of the instrument (see <i>Figure 1.5.2-1</i> ). Plug the other end of the power cable into an AC outlet. Use only the power cord specified for this product and certified for the country of use.     |
|                                       | For 110-120 V units used in the US, use a UL listed cord set consisting of a minimum 18 AWG, Type SVT or SJT three conductor cord, maximum 3 meters (10 feet) in length, rated 10 A, 125 V, with a parallel blade, grounding type attachment plug. |
|                                       | For 220-240 V units used inside the US, use a UL listed cord as above, except rated <u>250 V</u> , with a <u>tandem</u> blade, with grounding type attachment plug. The cord set provided by the manufacturer meets these requirements.            |
|                                       | For other locations, use the power cord certified for the country of use.                                                                                                    |
|                                       | For 220-240 V units used inside the US, use a UL listed cord as above, except rated <u>250 V</u> , with a <u>tandem</u> blade, with grounding type attachment plug. The cord set provided by the manufacturer meets these requirements.            |
|                                       | For other locations, use the power cord certified for the country of use.                                                                                                    |

| Installation/Preparation: (Continued) |                                                                                                    |
|---------------------------------------|----------------------------------------------------------------------------------------------------|
| Safety Grounding                      | <b>WARNING</b> : Do NOT alter or defeat the safety grounding methods provided.                                                                                                    |
|                                       | To avoid the risk of electric shock, the third prong of the AC power plug must be connected to conductive parts internal to the equipment.                                                                                                    |
| $\overline{27}$                       | Internal fasteners to grounding points are marked by the IEC 417 symbol 5019                                                                                                    |
|                                       | <b>WARNING</b> : Do NOT loosen or remove these fasteners or connections. An alternate method of grounding is provided by connecting the grounding terminal located on the rear panel to a suitable ground.                                                    |
|                                       | <b>WARNING</b> : To avoid electric shock, the power cord protection ground conductor must be connected to ground.                                                                                                    |
| Fuse Requirements                     | The fuses are located inside the instrument; there is a fuse in<br>both power supplies and one in the Main AC Supply. Fuse failure<br>is a very rare occurrence and should indicate malfunction of the<br>equipment requiring service by qualified personnel. |
|                                       | The power supply mounted on top requires a 2.5A/250V Fast 5-20 mm Glass Fuse. The power supply mounted to the chassis requires a 2.0A/250V Fast 5-20 mm Ceramic Fuse. The Main AC Supply requires (2) 6/10 250V Slow Blow 3AG Fuses.                          |
| A                                     | WARNING: For continued protection against risk of fire,<br>always use the specified fuse for replacement. Disconnect<br>power cord from mains supply before replacing fuses.                                                                                  |
|                                       | Set the power switch at the left rear of the instrument to <b>ON</b> (I). The display shows:                                                                                                    |

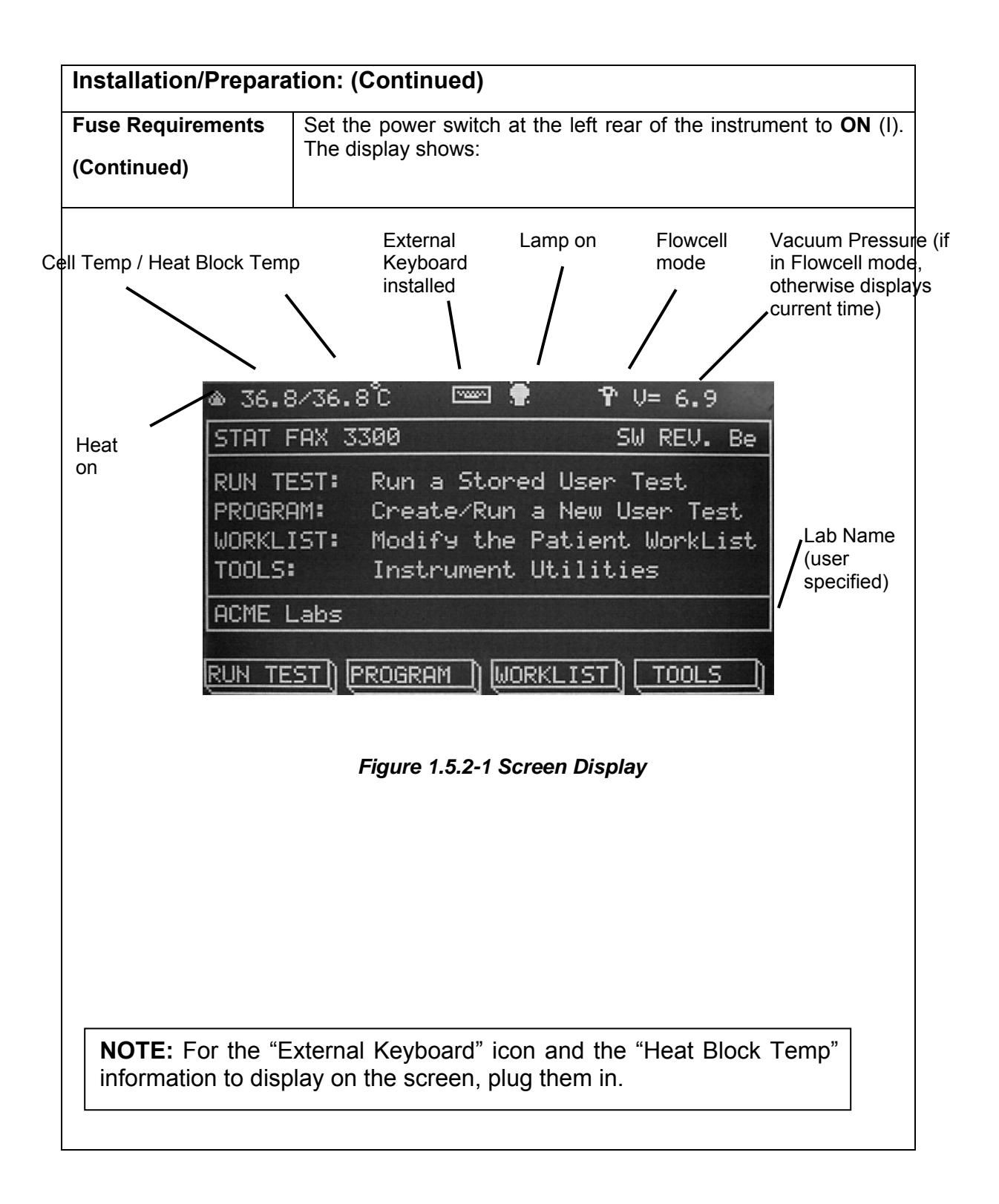

18

| Installation/Preparation (Continued)                                                                                                    |                                                                                                    |  |
|----------------------------------------------------------------------------------------------------|----------------------------------------------------------------------------------------------------|--|
| The printer will print several lines. Wait until it has stopped. If there is no printing, the internal printer is disabled. Refer to <b>Section 2.4.3 Printer Set-Up</b> . |                                                                                                    |  |
|                                                                                                    |                                                                                                    |  |
| Load paper                                                                                                    | <ul> <li>Locate the roll of printer paper.</li> </ul>                                                                                                    |  |
|                                                                                                    | <ul> <li>Roll out 15 cm (6") of paper from the roll. Be sure that<br/>the leading edge of the paper is straight.</li> </ul>                                                                                         |  |
|                                                                                                    | <ul> <li>Feed the leading edge of the paper into the slot inside<br/>the printer paper compartment.</li> </ul>                                                                                                    |  |
|                                                                                                    | <ul> <li>While feeding the paper, press the Line Feed key<br/>(see <i>Figure 1.5.3-1 Keypad Layout</i>) on the key pad<br/>repeatedly until the paper "catches" and begins to feed<br/>into the printer.</li> </ul> |  |
|                                                                                                    | <ul> <li>Stop pressing the Line Feed key when the paper is<br/>seen at the top of the printer.</li> </ul>                                                                                                    |  |
|                                                                                                    | <ul> <li>Pull the paper to help with alignment.</li> </ul>                                                                                                    |  |
|                                                                                                    | <ul> <li>Place the paper roll into the printer well.</li> </ul>                                                                                                    |  |

#### 1.5.3 Keypad Description

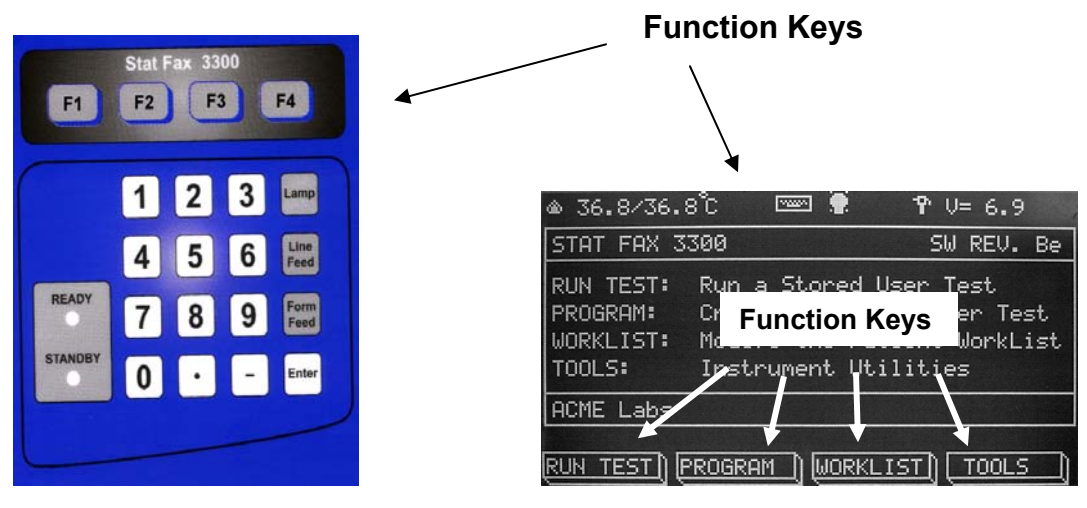

Figure 1.5.3-1 Keypad Layout

Figure 1.5.3-2 Screen Display

The Function Keys (F1 through F4) shown in *Figure 1.5.3-1 Keypad Layout* correspond to the four keys shown at the bottom of the screen in the same order in *Figure 1.5.3-2 Screen Display*.

| Function Key | Function |
|--------------|----------|
| F1           | RUN TEST |
| F2           | PROGRAM  |
| F3           | WORKLIST |
| F4           | TOOLS    |

NOTE: The instrument keypad will be overridden in the event of a keypad key sticking. The instrument will emit a series of beeps and the external keyboard (optional) will be enabled.

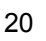

#### **Keypad Description (Continued)**

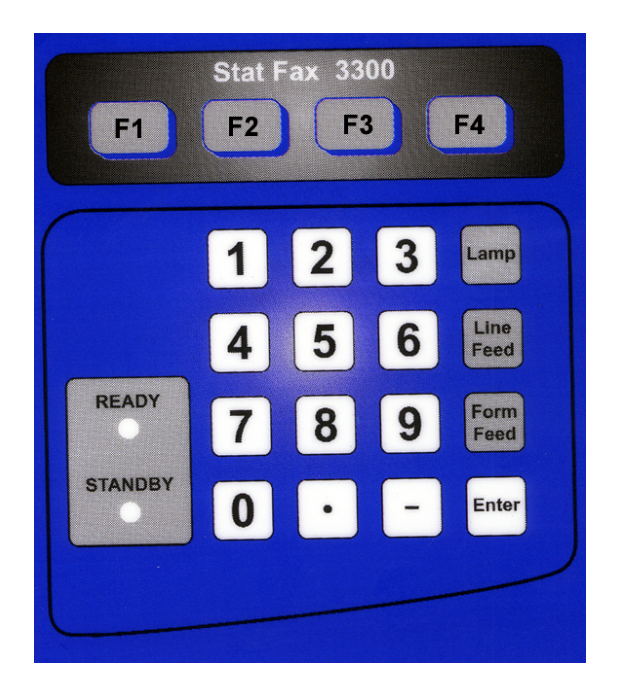

Figure 1.5.3-1 Keypad Layout

When applicable, the **Enter Key** on the main keypad performs the same function as the **ENTER Function Key** shown on the display screen.

| Lamp          | Toggles the lamp ON or OFF.                                                                                          |
|---------------|----------------------------------------------------------------------------------------------------|
| Line Feed     | Internal Printer feeds one line at a time.                                                                           |
|               | External Printer skips one line.                                                                                     |
| Form Feed     | External Printer initiates the printer to print all data stored in its internal memory.                              |
| READY Light   | Instrument is ready to read samples or blanks.                                                                       |
| STANDBY Light | When using the instrument, but not yet using the read screen, this light is ON. It is also ON when reading a sample. |

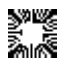

#### **1.6 Checkout Procedure**

Follow this procedure to verify that the instrument is ready for use.

In this procedure, it is assumed that the Flowcell is being used. If using the instrument with tubes or square cuvettes, disregard the Flowcell information.

| Checkout Procedure:                                                                                    |                                                                                                    |  |
|----------------------------------------------------------------------------------------------------|----------------------------------------------------------------------------------------------------|--|
| Visually confirm the following                                                                         | items:                                                                                                    |  |
| Waste bottle is connected to                                                                           | the correct fittings.                                                                                                    |  |
| Sensor lead is plugged in.                                                                             |                                                                                                    |  |
| Waste bottle is empty.                                                                                 |                                                                                                    |  |
| Waste bottle cap is tight.                                                                             |                                                                                                    |  |
| Power cable is plugged into r                                                                          | ear of unit and into an AC outlet.                                                                                                    |  |
| INSERTING THE FLOWCELL:                                                                                |                                                                                                    |  |
| Use extreme caution:<br>Forcing the Flowcell to seat<br>improperly may damage it or<br>the instrument. | <ul> <li>✓ Flowcell is fully seated in read well and luer fitting is connected (if Flowcell is in use.)</li> <li>Insert the Flowcell in the read well so that the sample tube is toward the front.</li> <li>Press the Flowcell gently down and towards the rear into the read well.</li> <li>Verify that the Flowcell is seated firmly.</li> </ul> |  |
| √ Heat Block is connected. (Optional Accessory)                                                        |                                                                                                    |  |
| External Keyboard is connected. (Optional Accessory)                                                   |                                                                                                    |  |
| Power switch is set to OFF (0                                                                          | )).                                                                                                    |  |

| Checkout Procedure: (Continued)                                                                                                    |                                                    |  |  |  |  |  |  |
|----------------------------------------------------------------------------------------------------|----------------------------------------------------|--|--|--|--|--|--|
| The instrument is now ready for power-up.                                                                                                    | Confirm that the instrument responds as described. |  |  |  |  |  |  |
| Set the power switch at the<br>right rear of the instrument to<br>ON (1).The screen will display as shown in Figure 1.6-7<br>Screen Display (Checkout).                                                                                                    |                                                    |  |  |  |  |  |  |
| The screen will display: the instrument model, software revision, and the date and time.                                                                                                    |                                                    |  |  |  |  |  |  |
| <ul> <li>▲ 36.8/36.8°C Image: Program Program</li> <li>▲ 36.8/36.8°C Image: Program Program</li> <li>■ Program</li> <li>■ Stored User Test</li> <li>PROGRAM: Create/Run a New User Test</li> <li>WORKLIST: Modify the Patient WorkList</li> <li>TOOLS: Instrument Utilities</li> <li>ACME Labs</li> </ul> |                                                    |  |  |  |  |  |  |
| RUN TEST) (PROGRAM ) (WORKLIST) ( TOOLS )                                                                                                    |                                                    |  |  |  |  |  |  |
| Figure 1.6-1 Screen Display (Checkout)                                                                                                    |                                                    |  |  |  |  |  |  |
| <b>NOTE</b> : If the Flowcell is enabled, "Time" is replaced by "V= #.#" (software version) on the status line; the Tube icon will be replaced by a Flowcell icon.                                                                                                    |                                                    |  |  |  |  |  |  |
| If using either an internal or external printer, a header will be printed at power-up, showing the instrument model, software revision, date and time.                                                                                                    |                                                    |  |  |  |  |  |  |
| If "Date and Time" are not correct, refer to <b>Section: 2.4.5 General Configurations</b> .                                                                                                    |                                                    |  |  |  |  |  |  |
| Allow the instrument to equilibrate for at least 15 minutes.                                                                                                    |                                                    |  |  |  |  |  |  |
| Cell and Block temperature can be set, if required. See <b>Section 2.4.5 General Configurations</b> .                                                                                                    |                                                    |  |  |  |  |  |  |
| If the instrument produces results other than those described here, set the power switch to <b>OFF (O)</b> .                                                                                                    |                                                    |  |  |  |  |  |  |
| Refer to the <b>Section 1.5.2 Installation/Preparation</b> and review all steps carefully. Repeat the Checkout Procedure.                                                                                                    |                                                    |  |  |  |  |  |  |
| If the instrument still produces results other than those described here, refer to <b>Section 6 Troubleshooting</b> , or contact your dealer for assistance.                                                                                                    |                                                    |  |  |  |  |  |  |

#### 1.7 First Start Up Procedure

#### First Start Up Procedure:

- Clean the Flowcell. Refer to Section 5.1.2 Cleaning the Flowcell.
- Run Self Check. Refer to Section 2.4.4.6 Self Check.
- At the beginning of every test run in Flowcell Mode, the valve will be checked for proper operation.
- The instrument will emit a noise as it checks the aspiration valve. Do not be alarmed, this is typical.
- The EEPROM, NV RAM, Vacuum System, and Photometer are all checked.
- Test results will be reported on the display and printer.
- An error will be immediately reported on the display and the printout.

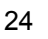

#### 2. MAIN MENU / GENERAL SELECTIONS

#### 2.1 F1 = RUN TEST

F1 (RUN TEST) is used to run utility tests and user tests stored in the instrument's memory.

Tests programmed and saved on the instrument will be displayed in the Test Menu and sorted by their test number.

The Stat Fax<sup>®</sup> 3300 stores up to 120 complete test setups in nonvolatile memory, making it easy for the user to recall complete test configurations.

Each of the test parameters, including the mode, wavelengths, standards, units, and the ranges are all stored for reuse.

Blanks and standards (including entire standard curves) that have been read are also saved.

When the test is recalled, the user has the option of using the previous curve or reading a new one.

#### 2.1.1 Utility Tests

To access the six Utility Tests see steps in Section 2.1.2 Run a Stored User Test. Enter the test number when prompted to select a test number.

| Utility Test | Test Description                                                                                             |  |  |
|--------------|----------------------------------------------------------------------------------------------------|--|--|
| 213          | Prints stored serial number, absorbance factor, cell temperature correction, block temperature correction    |  |  |
| 214          | Sets the lamp shut off to one hour and enables<br>Flowcell                                                   |  |  |
| 222          | Keypad test                                                                                                  |  |  |
| 223          | Password feature (allows user to disable or change password)<br>See Sections 2.1.3 through 2.1.6 for details |  |  |
|              |                                                                                                    |  |  |
| 248          | Enter Filter Labels for #7 and #8                                                                            |  |  |
| 249          | Resets the filter labels to their default settings                                                           |  |  |

26

#### 2.1.2 Run a Stored User Test

| Run a Stored User Test:                                                                                                    |                       | Prompt/Response:     |                                                        |           |  |  |
|----------------------------------------------------------------------------------------------------|-----------------------|----------------------|--------------------------------------------------------|-----------|--|--|
| To run a stored user test, press:                                                                                                    |                       | F1 RUN TEST          |                                                        |           |  |  |
| RUN TEST: Run a Stored User Test         PROGRAM: Create/Run a New User Test         WORKLIST: Modify the Patient Worklist         TOOLS:         Instrument Utilities         RUN TEST         PROGRAM |                       |                      | st                                                     | <b>F1</b> |  |  |
|                                                                                                    |                       |                      |                                                        |           |  |  |
| and prompt:                                                                                                    |                       |                      | Use the numeric keys to select the                     |           |  |  |
| Select a test number                                                                                                    |                       |                      | test number of the test to run, and press <b>ENTER</b> |           |  |  |
| QUIT                                                                                                    | QUIT MORE CLEAR ENTER |                      |                                                        |           |  |  |
| Press:                                                                                                    |                       |                      |                                                        |           |  |  |
| Function K                                                                                                    |                       | T: To return to Mair | n Menu.                                                |           |  |  |
| Function Key 2 F2 MORE: To advance the screen to the next page.                                                                                                    |                       |                      |                                                        |           |  |  |
| The display will prompt: Print Test Header Y/N                                                                                                    |                       |                      |                                                        |           |  |  |
| Print Test Header?                                                                                                    |                       |                      |                                                        |           |  |  |
| QUIT NO YES                                                                                                    |                       |                      |                                                        |           |  |  |
| The display will prompt:                                                                                                    |                       | Use Stored B         | lank Y/N                                               |           |  |  |
| Use Stored Blank?                                                                                                    |                       |                      |                                                        |           |  |  |
| QUIT                                                                                                    |                       | NO                   | YES                                                    |           |  |  |

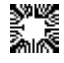
| Run a Stored User Test: (Continued)                                                                                                    | Prompt/Response:                       |  |
|----------------------------------------------------------------------------------------------------|----------------------------------------|--|
| Press:                                                                                                    |                                        |  |
| Function Key 4 F4 YES: To use the stored blank. The signal just been read.                                                                                                    | stored value will be used as if it had |  |
| Function Key 3 F3 NO: To read a new blank.                                                                                                    |                                        |  |
| Function Key 1 F1 QUIT: To return to Main Menu.                                                                                                    |                                        |  |
| The curve data will display:                                                                                                    |                                        |  |
| ABS<br>0.000 -B<br>-0.000<br>-0.000 |                                        |  |
| Press:                                                                                                    |                                        |  |
| Function Key F4 ACCEPT: To accept curve.                                                                                                    |                                        |  |
| Function Key F3 DISCARD: To discard curve.                                                                                                    |                                        |  |
| Function Key F2 PRINT: To print the curve.                                                                                                    | Plotting to Internal Printer           |  |
| Function Key F1 QUIT: To return to the Main Menu.                                                                                                    |                                        |  |
| If recalling a Multi-Point % Abs Mode, and choosing to<br>use the stored calibration, the user will be prompted<br>to read the first calibrator and displays the curve as<br>shown above.                                                                                                    | READ THE BLANK Y/N                     |  |
| If a stored curve is not used, the display prompts the user to read the sample.                                                                                                    |                                        |  |

28

| Run a Stored User Test: (Continued)                                                                                                    | Prompt/Response:      |  |
|----------------------------------------------------------------------------------------------------|-----------------------|--|
| If the test is assigned to a patient in the Worklist, the display prompts:                                                                                                    | Run Current Worklist? |  |
| (See Section 2.3 F3=WORKLIST for details.)                                                                                                    |                       |  |
| To use the current stored Worklist, select:                                                                                                    | YES                   |  |
| To continue without using Worklist, select:                                                                                                    | NO                    |  |
| Finally, the screen will display one of three prompts:                                                                                                    | READ THE BLANK        |  |
|                                                                                                    | READ STANDARD #       |  |
|                                                                                                    | READ SAMPLE #         |  |
| If there were no stored blank or standard curve, or the<br>user has chosen not to use them, the values that are<br>read will be automatically saved under the recalled<br>test, unless an "Invalid Curve" is created. |                       |  |
| When recalling the test the next time, the option to use the stored calibration as described above will be displayed.                                                                                                 |                       |  |

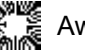

## 2.1.3 Password Control Menu

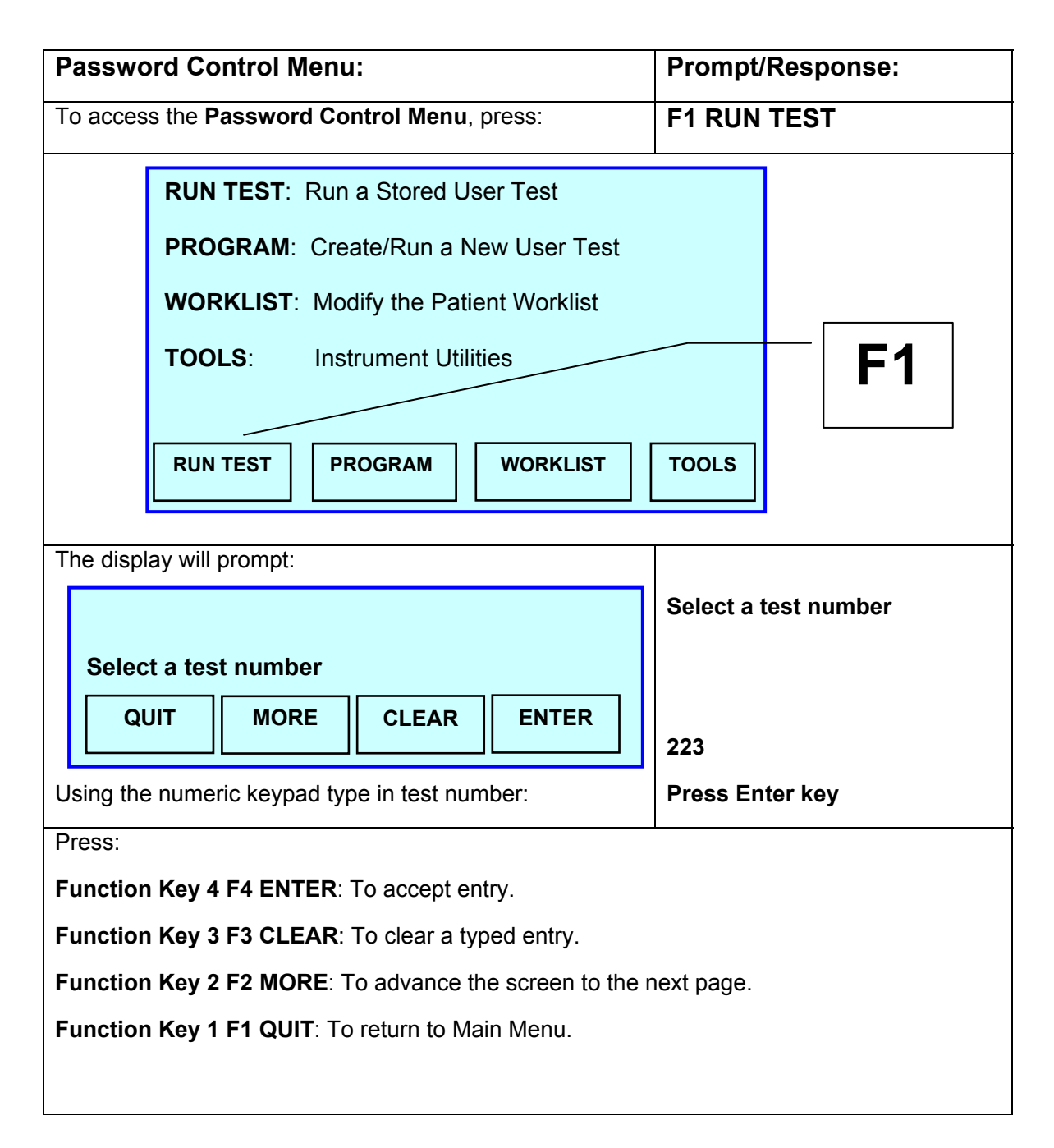

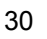

| Password Control Menu: (Continued)                   | Prompt/Response:                                   |
|------------------------------------------------------|----------------------------------------------------|
| The Password Control Menu will appear on the screen. | The current status of the password feature will be |
| The display will read:                               | highlighted (ON or OFF).                           |
| PASSWORD CONTROL                                     |                                                    |
| Password Feature is: ON OFF                          | Password Feature is: OFF                           |
|                                                      |                                                    |
| QUIT ON OFF OK                                       |                                                    |
|                                                      |                                                    |
| Password Control Menu Function Keys:                 | The current status of<br>password control will be  |
| F1 QUIT return to Main Menu with no changes          | highlighted (see below).                           |
| F2 ON ENABLE password feature                        |                                                    |
| F3 OFF DISABLE password feature                      |                                                    |
| F4 OK accept change of status                        |                                                    |
| To ENABLE password protection, press:                | Function Key F2 ON                                 |
| PASSWORD CONTROL                                     |                                                    |
| Password Feature is: <b>ON</b> OFF                   |                                                    |
|                                                      |                                                    |
|                                                      |                                                    |
| QUIT ON OFF OK                                       | Password Feature is: ON                            |
| To <b>DISABLE</b> password protection, press:        | Function Key F3 OFF                                |
| PASSWORD CONTROL                                     |                                                    |
| Password Feature is: ON OFF                          |                                                    |
|                                                      |                                                    |
|                                                      |                                                    |
|                                                      | Password Feature is: OFF                           |
|                                                      |                                                    |

# 2.1.4 Entering a New Password

| Entering a New Password:                                                                        | Prompt/Response:                                |  |
|-------------------------------------------------------------------------------------------------|-------------------------------------------------|--|
| Enable password protection (as shown in the steps above for Password Control Menu) by pressing: | F2 ON                                           |  |
| To ENTER A NEW PASSWORD, press:                                                                 | F2 ON followed by the Enter key                 |  |
| The display prompts:                                                                            | Enter New Password: (up to 15 characters)       |  |
| Enter New Password: (up to 15 characters)<br>CHARACTER SELECTION:                               | (See Section 3.1.6 Entering Names for details). |  |
| ABCDEFGHIJKLMNOPQRSTUVWXYZ<br>abcdefghijklmnopgrstuvwxyz                                        | Numeric and Function key attributes:            |  |
| !"#\$%&()*+,/0123456789:<br>:<=>?@[]^                                                           | F1 QUIT                                         |  |
| , .eti <u>-</u>                                                                                 | F2 BACK SPACE                                   |  |
| TO MOVE CURSOR 4=LEFT 6=RIGHT 2=UP 8=DOWN                                                       | F3 SELECT                                       |  |
| QUIT BACK SP. SELECT OK                                                                         | F4 OK                                           |  |
|                                                                                                 | Numeric 4 key MOVE CURSOR<br>LEFT               |  |
| Position the cursor under the character desired using the numeric keys, press F3 to select.     | Numeric 6 key MOVE CURSOR<br>RIGHT              |  |
| When finished press F4 OK.                                                                      | Numeric 2 key MOVE CURSOR<br>UP                 |  |
|                                                                                                 | Numeric 8 key MOVE CURSOR<br>DOWN               |  |
|                                                                                                 |                                                 |  |
| NOTE: Password is CaSe SeNsItIvE.                                                               |                                                 |  |

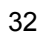

# 2.1.5 Login with Administrator Password

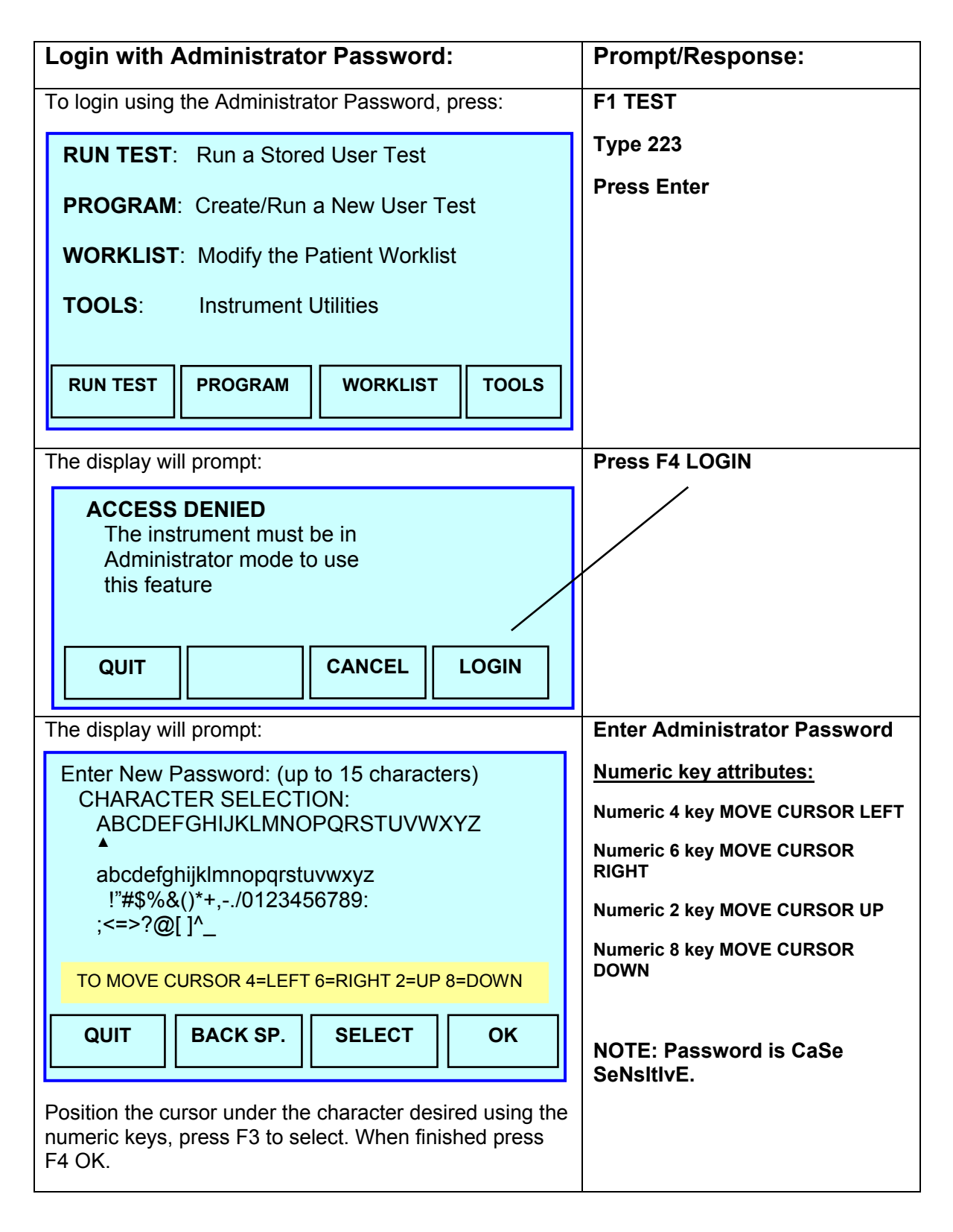

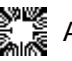

# 2.1.6 Change Password

| Change Password:                                                                                | Prompt/Response:                                |  |
|-------------------------------------------------------------------------------------------------|-------------------------------------------------|--|
| The screen will display:                                                                        | ADMINISTRATOR                                   |  |
| ADMINISTRATOR                                                                                   | Administrator Menu Options:                     |  |
| 1 = Change Password<br>2 = Lock Menus                                                           | CHANGE PASSWORD                                 |  |
| 3 = Log Off                                                                                     | Press: Numeric Key 1                            |  |
|                                                                                                 | LOCK MENUS                                      |  |
|                                                                                                 | Press: Numeric Key 2                            |  |
|                                                                                                 | LOG OFF                                         |  |
| QUIT                                                                                            | Press: Numeric Key 3                            |  |
| To change the paperword, proces:                                                                | Numaria Kay 1                                   |  |
| To change the password, press.                                                                  | Change Baseword                                 |  |
|                                                                                                 | Enter New Deceward (up to 45                    |  |
| The display will prompt:                                                                        | characters)                                     |  |
| Enter New Password: (up to 15 characters)<br>CHARACTER SELECTION:<br>ABCDEFGHIJKLMNOPQRSTUVWXYZ | (See Section 3.1.6 Entering Names for details). |  |
| ▲<br>abcdefghijklmnopqrstuvwxyz                                                                 | Numeric and Function key <u>attributes:</u>     |  |
| ;<=>?@[]^_                                                                                      | F1 QUIT                                         |  |
|                                                                                                 | F2 BACK SPACE                                   |  |
|                                                                                                 | F3 SELECT                                       |  |
| QUIT BACK SP. SELECT OK                                                                         | F4 OK                                           |  |
| Position the cursor under the character desired using the                                       | Numeric 4 key MOVE CURSOR<br>LEFT               |  |
| When finished press F4 OK.                                                                      | Numeric 6 key MOVE CURSOR<br>RIGHT              |  |
| NOTE: Password is Caso ScholthyE                                                                | Numeric 2 key MOVE CURSOR<br>UP                 |  |
| NOTE. Password is Cade densitive.                                                               | Numeric 8 key MOVE CURSOR<br>DOWN               |  |

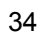

# 2.1.7 Lock Menus

| Lock Menus                                                                                                    | Prompt/Response:                                                               |
|----------------------------------------------------------------------------------------------------|--------------------------------------------------------------------------------|
| To Lock Menus, press:                                                                                                    | Numeric Key 2                                                                  |
| ADMINISTRATOR<br>1 = Change Password<br>2 = Lock Menus<br>3 = Log Off<br>QUIT OK                                                                                                    | LOCK MENUS                                                                     |
| The Lock Menus will display menu items available to be locked or unlocked:                                                                                                    | e Press the numeric key that corresponds with the menu item on the LOCK MENUS. |
| LOCK MENUS<br>1=PROGRAM Button<br>2=User Test Menu<br>3=Edit Control Data<br>4=Print Control Data<br>5=Print Patient Report<br>6=Delete Patient Report<br>7=Flowcell Configuration<br>9=General Configuration<br>9=General Configuration<br>QUIT OK<br>Press the item number corresponding to the menu to<br>toggle between LOCK and UNLOCK (indicated by the<br>status being highlighted when chosen).<br>NOTE: Users without password access will not be allowed<br>access to any menus marked "LOCK" from this poin<br>forward unless the Administrator a) logs off, or b) changed<br>the selections. | The current status is<br>highlighted.                                          |

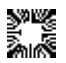

| Lock Menus: (Continued)                                                                                                    |                                                      |                                                                              |   | Prompt/Response:       |
|----------------------------------------------------------------------------------------------------|------------------------------------------------------|------------------------------------------------------------------------------|---|------------------------|
| For example, by pressing the nur<br>PROGRAM menu was changed to<br>in the display below. To change so<br>press the numeric key again.                                                                                              | neric key 1<br>from LOCK<br>status back              | the<br>to UNLOC<br>to LOCK,                                                  | ĸ | LOCK MENUS (Continued) |
| LOCK MENUS<br>1=PROGRAM Button<br>2=User Test Menu<br>3=Edit Control Data<br>4=Print Control Data<br>5=Print Patient Report<br>6=Delete Patient Report<br>7=Flowcell Configuration<br>8=Diagnostic Menu<br>9=General Configuration | LOCK<br>LOCK<br>LOCK<br>LOCK<br>LOCK<br>LOCK<br>LOCK | INLOCK<br>UNLOCK<br>UNLOCK<br>UNLOCK<br>UNLOCK<br>UNLOCK<br>UNLOCK<br>UNLOCK |   |                        |

# 2.1.8 Log Off

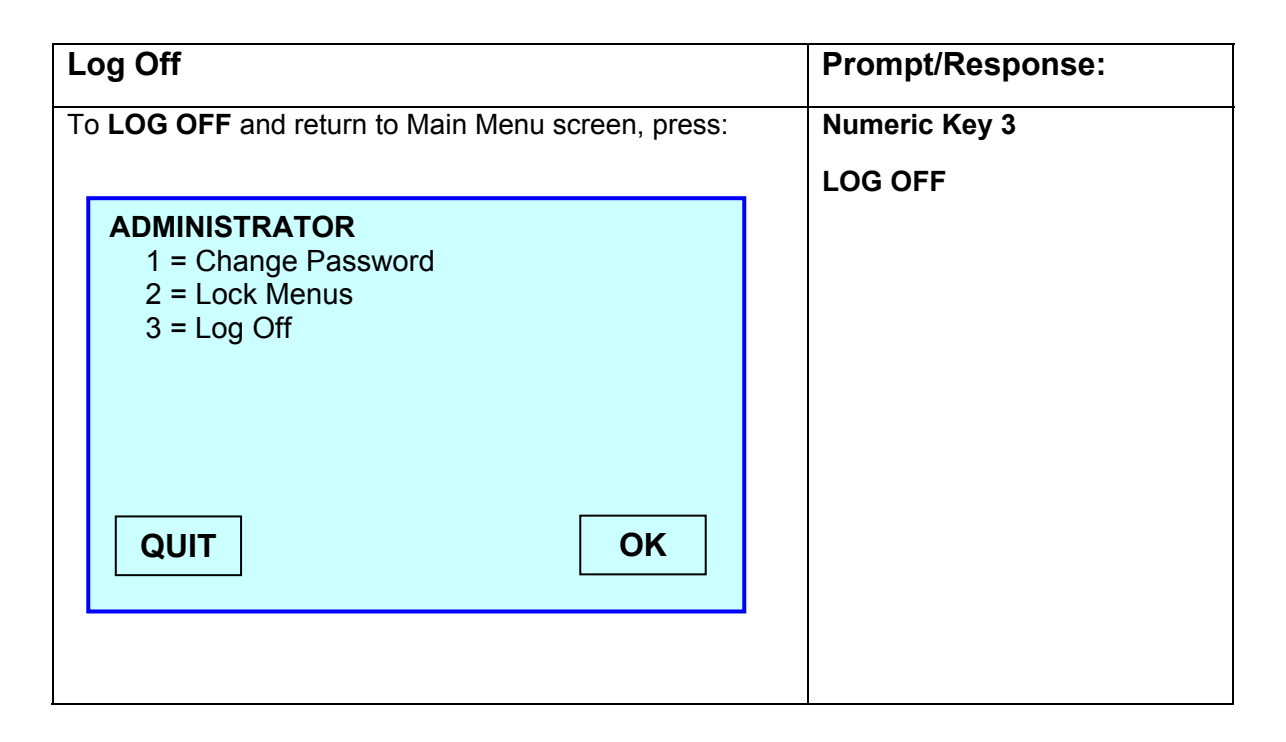

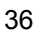

## 2.2.1 Create / Run a New User Test in Program Mode

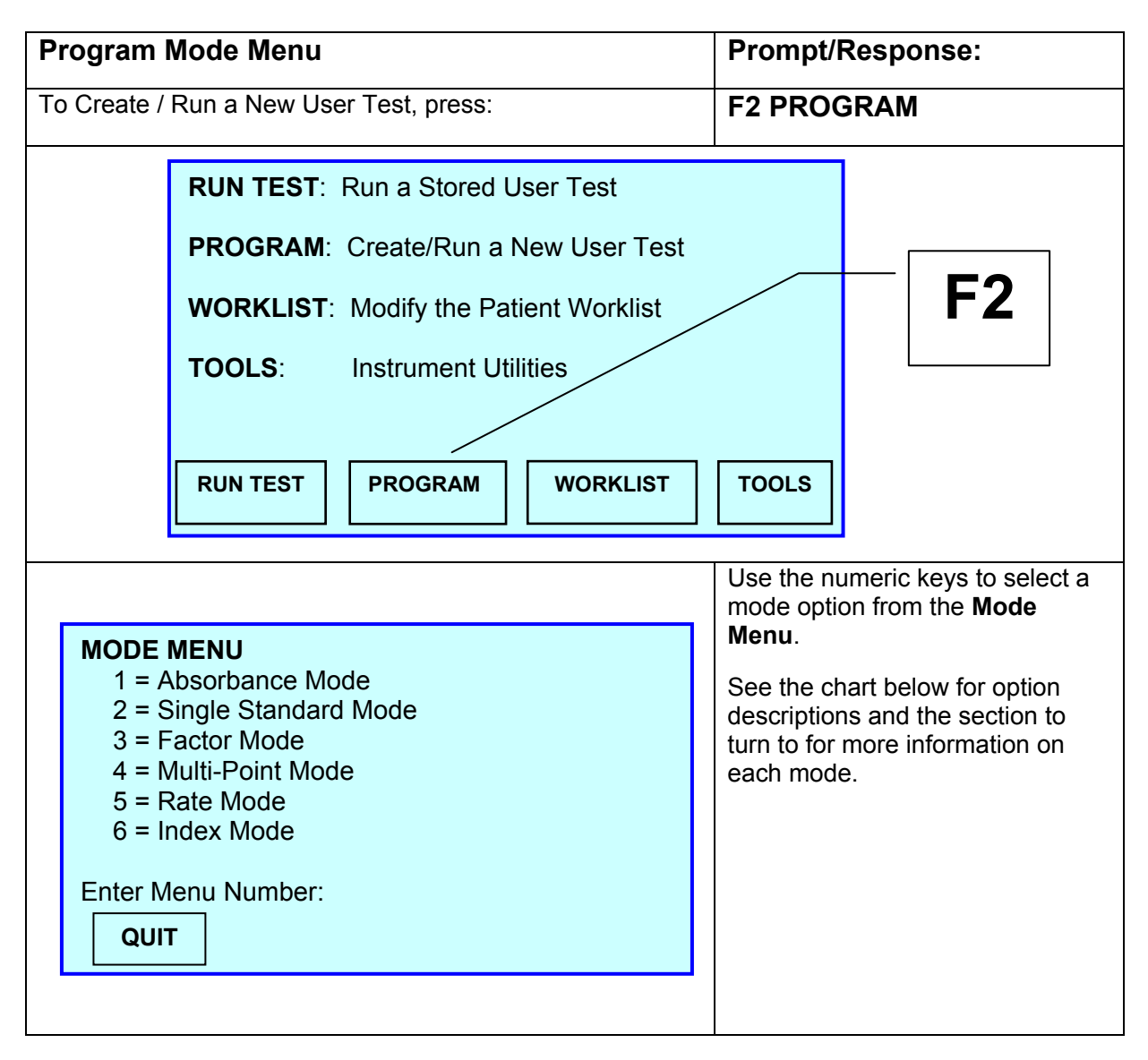

| F2 Progra | am Mode Menu Options:                                                                                                    | Section No. |
|-----------|----------------------------------------------------------------------------------------------------|-------------|
| 1         | <b>Absorbance Mode</b><br>Reads monochromatic or bichromatic differential absorbance<br>values at user-selected wavelengths.                                                                                                    | Section 4.1 |
| 2         | <b>Single Standard Mode</b><br>Reports concentrations based on a single standard<br>concentration. Differential samples (against sample blanks) are<br>supported.                                                                                                    | Section 4.2 |
| 3         | <b>Factor Mode</b><br>Reports concentrations by multiplying absorbance values by a<br>specified factor. Differential samples (against sample blanks)<br>are supported.                                                                                                    | Section 4.3 |
| 4         | <b>Multi-Point Mode</b><br>Reports concentrations or percent absorbances based on the<br>point-to-point connection of up to seven user-entered<br>Calibrators. Differential samples (against sample blanks) are<br>supported.                                                                                                    | Section 4.4 |
| 5         | <b>Rate Mode</b><br>Reports concentrations either based on the average $\Delta$<br>absorbance per minute multiplied by a user supplied factor<br>(Rate by Factor), or based on the $\Delta$ absorbance per minute of a<br>standard (Rate by Standard). A fixed- time kinetic mode<br>calculates based on $\Delta$ absorbance over a specified interval. A<br>multi-point fixed time kinetic mode is also available. The Rate<br>Mode includes a "Batch" option that permits kinetic assays to<br>be run simultaneously. | Section 4.5 |
| 6         | <b>Index Mode</b><br>A calculating feature where test results are user entered and<br>index results are calculated and compared with normal ranges<br>and printed on test reports. The instrument saves the index<br>result, and includes it in the patient report.                                                                                                    | Section 4.6 |

## 2.3 F3 = WORKLIST

## 2.3.1 Modify the Patient Worklist

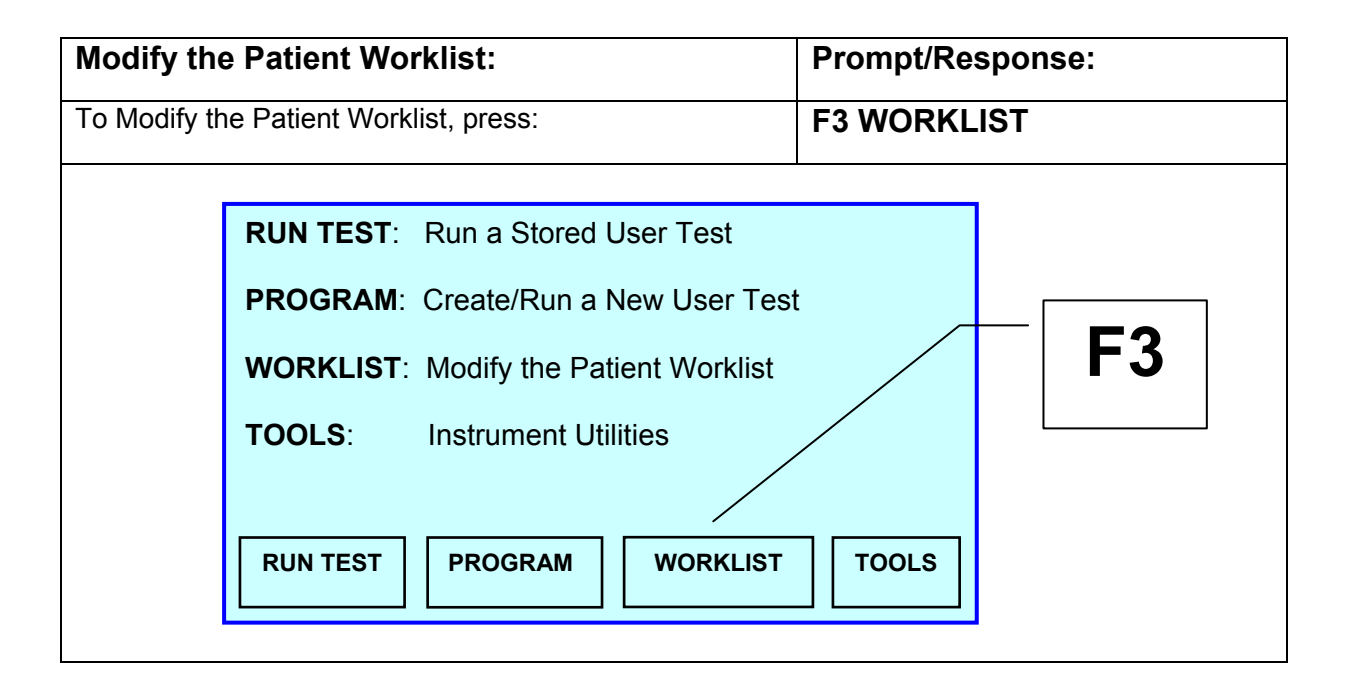

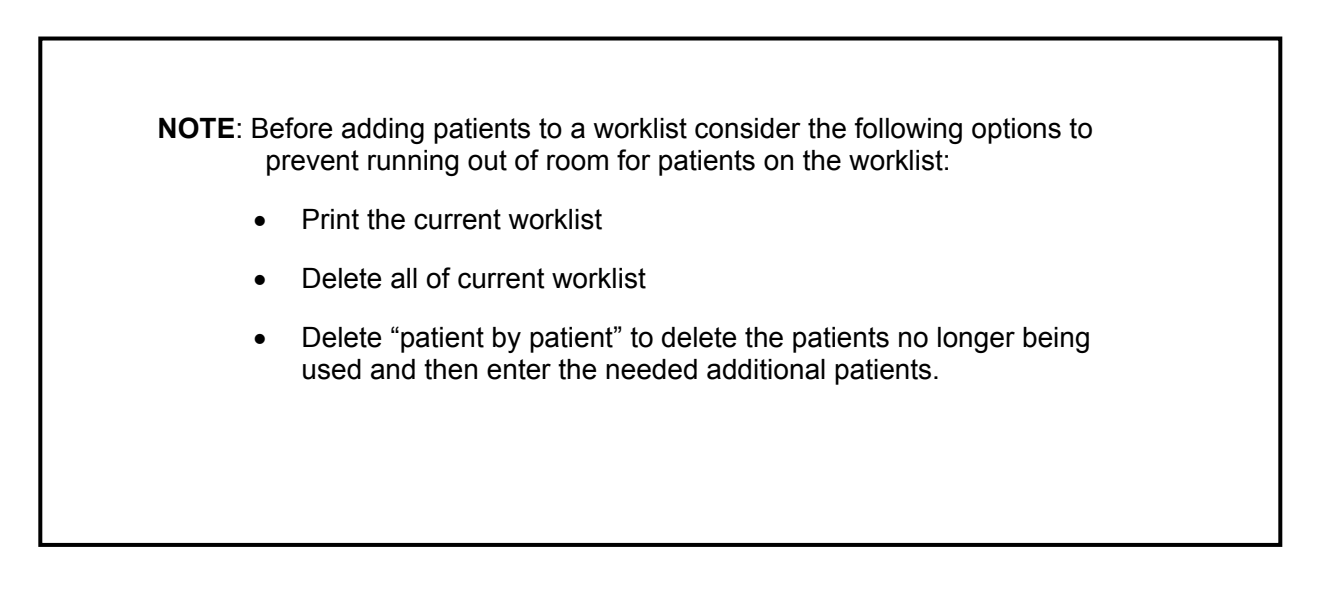

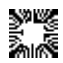

Awareness Technology, Inc.

| Modify the Patient Worklist: (Continued)                                                                                                    | Prompt/Response:                  |
|----------------------------------------------------------------------------------------------------|-----------------------------------|
| The screen will display:                                                                                                    | Patient Worklist Menu             |
| PATIENT WORKLIST MENU<br>1 = Add a Patient to Work List<br>2 = Delete a Patient from Work List<br>3 = Print the Current Work List<br>4 = Delete all of Current Work List<br>5 = Print all Patients<br>Enter Menu Number:<br>QUIT |                                   |
| To add a patient select press:                                                                                                    | Numeric key 1                     |
|                                                                                                    | Add a Patient To Work List        |
| The display will prompt:                                                                                                    | Enter Patient Name for ID #       |
| Enter Patient Name for ID # 1                                                                                                    | Function key attributes:          |
| ABCDEFGHIJKLMNOPQRSTUVWXYZ                                                                                                    |                                   |
| ▲<br>abcdefghijklmnopqrstuvwxyz                                                                                                    |                                   |
| !"#\$%&()*+,/0123456789:<br><=>2@[]^                                                                                                    | F3 SELECT                         |
| , · · · · · · · · · · · · · · · · · · ·                                                                                                    | r4 Ur.<br>Numoric kov attributos: |
| TO MOVE CURSOR 4=LEFT 6=RIGHT 2=UP 8=DOWN                                                                                                    | Numeric 4 key MOVE CURSOR I FET   |
| QUIT BACK SP. SELECT OK                                                                                                    | Numeric 6 key MOVE CURSOR RIGHT   |
| Lies the numeric keys to may the surger to create the                                                                                                    | Numeric 2 key MOVE CURSOR UP      |
| alpha numeric patient name.                                                                                                    | Numeric 8 key MOVE CURSOR DOWN    |
| Use F3 to select each alpha/numeric character.                                                                                                    | Refer to Section 3.1.6 Entering   |
| Press F4 OK when finished.                                                                                                    | Names                             |

| Modify the Patient Worklist: (Continued)                                                                                                    | Prompt/Response:                                               |
|----------------------------------------------------------------------------------------------------|----------------------------------------------------------------|
| The display will prompt:                                                                                                    | Create a List of Test Numbers for this Patient.                |
| Create a List of Test Numbers for this Patient<br>To END type 0                                                                                                    |                                                                |
| Maximum # of Test/Patient = 15                                                                                                    |                                                                |
|                                                                                                    | New Patient Job List                                           |
| The printer will printout:                                                                                                    | Select a test number:                                          |
| The screen will display the Test Menu and prompt:                                                                                                    | Select a test number.                                          |
| Select a test number:                                                                                                    |                                                                |
|                                                                                                    | <b>NOTE:</b> Fifteen tests per patient is the maximum allowed. |
|                                                                                                    |                                                                |
| As tests are entered for the patient, the printer will add them to Patient Job List.                                                                                                    |                                                                |
| Press:                                                                                                    |                                                                |
| Function Key 1 F1 QUIT: To return to Main Menu.                                                                                                    |                                                                |
| Function Key 2 F2 MORE: To advance the screen to the                                                                                                    | e next page.                                                   |
| Function Key 3 F3 CLEAR: To clear a typed entry.                                                                                                    |                                                                |
| To delete a patient from work list, press:                                                                                                    | Numeric key 2                                                  |
| PATIENT WORKLIST MENU<br>1 = Add a Patient to Work List<br>2 = Delete a Patient from Work List<br>3 = Print the Current Work List<br>4 = Delete all of Current Work List<br>5 = Print all Patients<br>Enter Menu Number:<br>QUIT | Delete a Patient from Work List                                |

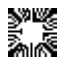

| Modify the Patient Worklist: (Continued)                                                                                                    | Prompt/Response:            |
|----------------------------------------------------------------------------------------------------|-----------------------------|
| The display will prompt:                                                                                                    | Select Patient Number       |
| Patient ID List<br>1 Burr, R<br>2 Fields, G<br>3 Brown, F<br>Select Patient Number:<br>QUIT MORE CLEAR ENTER                                                                                                    |                             |
| Select the numeric key corresponding to the patient ID and press F4 ENTER.<br>The printer will print:                                                                                                    | Patient # was deleted       |
| To print the current work list, press:                                                                                                    | Numeric key 3               |
| PATIENT WORKLIST MENU<br>1 = Add a Patient to Work List<br>2 = Delete a Patient from Work List<br>3 = Print the Current Work List<br>4 = Delete all of Current Work List<br>5 = Print all Patients<br>Enter Menu Number:<br>QUIT | Print the Current Work List |
| The printer will print out the patient name and the associated stored test number and test name. For example:                                                                                                    |                             |
| Current Patient Work List:                                                                                                    |                             |
| Test # Test Name                                                                                                    |                             |
| 31 T3                                                                                                    |                             |
| 32 T4                                                                                                    |                             |
| Burr, R                                                                                                    |                             |

| Modify the Patient Worklist: (Continued)                                                                                                    | Prompt/Response:                |
|----------------------------------------------------------------------------------------------------|---------------------------------|
| To delete the entire work list, press:                                                                                                    | Numeric key 4                   |
| PATIENT WORKLIST MENU<br>1 = Add a Patient to Work List<br>2 = Delete a Patient from Work List                                                                                                  | Delete all of Current Work List |
| 3 = Print the Current Work List<br>4 = Delete all of Current Work List                                                                                                    | Press <b>Yes</b> to confirm     |
| 5 = Print all Patients                                                                                                    | Press <b>No</b> to continue     |
| Enter Menu Number:                                                                                                    |                                 |
| QUIT                                                                                                    |                                 |
|                                                                                                    |                                 |
| <b>NOTE</b> : When running a test, if patients in the Work List are scheduled for the test, the instrument will prompt:                                                                         | Run the Current Work List?      |
| Run the Current Work List?                                                                                                    |                                 |
| QUIT NO YES                                                                                                    |                                 |
| To run the patients in the Work List that need this test, select:                                                                                                    | YES                             |
| The instrument will prompt for the corresponding samples.                                                                                                    |                                 |
|                                                                                                    | Numeric key 5                   |
| 1 = Add a Patient to Work List<br>2 = Delete a Patient from Work List<br>3 = Print the Current Work List<br>4 = Delete all of Current Work List<br>5 = Print all Patients<br>Enter Menu Number: | Print all Patients              |
|                                                                                                    |                                 |

# 2.4 F4 = TOOLS

F4 TOOLS is used to access Instrument Utilities.

| Instrument Utilities:                                                                                                    |                                                                                                    | Prompt/Response:                                                                                                    |
|----------------------------------------------------------------------------------------------------|----------------------------------------------------------------------------------------------------|----------------------------------------------------------------------------------------------------|
| To access Instrument Utilities, press:                                                                                                    |                                                                                                    | F4 TOOLS                                                                                                    |
| RUN TEST:       Run a Stored User Test         PROGRAM:       Create/Run a New User Test         WORKLIST:       Modify the Patient Worklist         TOOLS:       Instrument Utilities         RUN TEST       PROGRAM         WORKLIST       TOOLS                                                                                                    |                                                                                                    | Test<br>list <b>F4</b>                                                                                                    |
| Display will pr                                                                                                    | ompt:                                                                                                    | Instrument Tools Menu                                                                                                    |
| INSTRUM<br>1 = Sto<br>2 = Flo<br>3 = Pri<br>4 = Dia<br>5 = Ge<br>Enter Me<br>QUIT                                                                                                    | <b>MENT TOOLS</b><br>bred Data Utilities<br>bwcell Configuration<br>nter Setup<br>agnostics Menu<br>eneral Configuration<br>nu Number: | Enter Menu Number:<br>Select the numeric key that<br>corresponds with the Instrument Tool<br>desired.<br>See Sections 2.4.1 through 2.4.5 for<br>further details. |
| <ul> <li>Press:</li> <li>Numeric Key 1 Stored Data Utilities. See 2.4.1 Stored Data Utilities.</li> <li>Numeric Key 2 Flowcell Configuration. See 2.4.2 Flowcell Configuration.</li> <li>Numeric Key 3 Printer Setup. See 2.4.3 Printer Setup.</li> <li>Numeric Key 4 Diagnostics Menu. See 2.4.4 Diagnostic Menu.</li> <li>Numeric Key 5 General Configuration. See 2.4.5 General Configuration.</li> <li>Function Key F1 QUIT returns to Main Menu</li> </ul> |                                                                                                    |                                                                                                    |

## 2.4.1 Stored Data Utilities

| Stored Data Utilities:                                                                                                    | Prompt/Response:                                                                                                    |
|----------------------------------------------------------------------------------------------------|----------------------------------------------------------------------------------------------------|
| To access Stored Data Utilities from the Instrument Tools Menu, press:                                                                                                    | Numeric key 1                                                                                                    |
| The display will prompt:<br><b>STORED DATA UTILITIES</b><br>1 = User Test Menu<br>2 = Control Data Menu<br>3 = Patient Result Data Menu<br>4 = Return to the TOOLS Menu<br>Enter Menu Number:<br>QUIT | STORED DATA UTILITIES         Enter Menu Number:         A short description of each utility follows below.         Select the numeric key that corresponds with the utility desired. |
|                                                                                                    |                                                                                                    |

Press:

- Numeric Key 1 To manipulate stored user tests. See 2.4.1.1 User Test Menu. •
- Numeric Key 2 To manipulate stored controls. See 2.4.1.2 Control Data Menu.
- Numeric Key 3 To manipulate stored patient results. See 2.4.1.3 Patient Result Data Menu.
- Numeric Key 4 Return to Instrument Tools Menu
- Function Key F1 QUIT To return to Main Menu •

## 2.4.1.1 User Test Menu

| User Test Menu:                                                                                                    | Prompt/Response:                                                                                                    |
|----------------------------------------------------------------------------------------------------|----------------------------------------------------------------------------------------------------|
| To access Stored User Test Menu from the Stored Data Utilities menu, press:                                                                                                    | Numeric key 1                                                                                                    |
| The display will prompt:                                                                                                    | STORED USER TEST MENU                                                                                                    |
| Stored User Test Menu<br>1 = Print Menu of Stored Tests<br>2 = Delete all Stored Tests<br>3 = Delete a Stored Test<br>4 = Edit A Stored Test<br>5 = Return to Previous Menu<br>Enter Menu Number:<br>QUIT | Enter Menu Number:<br>A short description of each option<br>follows below.<br>Select the numeric key that<br>corresponds with the option<br>desired. |

Press:

- . Numeric Key 1 To print a menu of all stored user tests
- Numeric Key 2 To delete all of the stored user tests
- Numeric Key 3 To delete a single stored user test
- Numeric Key 4 To edit a stored user test (See NOTE)
- **Numeric Key 5** To return to the Stored Data Utilities Menu
- Function Key F1 QUIT To return to Main Menu

**NOTE:** Editing a test will erase any stored blank or standard values for that test, as well as any patient results and stored results (if available).

All of the test's parameters will be recalled and printed.

The instrument will prompt a series of questions. The questions depend on the *mode* of the test being edited. For example, if editing a Factor Mode Test, the user can change the "Factor". When editing a Rate Mode Test, the user is prompted if the "Lag" and "Read" times will change.

If choosing YES, enter the new value just as when the test was originally stored.

Upon completing the questions, the instrument prints "Edit Complete".

## 2.4.1.2 Control Data Menu

| Control Data Menu:                                                                                                    | Prompt/Response:                                                                                                    |
|----------------------------------------------------------------------------------------------------|----------------------------------------------------------------------------------------------------|
| To access Stored Controls Menu from the Stored Data Utilities menu, press:                                                                                                    | Numeric key 2                                                                                                    |
| The display will prompt:<br>STORED CONTROLS MENU<br>1 = Modify Stored Control Setup<br>2 = Delete all Stored Controls<br>3 = Delete Ctrls by Test/Lot #<br>4 = Print Stored Ctrls by Test #<br>5 = Levey-Jennings Report<br>6 = Return to Previous Menu<br>Enter Menu Number:<br>QUIT | Stored Controls Menu         Enter Menu Number:         A short description of each option follows below.         Select the numeric key that corresponds with the option desired. |

Press:

- Numeric Key 1 To modify the stored control setup associated with a selected stored user test.
- Numeric Key 2 To delete all of the stored controls in the instrument.
- Numeric Key 3 To delete controls associated with a test and lot # the user selects.
- Numeric Key 4 To print the controls associated with a stored test # the user selects.
- Numeric Key 5 To print a Levy-Jennings report. Select the test to use as well as the type of controls.
- Numeric Key 6 To return to the Stored Data Utilities Menu.
- Function Key F1 QUIT To return to the Main Menu.

## 2.4.1.3 Patient Result Data Menu

| Patient Result Data Menu:                                                                                                    | Prompt/Response:                                                                                                    |  |
|----------------------------------------------------------------------------------------------------|----------------------------------------------------------------------------------------------------|--|
|                                                                                                    |                                                                                                    |  |
| To access Stored Patient Result Menu from the Stored                                                                                                    | Numeric key 3                                                                                                    |  |
| Data Utilities menu, press:                                                                                                    |                                                                                                    |  |
| ·                                                                                                    |                                                                                                    |  |
| The display will prompt:                                                                                                    | Stored Patient Result Menu                                                                                                    |  |
| STORED PATIENT RESULT MENU<br>1 = Print Patient Report by Pat. ID<br>2 = Delete ALL Results by Pat. ID<br>3 = Delete ALL Results by Test #<br>4 = Delete ALL Patient Results<br>5 = Print ALL Patient Reports<br>6 = Return to Previous Menu<br>Enter Menu Number:<br>QUIT | Enter Menu Number:<br>A short description of each option<br>follows below.<br>Select the numeric key that<br>corresponds with the option<br>desired. |  |

Press:

- **Numeric Key 1** To print a patient report by entering the patient's ID number.
- **Numeric Key 2** To delete all results associated with a patient ID number the user entered.
- **Numeric Key 3** To delete all stored patient results associated with a test number the user entered.
- Numeric Key 4 To delete all stored patient results.
- Numeric Key 5 To print all patient reports using the stored results.
- **Numeric Key 6** To return to the Stored Data Utilities Menu.
- Function Key F1 QUIT to return to the Main Menu.

**NOTE**: Every "result" is stored by this instrument.

If a Patient ID was entered using the Work List or the "Instant Patient ID" feature, the result will be stored referencing the ID the user enter.

If no ID is entered, "No Name" will be used as the default Patient ID.

The "No Name" patient can be removed by deleting "Patient by ID number".

The storage feature is capable of saving the last 512 results. Beyond that, the oldest result is overwritten with each new result.

Awareness Technology, Inc.

# 2.4.2 Flowcell Configuration

| Flowcell Configuration:                                                                                                    |                                | Prompt/Response:                                                    |                                                 |
|----------------------------------------------------------------------------------------------------|--------------------------------|---------------------------------------------------------------------|-------------------------------------------------|
| To access Flowcell Configuration from the Instrument Tools Menu, press:                                                                                                    |                                |                                                                     | Numeric Key 2                                   |
| The screen will display:                                                                                                    |                                | Current Flowcell STATUS =                                           |                                                 |
| Current Flowcell                                                                                                    |                                | The current status of the Flowcell will be highlighted (ON or OFF). |                                                 |
|                                                                                                    | et τ                           | To toggle between Flowcell Mode<br>(ON) and Tube Mode (OFF), press: |                                                 |
| ON/OFF VOI                                                                                                    | LUME CAL MENU                  | ОК                                                                  | F1 ON/OFF                                       |
|                                                                                                    |                                |                                                                     |                                                 |
| The screen will displ                                                                                                    | ay the current aspiration      | n volume.                                                           | Current Aspiration VOLUME =                     |
| To change the volume, press:                                                                                                    |                                |                                                                     | F2 VOLUME                                       |
| The display will prompt:                                                                                                    |                                |                                                                     | Enter Aspiration Volume:                        |
| ASPIRATION V                                                                                                    | OLUME                          |                                                                     | Make a selection from the seven volume choices. |
| 0 = 750 3<br>1 = 600 4                                                                                                    | = 450 6 = 300<br>= 400 7 = 250 |                                                                     | Press ENTER (F4) to accept.                     |
| 2 = 500 5                                                                                                    | = 350                          |                                                                     | Press CLEAR (F3) to entry.                      |
| Enter Aspiration Volume:                                                                                                    |                                | Press QUIT (F1) to return to the Main Menu.                         |                                                 |
| QUIT                                                                                                    | CLEAR                          | ENTER                                                               |                                                 |
|                                                                                                    |                                |                                                                     |                                                 |
| <b>NOTE</b> : When reading sample in Flowcell Mode, remember to have more sample than the aspiration volume selected. Attempting to aspirate the exact amount of sample may result in poor results due to air mixing with sample. User technique, the shape of the bottom of vessel being |                                |                                                                     |                                                 |

Awareness Technology, Inc.

used, and the location of the tube during sampling can affect this process.

| Flowcell Configuration: (Continued)                                     |                                                    | Prompt/Response: |                                                                            |
|-------------------------------------------------------------------------|----------------------------------------------------|------------------|----------------------------------------------------------------------------|
| To calibrate the Flowcell from the Flowcell Configuration menu, press:  |                                                    | F3 CAL MENU      |                                                                            |
| The screen will display:                                                |                                                    |                  | FLOWCELL CALIBRATION                                                       |
|                                                                         | 1 = Read Water Reference<br>2 = Flowcell Alignment |                  | Enter Menu Number:<br>A short description of each option<br>follows below. |
|                                                                         | Enter Menu Number:                                 |                  | Select the numeric key that corresponds with the option desired.           |
| <b>NOTE</b> : These options may only be used if the Flowcell is active. |                                                    |                  |                                                                            |

Press:

#### Numeric Key 1 Read Water Reference:

The instrument references water instead of air when reading with the Flowcell. These reference values are stored in non-volatile memory and used whenever the Flowcell is active and until new values are read.

In order to insure good *blanks* when using the Flowcell, conduct Read Water Reference on a regular basis; time intervals depend upon instrument usage and when encountering unexpected (very high, very low) blank values.

#### Numeric Key 2 Flowcell Alignment:

**NOTE**: This option is not necessary under normal operating conditions.

Necessary when a new Flowcell is used, or if a lamp replacement has occurred. Conduct Read Water Reference before and after Flowcell Alignment.

#### Function Key F1 QUIT to return to Main Menu

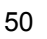

### 2.4.3 Printer Setup

The built-in 40 column thermal graphics printer is used to list information and provide a record of the samples. Connection to an external printer is via the parallel or serial port, located on the rear of the instrument. The internal and external printers can be used at the same time.

**NOTE**: Before connecting to an external printer or a computer, power OFF the instrument. To advance the paper or send a line feed, press Line Feed. Make sure to set the external printer status to ON.

| Printer Setup:                                                                                                    | Prompt/Response:                                                                                                    |
|----------------------------------------------------------------------------------------------------|----------------------------------------------------------------------------------------------------|
| To access Printer Setup from the Instrument Tools Menu, press:                                                                                                    | Numeric Key 3                                                                                                    |
| The screen will display:                                                                                                    | PRINTER TYPE                                                                                                    |
| PRINTER TYPE<br>1 = Internal Printer<br>2 = External Printer<br>3 = Internal Printer Font Sample<br>4 = Serial Port Data Output<br>5 = Return To Previous Menu<br>Enter Menu Number:<br>QUIT | Enter Menu Number:<br>A short description of each option<br>follows below.<br>Select the numeric key that<br>corresponds with the option desired. |
| Drees                                                                                                    |                                                                                                    |

- Press:
- Numeric Key 1 For Internal Printer see 2.4.3.1 Internal Printer.
- Numeric Key 2 For External Printer see 2.4.3.2 External Printer.
- **Numeric Key 3** For Internal Printer Font Sample see 2.4.3.3 Internal Printer Font Sample.
- Numeric Key 4 Serial Port Data Output see 2.4.3.4 Serial Port Data Output.
- Numeric Key 5 To return to Instrument Tools Menu.
- Function Key 1 F1 QUIT To return to Main Menu.

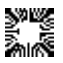

### 2.4.3.1 Internal Printer

It is advisable to print at contrast level 3. Higher contrast levels may degrade after several lengthy printouts.

| Internal Printer:                                                                                                    | Prompt/Response:                                                                                                    |
|----------------------------------------------------------------------------------------------------|----------------------------------------------------------------------------------------------------|
| To access Printer Setup from the Instrument Tools<br>Menu, press:                                                                                                    | Numeric Key 3                                                                                                    |
| The screen will display:                                                                                                    | PRINTER TYPE                                                                                                    |
| PRINTER TYPE1 = Internal Printer2 = External Printer3 = Internal Printer Font Sample4 = Serial Port Data Output5 = Return To Previous MenuEnter Menu Number:QUIT                                      | Enter Menu Number:<br>Press Numeric Key 1 for Internal<br>Printer                                                                                                    |
| The screen will display:                                                                                                    | Internal Printer STATUS =                                                                                                    |
| Internal Printer STATUS = ON<br>Internal Printer Status CONTRAST = 1 2 3 4 5<br>Adjustment Range: 1 (Light) to 5 (Dark)<br>Internal Print QUALITY = Letter<br>X Draft<br>X STATUS CONTRAST QUALITY OK | <ul> <li>The current STATUS of the internal printer is highlighted (ON or OFF).</li> <li>The current CONTRAST setting is highlighted.</li> <li>The current QUALITY setting is highlighted.</li> <li><b>NOTE</b>: It is advisable to print at contrast level 3. Higher contrast levels may degrade after several lengthy printouts.</li> </ul> |
| Press:                                                                                                    |                                                                                                    |

- . Function Key 1 F1 STATUS: Choose printer type (Internal or External).
- Function Key 2 F2 CONTRAST: Press F2 to move to the desired setting (lighter contrast settings print faster). It is advisable to print at contrast level 3. Higher contrast levels may degrade after several lengthy printouts.
- Function Key 3 F3 QUALITY: The Letter setting is a higher quality print compared to the Draft setting and has a much slower print time.

Function Key 4 F4 OK: To return to the Instrument Tools menu.

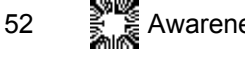

# 2.4.3.2 External Printer

| External Printer:                                                                                                    | Prompt/Response:                                                                                                |  |
|----------------------------------------------------------------------------------------------------|----------------------------------------------------------------------------------------------------|--|
| To access Printer Setup from the Instrument Tools Menu, press:                                                                                                    | Numeric Key 3                                                                                                   |  |
| The screen will display:                                                                                                    | PRINTER TYPE                                                                                                    |  |
| PRINTER TYPE<br>1 = Internal Printer<br>2 = External Printer<br>3 = Internal Printer Font Sample<br>4 = Serial Port Data Output<br>5 = Return To Previous Menu<br>Enter Menu Number:<br>QUIT                                                                                                    | Enter Menu Number:<br>Press Numeric Key 2 for External<br>Printer                                               |  |
| The screen will display:                                                                                                    | External Printer STATUS =                                                                                       |  |
| External Printer STATUS = ON OFF<br>Current Maximum LINES per PAGE = 18<br>STATUS LINES/PG OK                                                                                                    | The current STATUS of the external<br>printer is highlighted (ON or OFF).<br>The current LINES/PG is displayed. |  |
| Press:                                                                                                    |                                                                                                    |  |
| <ul> <li>Function Key F1 STATUS: To toggle Status ON of OFF.</li> <li>Function Key F2 LINES/PG: To change the lines per page. Use the numeric keys to type at the "Enter Maximum Lines /Page" prompt. Press F4 ENTER when finished.</li> <li>Function Key F4 OK: To return to the Instrument Tools menu.</li> </ul> |                                                                                                    |  |

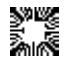

# 2.4.3.3 Internal Printer Font Sample

| Internal Printer Font Sample:                                                                                                    | Prompt/Response:                                                              |  |
|----------------------------------------------------------------------------------------------------|-------------------------------------------------------------------------------|--|
| To access Printer Setup from the Instrument Tools<br>Menu, press:                                                                                                | Numeric Key 3                                                                 |  |
| The screen will display:                                                                                                    | PRINTER TYPE                                                                  |  |
| PRINTER TYPE1 = Internal Printer2 = External Printer3 = Internal Printer Font Sample4 = Serial Port Data Output5 = Return To Previous MenuEnter Menu Number:QUIT | Enter Menu Number:<br>Press Numeric Key 3 for Internal<br>Printer Font Sample |  |
| The internal printer will print a list of characters in both L available contrast settings:                                                                      | etter and Draft quality in the five                                           |  |
| Internal Prin                                                                                                    | ter ON                                                                        |  |
| Quality = Letter                                                                                                    | Contrast = 5                                                                  |  |
| ABCDEFGHIJKLMNOPQRSTUVWXYZ                                                                                                    |                                                                               |  |
| abcdefghijklmnopqrstuvwxyz                                                                                                    |                                                                               |  |
| !"#\$%( ) *+,/0123456789:                                                                                                    |                                                                               |  |
| ;< => ?@[]^_                                                                                                    |                                                                               |  |
| NOTE: Internal Printer STATUS = ON                                                                                                    |                                                                               |  |

54

# 2.4.3.4 Serial Port Data Output

| Serial Port Data Output:                                                                                                    | Prompt/Response:                                                           |  |
|----------------------------------------------------------------------------------------------------|----------------------------------------------------------------------------|--|
| To access Printer Setup from the Instrument Tools Menu, press:                                                                                                    | Numeric Key 3                                                              |  |
| The screen will display:                                                                                                    | PRINTER TYPE                                                               |  |
| PRINTER TYPE<br>1 = Internal Printer<br>2 = External Printer<br>3 = Internal Printer Font Sample<br>4 = Serial Port Data Output<br>5 = Return To Previous Menu<br>Enter Menu Number:<br>QUIT                                            | Enter Menu Number:<br>Press Numeric Key 4<br>Serial Port Data Output       |  |
| The screen will display:                                                                                                    | SERIAL OUTPUT                                                              |  |
| SERIAL OUTPUT<br>1 = Printer Data<br>2 = Laboratory Information System<br>3 = Return To Previous Menu                                                                                                    | Enter Menu Number:<br>A short description of each option<br>follows below. |  |
| Enter Menu Number:                                                                                                    | Select the numeric key that corresponds with the option desired.           |  |
| QUIT OK                                                                                                    |                                                                            |  |
| Press:                                                                                                    |                                                                            |  |
| • Numeric Key 1 Printer Data: Sends the same data as the internal printer.                                                                                                    |                                                                            |  |
| <ul> <li>Numeric Key 2 Laboratory Information System (LIS): Sends data via a serial cable to<br/>an external personal computer. To enable/disable the LIS feature, press F4 TOOLS/Printer<br/>Setup/Serial Port Data Output.</li> </ul> |                                                                            |  |
| • Numeric Key 3 Return to Previous Menu: To return to the Printer Type menu.                                                                                                    |                                                                            |  |

Function Key F1 QUIT: to return to Main Menu. 

| Serial Port Data Output: (Continued) |                                                                                                    | Prompt/Response:                                                               |
|--------------------------------------|----------------------------------------------------------------------------------------------------|--------------------------------------------------------------------------------|
| Serial                               | Port Data Output format is:                                                                                          |                                                                                |
| •                                    | Date                                                                                                    |                                                                                |
| •                                    | Time                                                                                                    |                                                                                |
| •                                    | ID of Reading [(such as B(Blank), S(Standard)]                                                                       |                                                                                |
| •                                    | %Abs (only in Multi-Point %Abs Mode)                                                                                 |                                                                                |
| -                                    | <b>NOTE</b> : Regarding Column 4, "%Abs", this column column will contain a number from 0 to 100 with ne Absorbance. | will be blank if not a "%Abs" mode. The o decimal places if the test mode is % |
| •                                    | Absorbance                                                                                                    |                                                                                |
| •                                    | Result                                                                                                    |                                                                                |
| •                                    | Flagging                                                                                                    |                                                                                |
| •                                    | Patient Name                                                                                                    |                                                                                |
| •                                    | Test Number                                                                                                    |                                                                                |
| •                                    | Test Name                                                                                                    |                                                                                |

## 2.4.3.5 Print on Demand Feature

Specific to Rate Mode, the print on demand feature allows the user to print an individual sample by pressing the More key while the internal and external printers are set to OFF in printer options [Tools Menu].

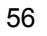

# 2.4.4 Diagnostics Menu

| Diagnostics Menu:                                                                                                    | Prompt/Response:                                                                                                    |
|----------------------------------------------------------------------------------------------------|----------------------------------------------------------------------------------------------------|
| To access Diagnostics Menu from the Instrument Tools Menu, press:                                                                                                    | Numeric Key 4                                                                                                    |
| The screen will display:<br>DIAGNOSTICS MENU<br>1 = Filter Voltages<br>2 = Filter Wheel Speed<br>3 = Usage Count<br>4 = Cell, Block Heat Calibration<br>5 = Current Vac, Temp, Waste Count<br>6 = Self Check<br>7 = Return to the TOOLS Menu<br>Enter Menu Number:<br>QUIT | DIAGNOSTICS MENU<br>Enter Menu Number:<br>A short description of each option<br>follows below.<br>Select the numeric key that<br>corresponds with the option desired. |

#### Summary:

- Numeric Key 1 Filter Voltages: Displays all filter voltages for the instrument. See 2.4.4.1.
- **Numeric Key 2 Filter Wheel Speed**: Displays the filter wheel speed in seconds per revolution. See 2.4.4.2.
- **Numeric Key 3 Usage Count**: Shows the number of "Blanks", "Standards", "Samples", "Controls", and the total of those items. See 2.4.4.3.
- Numeric Key 4 Cell, Block Heat Calibration: Enables cell temperature correction and heat block (optional item) temperature correction. See 2.4.4.4.
- Numeric Key 5 Current Vac, Temp, Waste Count: Displays the current "Vacuum", "Heat Cell", "Heat Block", and "Waste" counts. See 2.4.4.5.
- Numeric Key 6 Self Check: The instrument continuously self-checks to insure proper operation. Any error will be immediately reported. The "Self-Check" feature provides additional tests. See 2.4.4.6.
- Numeric Key 7 Return to the TOOLS Menu: To return to the Instrument Tools Menu.
- Function Key 1 F1 QUIT: to return to Main Menu.

Awareness Technology, Inc.

# 2.4.4.1 Filter Voltages

| Filter Voltages                                         | 5:              |             |               |        | Prompt/F    | Response:         |
|---------------------------------------------------------|-----------------|-------------|---------------|--------|-------------|-------------------|
| To access Filter V press:                               | /oltages fro    | m the Diag  | nostics Men   | U,     | Numeric K   | ey 1              |
| The screen will d                                       | isplay:         |             |               |        | Lamp War    | mup: xx Secs      |
| Where xx Secs is                                        | the time in     | seconds.    |               |        | Calculating | g Filter Voltages |
| The screen will d                                       | isplay all filt | er voltages | for the instr | ument: |             |                   |
|                                                         | nm              | Abs         | Count         | Vol    | t Pot       | ]                 |
|                                                         | SP2             | 3.670       | 59384         | 0.00   | 2 32        |                   |
|                                                         | 340             | 0.080       | 1307          | 9.94   | 3 95        |                   |
|                                                         | 405             | 0.227       | 3679          | 7.06   | 9 79        |                   |
|                                                         | 505             | 0.194       | 3152          | 7.62   | 5 55        |                   |
|                                                         | 545             | 0.282       | 4572          | 6.21   | 7 79        |                   |
|                                                         | 580             | 0.326       | 5285          | 5.61   | 1 32        |                   |
|                                                         | 630             | 0.307       | 4975          | 5.86   | 67 40       |                   |
|                                                         | SP1             | 3.625       | 58658         | 0.00   | )2 32       |                   |
|                                                         | QUIT            |             | PRI           | NT     | ОК          |                   |
| Press:                                                  |                 |             |               |        |             |                   |
| Function Key 4 F4 OK: To return to the Diagnostics Menu |                 |             |               |        |             |                   |
| Function Key 3 F3 PRINT: To print the results           |                 |             |               |        |             |                   |
| Function Key 1 F1 QUIT: To return to the Main Menu      |                 |             |               |        |             |                   |

# 2.4.4.2 Filter Wheel Speed

| Filter Wheel Speed:                                                       | Prompt/Response:                                           |
|---------------------------------------------------------------------------|------------------------------------------------------------|
| To access Filter Wheel Speed from the Diagnostics Menu, press:            | Numeric Key 2                                              |
| The screen will display the filter wheel speed in seconds per revolution. | Wheel Speed x.xxx Secs/rev Press ENTER to print result and |
| Print result and return to Diagnostics Menu.                              | return                                                     |
| To return to the Main Menu, press:                                        | Function Key 1 F1 QUIT                                     |

# 2.4.4.3 Usage Count

| Usage Count:                                                                                              | Prompt/Response: |  |  |  |
|----------------------------------------------------------------------------------------------------|------------------|--|--|--|
| To access Usage Count from the Diagnostics Menu, press:                                                   | Numeric Key 3    |  |  |  |
| The screen will display the number of blanks, standards, samples, controls, and the total of those items. |                  |  |  |  |
| Press:                                                                                                    |                  |  |  |  |
| Function Key 4 F4 ENTER: To return to the Diagnostics Menu                                                |                  |  |  |  |
| Function Key 3 F3 CLEAR: To reset all categories to zero                                                  |                  |  |  |  |
| Function Key 1 F1 QUIT: To return to the Main Menu                                                        |                  |  |  |  |

# 2.4.4.4 Cell, Block Heat Calibration

| Cell, Block Heat Calibration:                                               |                                                               | Prompt/Response:                                                 |
|-----------------------------------------------------------------------------|---------------------------------------------------------------|------------------------------------------------------------------|
| To access Cell, Block Heat Calibration from the<br>Diagnostics Menu, press: |                                                               | Numeric Key 4                                                    |
| The screen will display:                                                    |                                                               | <br>HEATER MENU                                                  |
|                                                                             | HEATER MENU                                                   |                                                                  |
|                                                                             | 1 = Cell Heat Calibration                                     | Enter Menu Number:                                               |
|                                                                             | 2 = Block Heat Calibration<br>3 = Return to the Previous Menu | Select the numeric key that corresponds with the option desired. |
|                                                                             |                                                               |                                                                  |
|                                                                             | Enter Menu Number:                                            |                                                                  |
|                                                                             | QUIT                                                          |                                                                  |

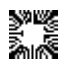

| Cell, Block Heat Calibration: (Continued)                                | Prompt/Response:        |  |  |
|--------------------------------------------------------------------------|-------------------------|--|--|
| For Cell Heat Calibration, press:                                        | Numeric Key 1           |  |  |
| Display will prompt:                                                     | Cell Temp Correction =  |  |  |
| Type in cell temp correction, press:                                     | ENTER                   |  |  |
| For Block Heat Calibration, press:                                       | Numeric Key 2           |  |  |
| Display will prompt:                                                     | Block Temp Correction = |  |  |
| Type in block temp correction, press:                                    | ENTER                   |  |  |
| Press:                                                                   |                         |  |  |
| Numeric Key 3 Return to Previous Menu: To return to the Diagnostics Menu |                         |  |  |
| Function Key 1 F1 QUIT: To return to Main Menu                           |                         |  |  |

# 2.4.4.5 Current Vacuum, Temperature, Waste Count

| Current Vacuum, Temperature, Waste Count:            | Prompt/Response:                                               |
|------------------------------------------------------|----------------------------------------------------------------|
| To access option Current Vac, Temp, Waste Count from | Numeric Key 5                                                  |
| the Diagnostics Menu, press:                         |                                                                |
| The screen will display:                             | Current Vacuum, Heat Cell, Heat<br>Block, and Waste Count      |
| VAC. COUNT: #.#                                      |                                                                |
| CELL COUNT: ###.#                                    |                                                                |
| BLOCK COUNT: ###.#                                   |                                                                |
| WASTE COUNT: ###.#<br>Press Enter to Return to Menu  | Press Function Key 4 F4 ENTER to<br>return to Diagnostics Menu |
| QUIT ENTER                                           |                                                                |
|                                                      |                                                                |
| where ## represents numbers                          |                                                                |
| To return to the Main Menu, press:                   | Function Key 1 F1 QUIT                                         |

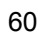

# 2.4.4.6 Self Check

| Self Check:                                                              | Prompt/Response:                                                                                                    |
|--------------------------------------------------------------------------|----------------------------------------------------------------------------------------------------|
| To access Self Check from the Diagnostics Menu, press:                   | Numeric Key 6                                                                                                    |
| <b>NOTE</b> : Remove the Flowcell or tubes to use this function.         |                                                                                                    |
| The screen will display:                                                 | Lamp Warmup: xx Secs                                                                                                    |
| Lamp Warmup: xx Secs                                                     |                                                                                                    |
| QUIT     ENTER       where xx represents Seconds                         |                                                                                                    |
| The screen will display:                                                 | The EEPROM, NV RAM, Vacuum<br>System, Aspiration Valve, and                                                                                                    |
| System Diagnostics:                                                      | Photometer are all checked.                                                                                                    |
| EEPROMOKNV RAMOKVacuum SystemOKAspiration ValveOKPhotometerOKREPEATENTER | Test results will be reported on the<br>display and printer.<br>An error will be immediately<br>reported on the display and the<br>printout.<br>For more information on error<br>messages, see <b>Section 6</b><br><b>Troubleshooting</b> . |
|                                                                          |                                                                                                    |
| To return to the Main Menu, press:                                       | Function Key 1 (F1) QUIT                                                                                                    |

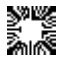

# 2.4.5 General Configuration

| General Configuration:                                                                                                    | Prompt/Response:                                                                                                    |
|----------------------------------------------------------------------------------------------------|----------------------------------------------------------------------------------------------------|
| To access General Configuration Menu from the<br>Instrument Tools Menu, press:                                                                                                    | Numeric Key 5                                                                                                    |
| The screen will display:<br>GENERAL CONFIGURATION<br>1 = Set Date and Time<br>2 = Laboratory Name Option<br>3 = Sample/Reagent Vol. Option<br>4 = Cell & Block Heat Control<br>5 = Custom Unit Setup<br>6 = Return to the TOOLS Menu<br>Enter Menu Number:<br>QUIT | GENERAL CONFIGURATION<br>Enter Menu Number:<br>A short description of each option<br>follows below.<br>Select the numeric key that<br>corresponds with the option desired. |

#### Summary:

- Numeric Key 1 Set Date and Time: Display will prompt to choose Date Format. See . 2.4.5.1.
- Numeric Key 2 Laboratory Name Option: Allows user to enter a specific laboratory name. See 2.4.5.2.
- Numeric Key 3 Sample/Reagent Vol. Option: Allows user to enter a reagent and sample volume when programming a test when this feature is enabled. The values are stored with the test and printed during recall. This feature remains active until disabled. See 2.4.5.3.
- Numeric Key 4 Cell & Block Heat Control: Enables cell temperature control and heat block (optional item) temperature control. See 2.4.5.4.
- Numeric Key 5 Custom Unit Setup: Allows user to enter or delete a custom unit. See . 2.4.5.5.
- Numeric Key 6 Return to the TOOLS Menu: To return to the Instrument Tools Menu.
- Function Key 1 F1 QUIT: to return to Main Menu.

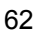

# 2.4.5.1 Set Date and Time

| Set Date and Time:                                                                     | Prompt/Response:                      |
|----------------------------------------------------------------------------------------|---------------------------------------|
| To access Set Date and Time from the General<br>Configuration Menu, press:             | Numeric Key 1                         |
| The display will prompt:                                                               | Select a Date Format:                 |
| Select a Date Format:                                                                  | 0 = MM/DD/YY                          |
| 0 = MM/DD/YY 1 = DD.MM.YY                                                              | 1 = DD.MM.YY                          |
| QUIT CLEAR ENTER                                                                       |                                       |
| <b>NOTE:</b> If using a Chinese instrument, the date format is fixed at YY.MM.DD.      |                                       |
| For MM/DD/YY date format, press:                                                       | Numeric Key 0 Press Enter             |
| For Eurodate format DD.MM.YY, press:                                                   | Numeric Key 1 Press Enter             |
| <b>NOTE</b> : Remember to separate entries with a decimal point before pressing Enter. |                                       |
| Press:                                                                                 | l                                     |
| Numeric Key 3 CLEAR: To clear the entry.                                               |                                       |
| Function Key F1 QUIT: To return to Main Menu.                                          |                                       |
| The display will prompt:                                                               | Enter Date as:                        |
|                                                                                        | The date format will display based on |
|                                                                                        | option chosen above.                  |
| Enter Date as:                                                                         |                                       |
| QUIT CLEAR ENTER                                                                       |                                       |
|                                                                                        |                                       |

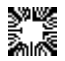
| Set Date and Time: (Continued)                                        | Prompt/Response:                                         |  |
|-----------------------------------------------------------------------|----------------------------------------------------------|--|
| The display will prompt:                                              | Enter Time as: HH.MM.SS                                  |  |
|                                                                       | Where HH equals Hours,                                   |  |
|                                                                       | MM equals Minutes,                                       |  |
| Enter Time as: HH.MM.SS                                               | SS equals Seconds.                                       |  |
| QUIT CLEAR ENTER                                                      | Enter time remembering to insert decimals as separators. |  |
|                                                                       | Press ENTER.                                             |  |
| Press:                                                                |                                                          |  |
| Function Key 1 F1 QUIT to return to the Main Menu.                    |                                                          |  |
| Function Key 4 F4 ENTER to return to the General Configurations Menu. |                                                          |  |

# 2.4.5.2 Laboratory Name Options

| Laboratory Name Options:                                                               | Prompt/Response:                                                 |
|----------------------------------------------------------------------------------------|------------------------------------------------------------------|
| To access Laboratory Name Options from the General Configuration Menu, press:          | Numeric Key 2                                                    |
| The display will prompt:                                                               | LABORATORY NAME:                                                 |
| LABORATORY NAME:                                                                       | Enter Menu Number:                                               |
| 1 = Enter Laboratory Name<br>2 = Delete Laboratory Name<br>3 = Return to Previous Menu | Select the numeric key that corresponds with the option desired. |
| Enter Menu Number:                                                                     |                                                                  |
|                                                                                        |                                                                  |
| To enter laboratory name, press:                                                       | Numeric Key 1                                                    |

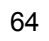

| Laboratory Name Options: (Continued)                                                                                                    | Prompt/Response:                                                                                                   |
|----------------------------------------------------------------------------------------------------|----------------------------------------------------------------------------------------------------|
| The display will prompt:                                                                                                    | Enter Your Laboratory Name:                                                                                        |
| Enter Your Laboratory Name:<br>CHARACTER SELECTION:<br>ABCDEFGHIJKLMNOPQRSTUVWXYZ<br>abcdefghijklmnopqrstuvwxyz<br>!"#\$%&()*+,/0123456789:<br>;<=>?@[]^_<br>TO MOVE CURSOR 4=LEFT 6=RIGHT 2=UP 8=DOWN | Z Function key attributes: F1 QUIT F2 BACK SPACE F3 SELECT F4 OK Numeric key attributes: Numeric 4 key MOVE CURSOR |
| QUIT BACK SP. SELECT OK                                                                                                    |                                                                                                    |
|                                                                                                    | RIGHT                                                                                                    |
|                                                                                                    | Numeric 2 key MOVE CURSOR UP                                                                                       |
|                                                                                                    | Numeric 8 key MOVE CURSOR DOW                                                                                      |
|                                                                                                    | Refer to <b>Section 3.1.6 Entering</b><br>Names                                                                    |
| To delete laboratory name, press:                                                                                                    | Numeric Key 2                                                                                                    |
| To return to the previous menu, press:                                                                                                    | Numeric Key 3                                                                                                    |

# 2.4.5.3 Sample/Reagent Volume Option

|                                                                                                    | Sample/Reagent Volume Option:                                                                                                    | Prompt/Response:                  |
|----------------------------------------------------------------------------------------------------|----------------------------------------------------------------------------------------------------|-----------------------------------|
| (                                                                                                    | To access Laboratory Name Options from the General Configuration Menu, press:                                                                                       | Numeric Key 3                     |
|                                                                                                    | The display will prompt:                                                                                                    | Enable this Feature?              |
|                                                                                                    | When programming a test, the User will be<br>prompted for a Reagent and a Sample<br>Volume. These values will be stored with<br>the test and printed during recall. |                                   |
|                                                                                                    | Enable this Feature?                                                                                                    | NOTE: This facture remains active |
|                                                                                                    | QUIT NO YES                                                                                                    | until turned off.                 |
| Press:                                                                                                    |                                                                                                    |                                   |
| <b>Function Key F4 YES Enable:</b> Enables this feature to prompt user for a reagent and sample volume when programming a test. |                                                                                                    |                                   |
| Function Key F3 NO Disable: Disables this feature.                                                                              |                                                                                                    |                                   |
| Function Key F1 QUIT: To return to the Main Menu.                                                                               |                                                                                                    |                                   |

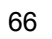

# 2.4.5.4 Cell & Block Heat Control

**NOTE**: Allow at least 15 minutes for the instrument to equilibrate after enabling or disabling cell or block temperature control. When installing a room-temperature cuvette or the flowcell to an instrument that has already reached temperature equilibration, allow at least 5 minutes for the cuvette or the flowcell to equilibrate after insertion.

| Cell & Block Heat Control:                                                                                              | Prompt/Response:                                                                            |
|----------------------------------------------------------------------------------------------------|---------------------------------------------------------------------------------------------|
| To access Cell & Block Heat Control from the General Configuration Menu, press:                                         | Numeric Key 4                                                                               |
| The display will prompt:                                                                                                | TEMPERATURE CONTROL:                                                                        |
| TEMPERATURE CONTROL:<br>1 = Cell Temperature Control<br>2 = External Block Temp. Control<br>3 = Return to Previous Menu | Enter Menu Number:<br>Select the numeric key that<br>corresponds with the option desired.   |
| Enter Menu Number:                                                                                                    |                                                                                             |
| For Cell Temperature Control, press:                                                                                    | Numeric Key 1 Cell Temperature<br>Control                                                   |
| Screen will display:                                                                                                    | Cell Temperature Control:                                                                   |
| Cell Temperature Control:                                                                                               | The current STATUS is highlighted (ON or OFF).                                              |
| Heat / Cool ON OFF<br>Display ON OFF<br>Temperature Setting 25 30 37 C                                                  | NOTE: Temperature settings 25 and 30 are only displayed if the Peltier option is available. |
| Enable Menu Number:                                                                                                    |                                                                                             |
|                                                                                                    |                                                                                             |

| Cell & Block Heat Control: (Continued) | Promnt/Resnanse:  |
|----------------------------------------|-------------------|
|                                        | r rompartesponse. |
|                                        |                   |

| Press                                                                                                    |                                                                  |  |
|----------------------------------------------------------------------------------------------------|------------------------------------------------------------------|--|
| Pless.                                                                                                    |                                                                  |  |
| <ul> <li>Function Key F1 ON/OFF: Toggle ON to enable the cell holder or read well temperature<br/>to be set at 37° C. Toggle OFF to leave the cell holder at ambient temperature.</li> </ul> |                                                                  |  |
| <b>NOTE</b> : Even with temperature control disabled, the ambient temperature of the cell is somewhat higher than room temperature.                                                          |                                                                  |  |
| <ul> <li>Function Key F2 DISPLAY: With cell temperature ON, allows user to display the<br/>temperature on the instrument.</li> </ul>                                                         |                                                                  |  |
| Function Key F3 TEMP: Allows user to select temper                                                                                                    | rature setting.                                                  |  |
| <ul> <li>Function Key F4 OK: To return to the Temperature Control menu.</li> </ul>                                                                                                    |                                                                  |  |
| To access Cell & Block Heat Control from the General Configuration Menu, press:                                                                                                    | Numeric Key 4                                                    |  |
| The display will prompt:                                                                                                    | TEMPERATURE CONTROL:                                             |  |
| TEMPERATURE CONTROL:                                                                                                    | Enter Menu Number:                                               |  |
| 1 = Cell Temperature Control<br>2 = External Block Temp. Control<br>3 = Return to Previous Menu                                                                                              | Select the numeric key that corresponds with the option desired. |  |
| Enter Menu Number:                                                                                                    |                                                                  |  |
| For External Block Temperature Control (available as an optional accessory), press:                                                                                                    | Numeric Key 2 External Block<br>Temperature Control              |  |

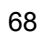

| _ |                                        |                                        |  |  |
|---|----------------------------------------|----------------------------------------|--|--|
| ( | Cell & Block Heat Control: (Continued) | Prompt/Response:                       |  |  |
|   |                                        |                                        |  |  |
| S | Screen will display:                   | External Block Temperature<br>Control: |  |  |
|   | External Block Temperature Control     |                                        |  |  |
|   |                                        | The current STATUS is highlighted      |  |  |
|   | Heat ON DEE                            | (ON or OFF).                           |  |  |
|   |                                        |                                        |  |  |
|   | Tomporature Setting 27 C               |                                        |  |  |
|   |                                        |                                        |  |  |
|   |                                        |                                        |  |  |
|   | Enter Manus Number                     |                                        |  |  |
|   | Enter Menu Number:                     |                                        |  |  |
|   |                                        |                                        |  |  |
|   |                                        |                                        |  |  |
|   |                                        |                                        |  |  |
| F | Press:                                 | •                                      |  |  |
|   |                                        |                                        |  |  |

Function Key F1 ON/OFF: Toggle ON to enable the cell holder or read well temperature to be set at 37° C. Toggle OFF to leave the cell holder at ambient temperature.

NOTE: Even with temperature control disabled, the ambient temperature of the cell is somewhat higher than room temperature.

- Function Key F2 DISPLAY: With cell temperature ON, allows user to display the temperature on the instrument.
- Function Key F4 OK: To return to the Temperature Control menu.

# 2.4.5.5 Custom Unit Setup

NOTE: If a Custom Unit has been entered previously, entering a new one will overwrite it. The Custom Unit appears as the last one in the list when the "Select Unit" screen is displayed during programming of a Calculation Mode.

| Custom Unit Setup:                                                                                   | Prompt/Response:                                                 |
|----------------------------------------------------------------------------------------------------|------------------------------------------------------------------|
| To access Custom Unit Setup from the General<br>Configuration Menu, press:                           | Numeric Key 5                                                    |
| The display will prompt:                                                                             | CUSTOM UNIT SETUP:                                               |
| CUSTOM UNIT SETUP:                                                                                   | Enter Menu Number:                                               |
| 1 = Enter Custom Unit<br>2 = Delete Custom Unit<br>3 = Return to Previous Menu<br>Enter Menu Number: | Select the numeric key that corresponds with the option desired. |
| For option Enter Custom Unit, press:                                                                 | Numeric Key 1                                                    |
| Screen will display:                                                                                 | Enter Custom Unit (6 Chars Max):                                 |
| Enter Custom Unit (6 Chars Max):                                                                     | Function key attributes:                                         |
| CHARACTER SELECTION:<br>ABCDEFGHIJKLMNOPORSTUVWXYZ                                                   | F1 QUIT                                                          |
|                                                                                                    | F2 BACK SPACE                                                    |
| !"#\$%&()*+,/0123456789:                                                                             | F3 SELECT                                                        |
| ;<=>?@[]^_<br>TO MOVE CURSOR 4=LEET 6=RIGHT 2=LIP 8=DOWN                                             | F4 OK                                                            |
|                                                                                                    | Numeric key attributes:                                          |
| DACK OF. BLEOT OK                                                                                    | Numeric 4 key MOVE CURSOR                                        |
| Use the numeric keys to move the cursor to create the                                                |                                                                  |
| alpha/numeric custom unit name.                                                                      | Numeric 6 key MOVE CURSOR<br>RIGHT                               |
| One character at a time, use F3 to select the alpha/numeric characters.                              | Numeric 2 key MOVE CURSOR UP                                     |
| Press F4 OK when finished.                                                                           | Numeric 8 key MOVE CURSOR<br>DOWN                                |

| Сι                                    | ustom Unit Setup: (Continued)                                                         | Prompt/Response: |
|---------------------------------------|---------------------------------------------------------------------------------------|------------------|
| Refer to Section 3.1.6 Entering Names |                                                                                       |                  |
| Press:                                |                                                                                       |                  |
| •                                     | <ul> <li>Numeric Key 2 Delete Custom Unit: To delete the custom unit.</li> </ul>      |                  |
| •                                     | • Numeric Key 3 Return to Previous Menu: To return to the General Configuration Menu. |                  |
| •                                     | Function Key F1 QUIT: To return to the Main Menu.                                     |                  |

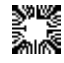

# 3. OPERATING PROCEDURES

#### 3.1 General Selections

#### 3.1.1 External Ports

An external printer may be connected to the parallel port on the rear of the unit. Use any IBM<sup>®</sup> compatible printer and standard parallel cable with the parallel port. The serial port on the Stat Fax<sup>®</sup> 3300 is "Multi-Directional" (transmits and receives data).

The receiving device may stop the transmission from the instrument momentarily. It will resume automatically when the receiving device is ready. Refer to Section 6 Troubleshooting if any error messages occur.

#### 3.1.2 Serial Port

To connect a computer with a serial port to the instrument, use a standard RS232 Cable (Null Modem Serial Cable). The data format is 9600 baud, 8 bits, 1 stop bit, and no parity. Contact your distributor to obtain a serial printer cable.

#### 3.1.3 PC Connection

The serial port pinout is configured to allow direct connection to a PC. To view the output on a PC use a program such as HyperTerminal<sup>®</sup> once the communications protocol in the program has been set to the Stat Fax® 3300 data format.

- **3 TD** (TRANSMIT DATA output)
- 5 GND (SIGNAL GROUND)
- 8 CTS (CLEAR TO SEND input)

### 3.1.4 External Keyboard

The Stat Fax<sup>®</sup> 3300 can also be operated using an external keyboard (optional) attached to the port on the rear panel.

The lamp, line feed, form feed and Enter key functions may be executed via the external keyboard as shown below:

| Function Key | Description |
|--------------|-------------|
| F9           | LAMP        |
| F10          | LINE FEED   |
| F11          | FORM FEED   |
| F12          | ENTER       |

NOTE: The instrument keypad will be overridden in the event of a keypad key sticking. The instrument will emit a series of beeps and the external keyboard (optional) will be enabled.

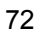

#### 3.1.5 Units of Measurement

In all modes except "Absorbance Mode", the option of selecting units of measurement is given. Units are provided to label the calculated concentrations, but have no bearing on the actual calculation.

The display shows the "Available Units / Enter Unit Code" screen. Press the numeric key that corresponds to the choice and **ENTER**. The units selected must be confirmed.

To leave units blank, use Unit #14.

**NOTE**: Unit #14 will only be blank if custom units were not created. (Refer to Item 5 Custom Unit Setup in *Section 2.4.5 General Configuration*.)

### 3.1.6 Entering Names

The following explains Keypad Entry and External Keyboard Entry:

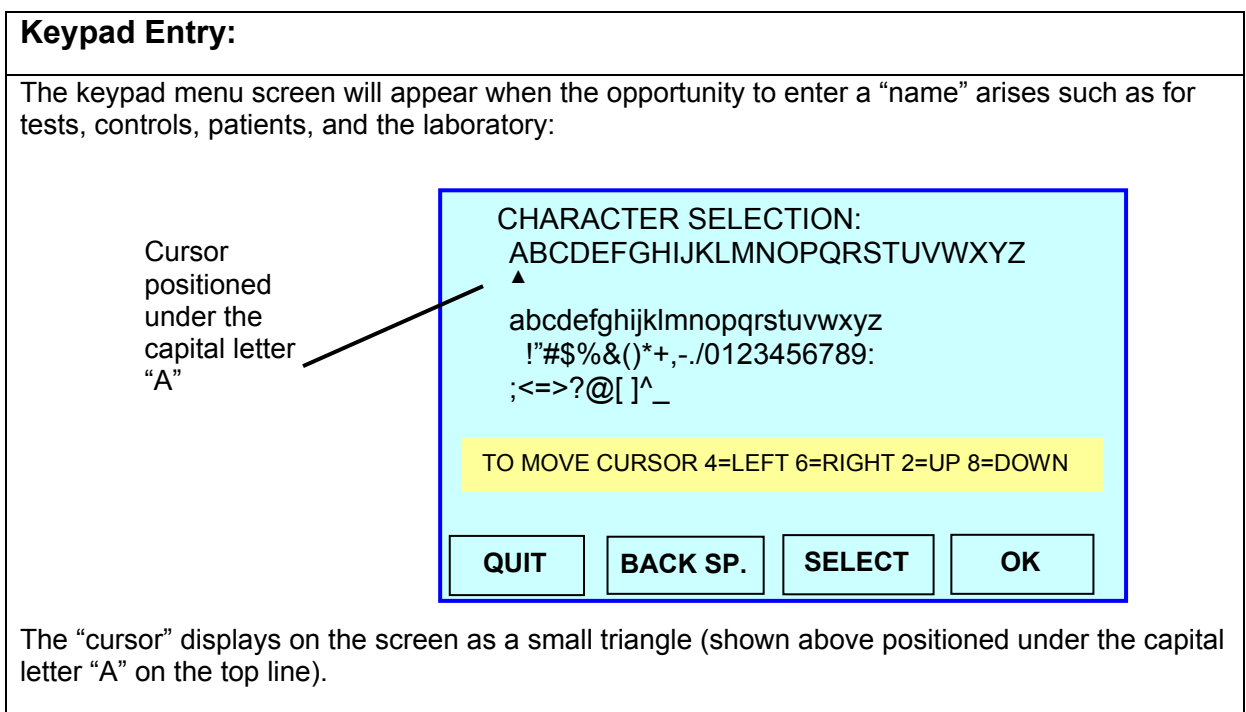

Use the numeric keys to move the cursor to create the alpha/numeric name.

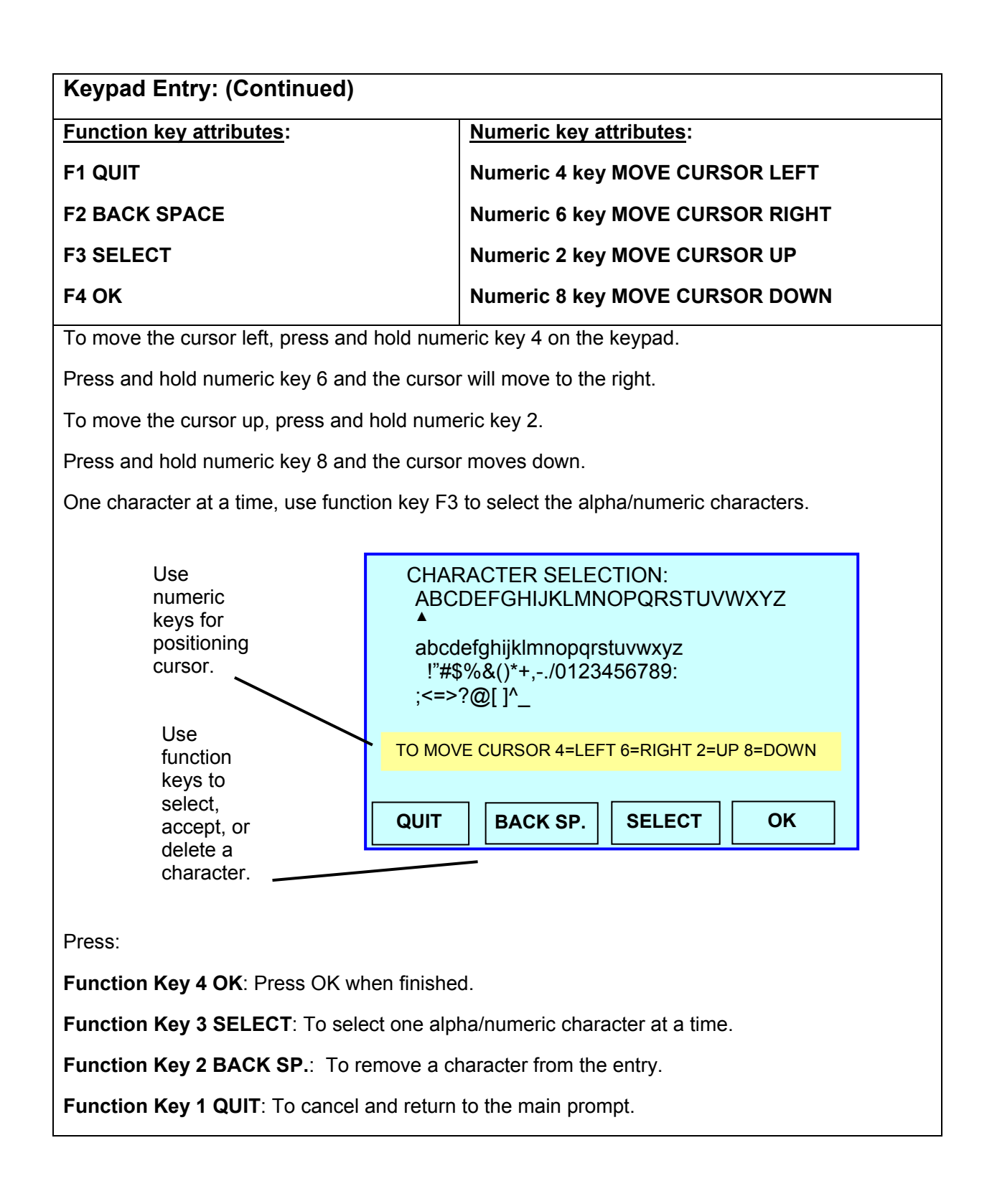

74

External Keyboard Entry:

The keypad menu screen will not appear if the External Keyboard is active.

**NOTE**: Instant Patient ID - When running a test, a Patient # (or name, if using External Keyboard) can be entered just before the patient's Sample is read. The corresponding results will be saved referencing this Patient ID.

#### 3.1.7 Ranges and Controls

In all modes except "Absorbance Mode", the user has the option of entering ranges and/or controls.

#### 3.1.7.1 Setup Ranges

| Setup Ranges:                                                                                              | Prompt/Response:                                                       |
|----------------------------------------------------------------------------------------------------|------------------------------------------------------------------------|
| At the Results Parameters Menu the display will prompt:                                                    | Enter Menu Number:                                                     |
| RESULT PARAMETERS<br>1 = Setup Ranges<br>2 = Setup Controls<br>3 = Setup is Complete<br>Enter Menu Number: | Select the numeric key that<br>corresponds with the option<br>desired. |
| To select Setup Ranges, press:                                                                             | Numeric Key 1<br>Set Up Ranges                                         |

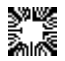

| Setup Ranges: (Continued)                                                | Prompt/Response:                                                                                                |  |
|--------------------------------------------------------------------------|----------------------------------------------------------------------------------------------------|--|
| If applicable, enter the range values as prompted:                       | Minimum Blank Abs =                                                                                             |  |
| RANGES: MIN: MAX:                                                        | Maximum Blank Abs =                                                                                             |  |
| Diank Aba                                                                | Low Normal Range =                                                                                              |  |
| Normal Range                                                             | High Normal Range =                                                                                             |  |
| Linear Range                                                             | Low Linearity Range =                                                                                           |  |
| COMPLETE                                                                 | High Linearity Range =                                                                                          |  |
|                                                                          | Press Enter to accept value,<br>otherwise use Enter to skip a<br>value field.                                   |  |
|                                                                          |                                                                                                    |  |
| RANGES:MIN:MAX:Blank Abs.Normal Range25.0Linear Range45.055.0            | When Setup Ranges is<br>finished, COMPLETE appears<br>highlighted in the lower corner<br>of the display screen. |  |
| COMPLETE     Press Enter to Save     QUIT     Output     CLEAR     ENTER |                                                                                                    |  |
| To save all values, press:                                               | Press Enter to Save                                                                                             |  |
| Press:                                                                   |                                                                                                    |  |
| Function Key F4 ENTER to skip over a value field, or accept an entry.    |                                                                                                    |  |
| Function Key F3 CLEAR to erase a value before pressing the enter key.    |                                                                                                    |  |
| Function Key F2 ARROW to move to any of the range fields.                |                                                                                                    |  |

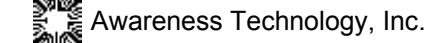

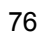

| Setup Ranges: (Continued)                                                                                                    | Prompt/Response:                                                                                                    |
|----------------------------------------------------------------------------------------------------|----------------------------------------------------------------------------------------------------|
| When the instrument takes a reading that is not within the "Normal" or "Linear" Range, one of the following will appear as a " <b>FLAG</b> " at the right of the concentration on both the Display and the Printer. If the concentration is within the "Normal" range, there will be no flag. | <b>LOW</b><br>The concentration is lower<br>than the "Minimum" value of<br>the Normal range, but within<br>the Linear range. |
| <b>NOTE:</b> To view the "CD" and " $0/CV$ " data for the Data                                                                                                    | HIGH                                                                                                    |
| Mote: To view the SD and %CV data for the Rate<br>Modes, the user must enter a maximum "SD" value in the<br>"Set Ranges" segment of the test setup. After each sample,<br>the user may press the " <b>MORE</b> " key to view the interval<br>results and the "SD" and "%CV" data.             | The concentration is higher<br>than the "Maximum" value of<br>the Normal range, but within<br>the Linear range.              |
|                                                                                                    | Ουτ                                                                                                    |
|                                                                                                    | The concentration is outside the Linear range.                                                                               |
|                                                                                                    |                                                                                                    |
|                                                                                                    |                                                                                                    |

## 3.1.7.2 Setup Controls

Controls are designated samples with specified concentration ranges that provide a reference for comparison.

Up to three Controls per test can be entered and named.

| Setup Controls:                                         | Prompt/Response:                       |
|---------------------------------------------------------|----------------------------------------|
| At the Result Parameters Menu, the display will prompt: | Enter Menu Number:                     |
| RESULT PARAMETERS                                       |                                        |
| 1 = Setup Ranges<br>2 = Setup Controls                  |                                        |
| 3 = Setup is Complete                                   |                                        |
| Entor Monu Numbor:                                      |                                        |
|                                                         |                                        |
|                                                         | Numeric Key 2                          |
|                                                         |                                        |
|                                                         | Set Up Controls                        |
| The display will display the Control Selection Menu and | CONTROL SELECTION                      |
|                                                         |                                        |
| CONTROL SELECTION                                       | Enter Menu Number:                     |
| 1 = Normal Control                                      | Select the numeric key that            |
| 2 = Abnormal Control                                    | corresponds with the option desired.   |
| 3 = Other Control<br>4 = Save All Changes, Return       |                                        |
|                                                         |                                        |
|                                                         |                                        |
| QUIT                                                    |                                        |
|                                                         |                                        |
| NOTE: The information and screen prompts shown in this  | section, Setup Controls, apply to each |
| option shown on the Control Selection menu.             |                                        |

| Setup Controls: (Continued)                                                              | Prompt/Response:                   |
|------------------------------------------------------------------------------------------|------------------------------------|
| To access the Normal Control option on the Control Selection Menu, press:                | Numeric Key 1                      |
|                                                                                          | Normal Control                     |
| The screen will display:                                                                 | Normal Control                     |
| Normal Control<br>QUIT ENABLE DISABLE                                                    |                                    |
| To enable normal control, press:                                                         | Function Key 3 ENABLE              |
| The display will prompt:                                                                 | Enter Normal Control Name:         |
| CHARACTER SELECTION:                                                                     | Function key attributes:           |
| ABCDEFGHIJKLMNOPQRSTUVWXYZ<br>▲                                                          | F1 QUIT                            |
| abcdefghijklmnopqrstuvwxyz<br>!"#\$%&()*+/0123456789:                                    | F2 BACK SPACE                      |
| ;<=>?@[]^_                                                                               | F3 SELECT                          |
| TO MOVE CURSOR 4=LEFT 6=RIGHT 2=UP 8=DOWN                                                | F4 OK                              |
|                                                                                          | Numeric key attributes:            |
| QUIT BACK SP. SELECT OK                                                                  | Numeric 4 key MOVE CURSOR<br>LEFT  |
| Use the numeric keys to move the cursor to create the alpha/numeric normal control name. | Numeric 6 key MOVE CURSOR<br>RIGHT |
| One character at a time, use F3 to select the alpha/numeric characters                   | Numeric 2 key MOVE CURSOR<br>UP    |
| Press F4 OK when finished.                                                               | Numeric 8 key MOVE CURSOR<br>DOWN  |
|                                                                                          |                                    |

| Setup Controls: (Continued)                                                              | Prompt/Response:                                             |
|------------------------------------------------------------------------------------------|--------------------------------------------------------------|
| The display will prompt:                                                                 | Enter Normal Control Lot<br>Number:                          |
| CHARACTER SELECTION:<br>ABCDEFGHIJKLMNOPQRSTUVWXYZ                                       | Function key attributes:                                     |
|                                                                                          | F1 QUIT                                                      |
| !"#\$%&()*+,/0123456789:                                                                 | F2 BACK SPACE                                                |
| ;<=>?@[]^_                                                                               | F3 SELECT                                                    |
| TO MOVE CURSOR 4=LEFT 6=RIGHT 2=UP 8=DOWN                                                | F4 OK                                                        |
|                                                                                          | Numeric key attributes:                                      |
| QUIT BACK SP. SELECT OK                                                                  | Numeric 4 key MOVE CURSOR<br>LEFT                            |
| Use the numeric keys to move the cursor to create the alpha/numeric normal control name. | Numeric 6 key MOVE CURSOR<br>RIGHT                           |
| One character at a time, use F3 to select the alpha/numeric characters.                  | Numeric 2 key MOVE CURSOR<br>UP                              |
| Press F4 OK when finished.                                                               | Numeric 8 key MOVE CURSOR<br>DOWN                            |
| The display will prompt:                                                                 | Enter Control Expiration Date:                               |
| Normal Control<br>Enter Control Expiration Date:                                         | Use Format MM.YY                                             |
|                                                                                          |                                                              |
| Use Format MM.YY                                                                         |                                                              |
| QUIT CLEAR ENTER                                                                         |                                                              |
|                                                                                          |                                                              |
| Use the keypad or keyboard to enter the expiration date in the MM.YY format.             | For example, for expiration date September 2007, enter 09.07 |
| When finished, press:                                                                    | F4 ENTER                                                     |

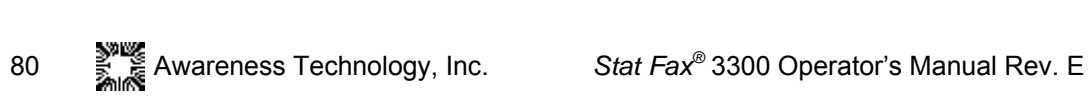

| Setup Controls: (Cont                                                               | inued)                 |                   |     | Prompt/Response:        |
|-------------------------------------------------------------------------------------|------------------------|-------------------|-----|-------------------------|
| The display will prompt:                                                            |                        |                   |     | RANGE SETUP             |
| Norm<br>RANG                                                                        | al Control<br>GE SETUP |                   |     | Enter Low Range Limit:  |
| Enter Low Range L                                                                   | imit:                  |                   |     |                         |
| QUIT                                                                                | CLEAR                  | ENTER             |     |                         |
| This information is printed<br>on the running of a test.<br>Type in a range, press: | for reference onl      | y; it has no effe | ect | Function Key F4 ENTER   |
| The display will prompt:                                                            |                        |                   |     | Enter High Range Limit: |
| Normal Control RANGE SETUP Enter High Range Limit: QUIT CLEAR ENTER                 |                        |                   |     |                         |
| Type in a range, press:                                                             |                        |                   |     | Function Key F4 ENTER   |

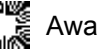

| Setup Controls: (Continued)                                                                                                    | Prompt/Response:                                                                                                    |  |
|----------------------------------------------------------------------------------------------------|----------------------------------------------------------------------------------------------------|--|
| The display will prompt:                                                                                                    | Choose a Reaction for a FAILED                                                                                                    |  |
| Normal Control<br>Choose a Reaction for a FAII FD Control                                                                                                    |                                                                                                    |  |
| 1 = Warn, Save to Q.C., Continue<br>2 = Warn, Do Not Save to Q.C.<br>Continue W/No Interp. & Saving<br>3 = Warn, Do Not Save, End Test<br>4 = Warn, Never Saves Ctrl Data<br>Enter Menu Number:<br>QUIT | Select the numeric key that<br>corresponds with the option<br>desired.<br>The display will return to the<br>Control Selection Menu.                           |  |
| Select another control from the Control Selection Menu<br>CONTROL SELECTION<br>1 = Normal Control<br>2 = Abnormal Control                                                                               | <b>NOTE</b> : The information and<br>screen prompts shown in this<br>section, Setup Controls, apply to<br>each option shown on the Control<br>Selection menu. |  |
| 3 = Other Control<br>4 = Save All Changes, Return<br>Enter Menu Number:                                                                                                    |                                                                                                    |  |
| QUIT                                                                                                    |                                                                                                    |  |
| To save all changes and return to the Result Paramete                                                                                                    | ers Numeric Key 4                                                                                                    |  |
|                                                                                                    | Save All Changes, Return                                                                                                    |  |
| Control results can be saved (see <b>Section 2.4.1.2 Control Data Menu</b> ) and used later to generate a Levey-Jennings report (refer to <b>Section 3.1.12 Report</b> ).                               |                                                                                                    |  |

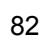

| Setup Controls: (Continued)                                                                                                    | Prompt/Response:                                                       |
|----------------------------------------------------------------------------------------------------|------------------------------------------------------------------------|
| At the Result Parameters Menu, the display will prompt:                                                                                                    | Enter Menu Number:                                                     |
| RESULT PARAMETERS<br>1 = Setup Ranges<br>2 = Setup Controls<br>3 = Setup is Complete<br>Enter Menu Number:<br>QUIT                                            | Select the numeric key that<br>corresponds with the option<br>desired. |
| When finished, select Setup is Complete, press:                                                                                                    | Numeric Key 3                                                          |
| NOTE: During the test, a Controls button will display allowir<br>the user the opportunity to initiate the next sample to be on<br>of the predefined controls. | ng Setup is Complete<br>e                                              |
| To return to the Main Menu, press:                                                                                                    | Function Key 1 QUIT)                                                   |

### 3.1.8 Blanking

By pressing the **BLANK** key, blanking can be done anytime and as many times as the user chooses.

The blank absorbance that is printed is relative to air when in Tube Mode. In Flowcell Mode, it is relative to the stored water values. The user should evaluate the suitability of the blank before using it.

| Blanking:                                                                                                    | Prompt/Response: |
|----------------------------------------------------------------------------------------------------|------------------|
| Each time a mode is selected or a test is recalled (optional) the instrument prompts:                                                  | Read the Blank   |
| Insert a tube containing blank material, or sample the blank material using the Flowcell.                                              |                  |
| The absorbance of the blank will print with a 'B' in place of the sample number.                                                       |                  |
| <b>NOTE:</b> In "Rate Mode" the value of the blank is not printed.<br>To re-blank the instrument without re-selecting the mode, press: | BLANK            |

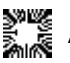

# 3.1.9 Reading Samples

Procedures for reading samples with tubes or cuvettes, and using the Flowcell follow.

# 3.1.9.1 Using Tubes or Cuvettes

| Using Tubes or Cuvettes:                                              | Prompt/Response:          |
|-----------------------------------------------------------------------|---------------------------|
| The display will prompt:                                              | Read Blank or Read Sample |
| Insert the tube or cuvette into the read well.                        |                           |
| The instrument takes the reading, and displays and prints the result. |                           |
| After the result is displayed, the tube may be removed.               |                           |
| The instrument prompts to insert the next tube.                       |                           |

# 3.1.9.2 Using the Flowcell

| Using the Flowcell:                                                                                                    | Prompt/Response:                              |
|----------------------------------------------------------------------------------------------------|-----------------------------------------------|
| When the ready indicator light is on, the screen display will prompt::                                                                                | Read Blank or Read Sample                     |
| Hold the container with the fluid to be sampled so that the sample tube is below the fluid surface.                                                   |                                               |
| Do not allow the sample tube to lie against the bottom of the container.                                                                              |                                               |
| Activate the sample sensor.                                                                                                    | The instrument will sample the preset amount. |
| The screen will display:                                                                                                    | READING                                       |
| Remove the sample container from the sample tube.                                                                                                    |                                               |
| When the reading is complete the Sample will be automatically purged from the Flowcell and drawn into the Waste Bottle at the rear of the instrument. |                                               |
| If the Waste bottle becomes full while running a test in Flowcell Mode, the instrument will display the warning:                                      | WASTE IS FULL!!!                              |

| Using the Flowcell: (Continued)                                                                                                    | Prompt/Response:                           |
|----------------------------------------------------------------------------------------------------|--------------------------------------------|
| After approximately five aspirations, a continuous beeping sound will be emitted, and a new warning will be displayed:                                                                                                    | EMPTY WASTE - PRESS ENTER<br>TO GET SAMPLE |
| The pump will turn off, and the message will continue to display until the Enter key is pressed. Empty Waste bottle and press Enter.                                                                                                    | Press ENTER                                |
| The instrument is ready for the next sample when the indicator lights on the keypad:                                                                                                    | READY                                      |
| A Standby button is available for use at any time, while in Flowcell Mode. This option pauses the aspiration vacuum allowing the Waste bottle to be emptied without exiting the test. Select Function Key F2 MORE, and then select Function Key F3 Standby. | STANDBY                                    |

### 3.1.10 Bichromatic Operation (Differential Filter)

The instrument allows the user to read bichromatically with no increase in read time.

- Bichromatic readings should be performed whenever possible, especially in Rate • Mode. The absorbance at the differential wavelength is subtracted from the absorbance at the primary wavelength.
- Differential (bichromatic) reading is recommended. Precision is significantly • improved by removing the effect of optical imperfections and non-uniform wall thickness when using disposable plastic cuvettes or glass tubes.
- In order to preserve sensitivity, it is important to choose a differential wavelength ٠ for which the chromophore being assayed exhibits minimal absorbance.

| WAVELENGTH | CHROMOPHORE   |
|------------|---------------|
| 340        | UV            |
| 405        | Purple        |
| 505        | Blue Green    |
| 545        | Emerald Green |
| 580        | Yellow        |
| 630        | Red           |

To test a chromophore, read a darkly colored solution in the absorbance mode at the operating wavelength with no differential filter, and again at the operating wavelength with the differential filter selection.

If the two absorbance readings are within 10% of each other, then bichromatic differential reading is beneficial. If the difference between the absorbance readings with and without a differential wavelength is greater than 25%, then the chromophore is absorbing at or near the differential wavelength and bichromatic reading at this wavelength is probably not desirable.

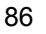

If a bichromatic wavelength is not selected, exercise every measure to enhance repeatability. Choose a better quality reading vessel and wipe fingerprints from each tube before reading. Mark each tube for uniform orientation when multiple readings are desired. Determine the acceptability of the precision by reading the same tube several times and observing the variation of the readings. Depending on the precision requirements of the assay, monochromatic reading may or may not be acceptable with certain plastic tubes.

- $\sqrt{}$  Wipe any dust, moisture, or fingerprints from the tubes before using.
- $\sqrt{}$  Do not read tubes that contain bubbles or condensation.
- $\sqrt{}$  Use a blank material with absorbance of less than 0.400A.
- $\sqrt{}$  Use the same type and size of tube for the blank and samples.

## 3.1.11 Saving Tests

| Saving Tests:                                                                                                    | Prompt/Response: |
|----------------------------------------------------------------------------------------------------|------------------|
| During programming of a test, the user will be prompted to save and name the test. When a test is saved, it will always be saved as the next available number - 1, 2, 3, 4, etc. |                  |
| The display will prompt:                                                                                                    | SAVE THE TEST?   |
| Save the Test?                                                                                                    |                  |
| QUIT NO YES                                                                                                    |                  |

| Saving Tests: (Continued)                                              | Prompt/Response:                    |
|------------------------------------------------------------------------|-------------------------------------|
| If YES, the display will prompt:<br>Name the Test?                     | NAME THE TEST?                      |
|                                                                        |                                     |
| The display will prompt:                                               | Enter User Test Name:               |
| Enter User Test Name:                                                  | Function key attributes:            |
|                                                                        | F1 QUIT                             |
| ABCDEFGHIJKLMINOPQRSTOVWXYZ                                            | F2 BACK SPACE                       |
| abcdefghijklmnopqrstuvwxyz<br>I"#\$%&()*+ - /0123456789                | F3 SELECT                           |
| ;<=>?@[]^_                                                             | F4 OK                               |
| TO MOVE CURSOR 4=LEFT 6=RIGHT 2=UP 8=DOWN                              | Numeric key attributes:             |
| QUIT BACK SP. SELECT OK                                                | Numeric 4 key MOVE CURSOR<br>LEFT   |
| Use the numeric keys to move the cursor to create the                  | Numeric 6 key MOVE CURSOR<br>RIGHT  |
| alpha/numeric user test name.                                          | Numeric 2 key MOVE CURSOR UP        |
| One character at a time, use F3 to select the alpha/numeri characters. | C Numeric 8 key MOVE CURSOR<br>DOWN |
| Press F4 OK when finished.                                             |                                     |
| The screen will display the test number and test name:                 | Saving Test #                       |

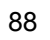

#### 3.1.12 Reports

The instrument provides reports to the internal and/or external printer, showing the stored patient data, an interpretation along with logged information, such as: the test name, date and time, and space for laboratory information.

Patient data is stored and retrieved by "Patient Name" with room provided for 512 results. See **Section 2.4.1 Stored Data Utilities** for more information.

Using new or stored control values the **Stat Fax**<sup>®</sup> **3300** creates Levey-Jennings plots for quality control. A separate chart for each test and for each lot, with up to 31 points on a graph can be created. When a shift in the value occurs due to a new lot it is explained on the chart, as new SDs are calculated from that point forward.

See Section 2.4.1.2 Control Data Menu for the following information:

- Modify the stored control setup associated with a selected stored user test.
- Delete all of the stored controls in the instrument.
- Delete controls associated with a test and lot number the user selects.
- Print the controls associated with a stored test number the user selects.
- Print a Levey-Jennings Report. Select the test to use as well as the type of controls such as Normal, Abnormal, or Other. The instrument will prompt the user to enter "Which Month.Year?" Enter the MM.YY of the "stored" date. If the search does not result in finding the date and year entered, the instrument will emit a series of beeps, display and print "No Stored Controls matched the criteria".

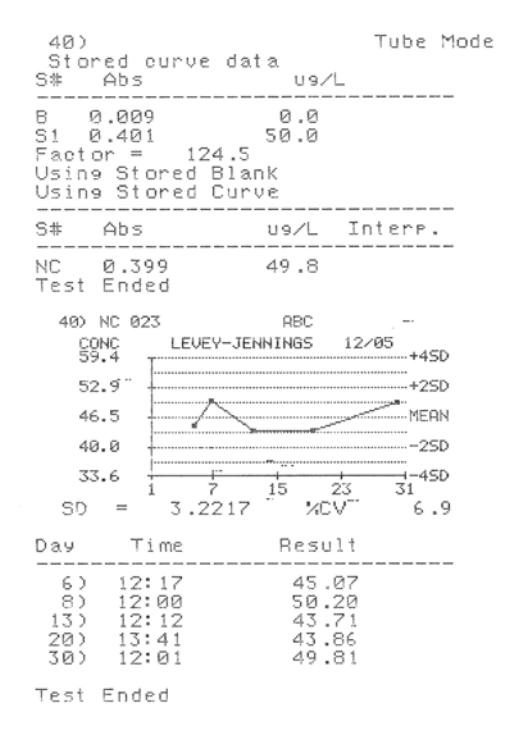

Sample Levey-Jennings printout

NOTES:

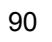

# **4. CALCULATION PROGRAMS**

### 4.1 Absorbance Mode

In Absorbance Mode, the instrument reads and prints sample absorbances at selected wavelengths. The instrument prints the date and time and the mode of operation.

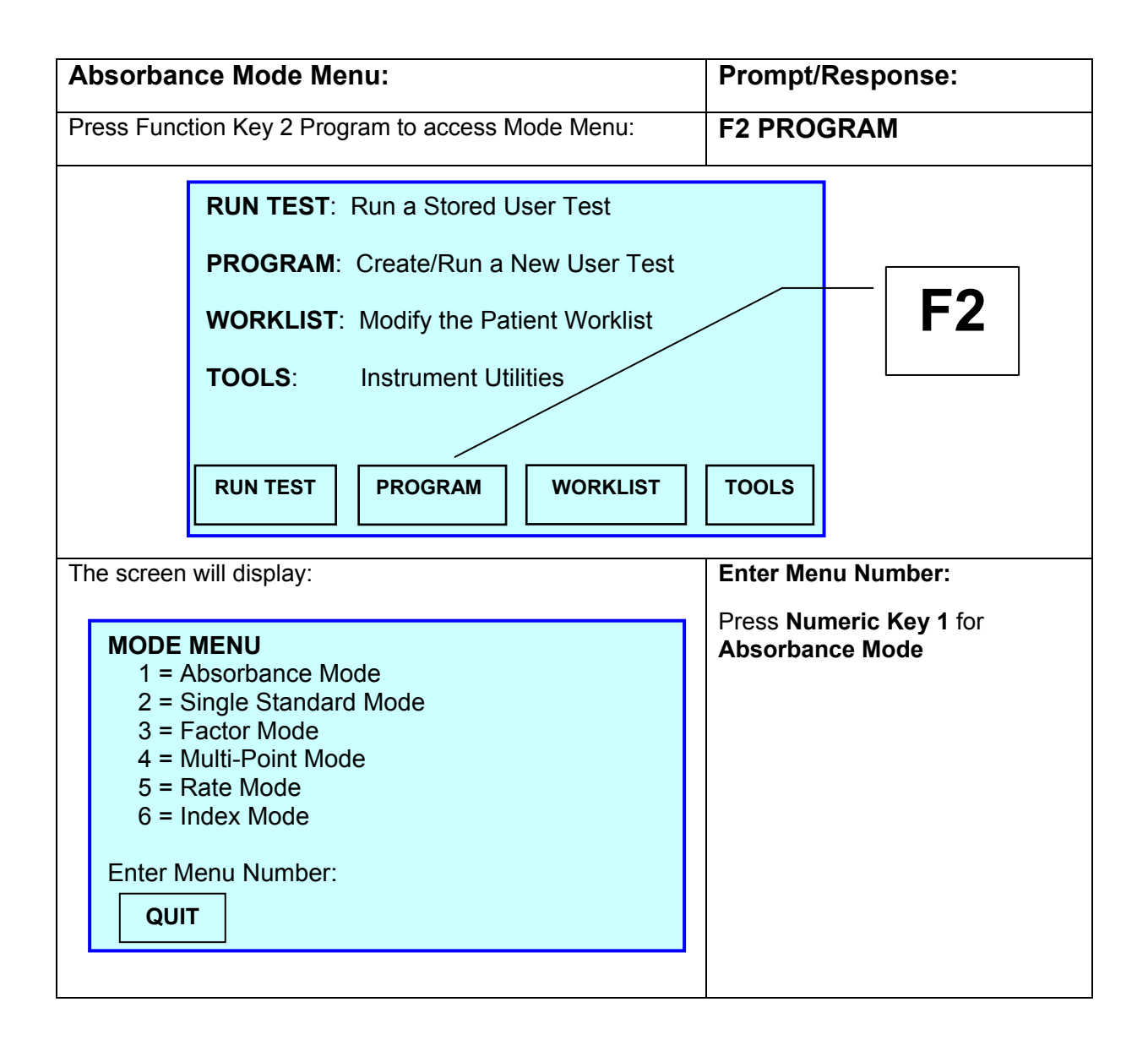

| Absorbance Mode Menu: (Continued)                                                                                                    | Prompt/Response:                                                                                                    |
|----------------------------------------------------------------------------------------------------|----------------------------------------------------------------------------------------------------|
| The screen will display::                                                                                                    | SELECT FILTERS                                                                                                    |
| SELECT FILTERS         PRIMARY FILTER $1 = 340$ $2 = 405$ $3 = 505$ $4 = 545$ $5 = 580$ $6 = 630$ $6 = 630$ $4 = 545$ DIFFERENTIAL FILTER $1 = 340$ $2 = 405$ $3 = 505$ $4 = 545$ $5 = 580$ $6 = 630$ $0 = NO$ DIFFERENTIAL $ENTER$ | Use the numeric keys to select<br>the desired wavelengths, press<br>Enter.<br>Refer to Section 3.1.10<br>Bichromatic Operation for<br>details. |
| The display will prompt:                                                                                                    | SAVE THE TEST?                                                                                                    |
| Save the Test?          QUIT       NO       YES                                                                                                    | Refer to Section 3.1.11 Saving<br>Tests.                                                                                                    |
| Press:                                                                                                    |                                                                                                    |
| Function Key 4 YES to save the test and continue.                                                                                                    |                                                                                                    |
| Function Key 1 QUIT and return to the Main Menu.                                                                                                    |                                                                                                    |
|                                                                                                    |                                                                                                    |

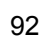

| Absorbance Mode Menu: (Continued)                                                   | Prompt/Response:                   |
|-------------------------------------------------------------------------------------|------------------------------------|
| If YES, the display will prompt:                                                    | NAME THE TEST?                     |
| Name the Test?                                                                      |                                    |
| QUIT NO YES                                                                         |                                    |
|                                                                                     |                                    |
| Press:                                                                              | •                                  |
| Function Key 4 YES to name the test and continue.                                   |                                    |
| Function Key 3 NO to continue without naming test.                                  |                                    |
| Function Key 1 QUIT and return to the Main Menu.                                    |                                    |
| If YES, the display will prompt:                                                    | Enter User Test Name:              |
| Enter User Test Name:                                                               | Function key attributes:           |
| ABCDEFGHIJKLMNOPQRSTUVWXYZ                                                          | F1 QUIT                            |
| ▲<br>abcdefabiikImpoparstuwwyyz                                                     | F2 BACK SPACE                      |
| !"#\$%&()*+,/0123456789:                                                            | F3 SELECT                          |
| ;<=>?@[]^_                                                                          | F4 OK                              |
| TO MOVE CURSOR 4=LEFT 6=RIGHT 2=UP 8=DOWN                                           | Numeric key attributes:            |
| QUIT BACK SP. SELECT OK                                                             | Numeric 4 key MOVE CURSOR<br>LEFT  |
| Use the numeric keys to move the cursor to create the alpha/numeric user test name. | Numeric 6 key MOVE CURSOR<br>RIGHT |
| One character at a time, use F3 to select the alpha/numeric characters.             | Numeric 2 key MOVE CURSOR<br>UP    |
| Press F4 OK when finished.                                                          | Numeric 8 key MOVE CURSOR<br>DOWN  |

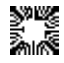

| Absorbance Mode Menu: (Continued)                                                                                    | Prompt/Response:                         |
|----------------------------------------------------------------------------------------------------|------------------------------------------|
| If YES, the display will prompt:                                                                                     | Read the Blank                           |
| Absorbance Mode                                                                                                    |                                          |
| Read the Blank                                                                                                    |                                          |
| QUIT                                                                                                    |                                          |
| NOTE:                                                                                                    |                                          |
| In Tube Mode, the instrument takes an air reference reading                                                          |                                          |
| If Flowcell is active, the instrument references the stored wat                                                      | er blank.                                |
| Insert the blank tube or sample the blank material.<br>When finished reading, remove the tube or sample<br>material. | See Section 3.1.8 Blanking for details   |
| To re-blank at any point, press:                                                                                     | Function Key F4 BLANK                    |
| The display will prompt:                                                                                             | Read Sample 1                            |
| Absorbance Mode                                                                                                    | Read the sample and repeat as necessary. |
| Read Sample 1                                                                                                    | Refer to Section 3.1.9 Reading Samples.  |
|                                                                                                    |                                          |
| QUIT                                                                                                    |                                          |
| Press Function Key 1 QUIT to exit Absorbance Mode and reinstrument prints "Test Ended" and returns to the Main Menu  | turn to the main prompt. The<br>screen.  |

94

## 4.2 Single Standard Mode

In Single Standard Mode, the instrument reads and prints absorbance values, and calculates concentrations based on a standard material of known concentration. Results are calculated according to Beer's Law. The calibration factor is printed for future use.

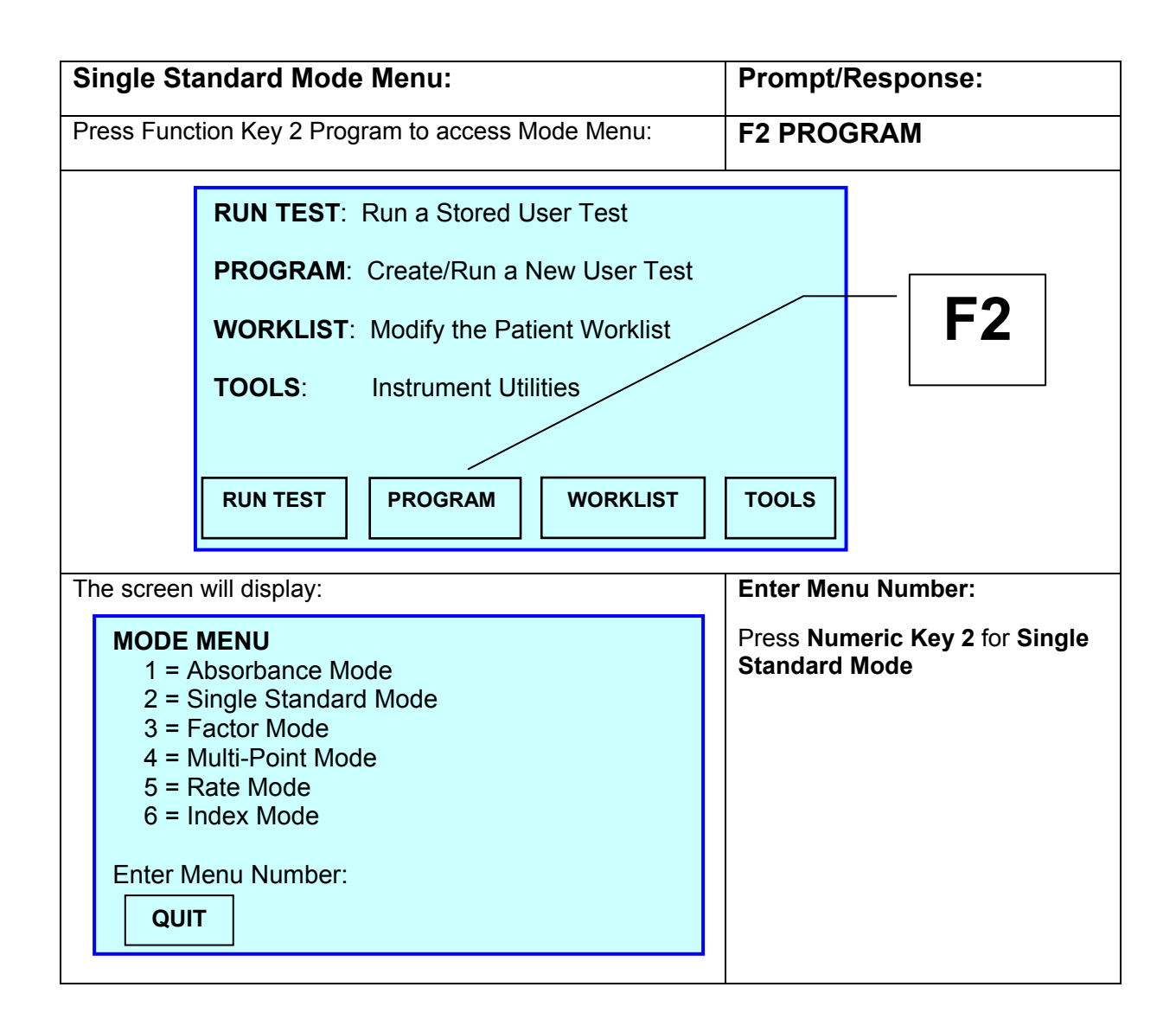

| Single Standard Mode Menu: (Continued)                                           | Prompt/Response:                                              |
|----------------------------------------------------------------------------------|---------------------------------------------------------------|
| The display will prompt:                                                         | Differential Samples?                                         |
| Standard Mode<br>Differential Samples?                                           |                                                               |
| QUIT NO YES                                                                      |                                                               |
|                                                                                  |                                                               |
| Press:                                                                           |                                                               |
| Function Key 4 YES to use differential samples. Each sample                      | ble will have its own Blank. The                              |
| Function Key 3 NO to continue without using differential sam                     | Innles                                                        |
| Function Key 1 QUIT and return to the Main Menu.                                 | ipico.                                                        |
| The display will prompt:                                                         | Use the numeric keys to select                                |
| SELECT FILTERS                                                                   | the desired wavelengths, press<br>Enter.                      |
| <b>PRIMARY FILTER</b><br>1 = 340 2 = 405 3 = 505 4 = 545<br>5 = 580 6 = 630      | Refer to Section 3.1.10<br>Bichromatic Operation for details. |
| <b>DIFFERENTIAL FILTER</b><br>1 = 340 2 = 405 3 = 505 4 = 545<br>5 = 580 6 = 630 |                                                               |
| 0 = NO DIFFERENTIAL                                                              |                                                               |
| QUIT                                                                             |                                                               |
|                                                                                  |                                                               |

| Single Standard Mode Menu: (Continued)                                                                                                    | Prompt/Response:                                                                                                    |
|----------------------------------------------------------------------------------------------------|----------------------------------------------------------------------------------------------------|
| The display will prompt:                                                                                                    | Enter Standard #1 Value:                                                                                                    |
| Standard Mode Enter Standard #1 Value: QUIT CLEAR ENTER                                                                                                    | Enter the value of the standard (or calibrator) and press ENTER.<br><b>NOTE:</b> The instrument will not accept a factor that is up to seven digits, and there can be up to two decimal places. |
| Press:                                                                                                    |                                                                                                    |
| Function Key 3 CLEAR to clear an error and re-enter the val                                                                                                    | lue.                                                                                                    |
| Function Key T QUIT and return to the Main Menu.                                                                                                    |                                                                                                    |
| The display will prompt:                                                                                                    | Enter Unit Code:                                                                                                    |
| AVAILABLE UNITS         0) Conc       1) g/L       2) g/dL         3) mg/dL       4) ug/L       5) ug/dL         6) U/L       7) meg/dL       8) mmol/L         9) mcmo/L       10) IU/mL       11) ukat/L         12) umol/L       13) mol/L       14) | Enter the Unit Code 0 – 17 and<br>press ENTER.<br>See Section 3.1.5 Units of<br>Measurement for details.                                                                                        |
|                                                                                                    |                                                                                                    |
|                                                                                                    |                                                                                                    |
|                                                                                                    |                                                                                                    |
|                                                                                                    |                                                                                                    |

| Single Standard Mode Menu: (Continued)                                                                                                    | Prompt/Response:   |
|----------------------------------------------------------------------------------------------------|--------------------|
| Press:                                                                                                    |                    |
| Function Key 4 ENTER to accept the value.                                                                                                    |                    |
| Function Key 3 CLEAR to clear an error and re-enter the va                                                                                                    | lue.               |
| Function Key 2 MORE to display Units 15, 16 and 17.                                                                                                    |                    |
| Function Key 1 QUIT and return to the Main Menu.                                                                                                    |                    |
| The screen will display:                                                                                                    | Unit Selected = xx |
| AVAILABLE UNITS                                                                                                    | ACCEPT? x          |
| 0) Conc       1) g/L       2) g/dL         3) mg/dL       4) ug/L       5) ug/dL         6) U/L       7) meg/dL       8) mmol/L         9) mcmo/L       10) IU/mL       11) ukat/L         12) umol/L       13) mol/L       14)         Unit Selected = xx         QUIT       NO         YES         where X equals the selected entry. |                    |
| Press:                                                                                                    |                    |
| Function Key 4 VES to accort colocted unit                                                                                                    |                    |
|                                                                                                    |                    |
| Function Key 1 QUIT and return to the Main Menu.                                                                                                    |                    |
|                                                                                                    |                    |
|                                                                                                    |                    |

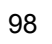

| Single Standard Mode Menu: (Continued)                                                                                                    | Prompt/Response:                                                                 |
|----------------------------------------------------------------------------------------------------|----------------------------------------------------------------------------------|
| The display will prompt:                                                                                                    | Result Parameters                                                                |
| RESULT PARAMETERS                                                                                                    | Enter Menu Number:                                                               |
| 1 = Setup Ranges<br>2 = Setup Controls<br>3 = Setup is Complete                                                                                             | Use the numeric keys to select<br>the desired result parameters,<br>press Enter. |
| Enter Menu Number:                                                                                                    | See Section 3.1.7 Ranges and<br>Controls for more on this option.                |
| The display will prompt:                                                                                                    | SAVE THE TEST?                                                                   |
| Save the Test?          QUIT       NO       YES                                                                                                    | Refer to Section 3.1.11 Saving Tests.                                            |
| Function Key 4 YES to save the test and continue.<br>Function Key 3 NO to continue without saving test.<br>Function Key 1 QUIT and return to the Main Menu. |                                                                                  |

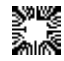
| Single Standard Mode Menu: (Continued)                                  | Prompt/Response:                  |
|-------------------------------------------------------------------------|-----------------------------------|
| If YES, the display will prompt:                                        | NAME THE TEST?                    |
| Name the Test ?<br>QUIT NO YES                                          |                                   |
|                                                                         |                                   |
| Press:                                                                  |                                   |
| Function Key 4 YES to save the test and continue.                       |                                   |
| Function Key 3 NO to continue without saving test.                      |                                   |
| Function Key 1 QUIT and return to the Main Menu.                        |                                   |
| If YES, the display will prompt:                                        | Enter User Test Name:             |
|                                                                         | Function key attributes:          |
| Enter User Test Name:                                                   | F1 QUIT                           |
| ABCDEFGHIJKLMNOPQRSTUVWXYZ                                              | F2 BACK SPACE                     |
| ▲<br>abcdefahiikImnoparstuvwxvz                                         | F3 SELECT                         |
| !"#\$%&()*+,/0123456789:                                                | F4 OK                             |
| ;<=>?@[]^_                                                              | Numeric key attributes:           |
| TO MOVE CURSOR 4=LEFT 6=RIGHT 2=UP 8=DOWN                               | Numeric 4 key MOVE CURSOR<br>LEFT |
| QUIT BACK SP. SELECT OK                                                 | Numeric 6 key MOVE CURSOR         |
| Use the numeric keys to move the cursor to create the                   |                                   |
| alpha/numeric user test name.                                           | Numeric 2 key MOVE CURSOR<br>UP   |
| One character at a time, use F3 to select the alpha/numeric characters. | Numeric 8 key MOVE CURSOR<br>DOWN |
| Press F4 OK when finished.                                              |                                   |

| Single Standard Mode Menu: (Continued)                                                                                                    | Prompt/Response:                           |  |  |
|----------------------------------------------------------------------------------------------------|--------------------------------------------|--|--|
| If YES, the display will prompt:                                                                                                    | Read the Blank                             |  |  |
| Standard Mode<br>Read the Blank                                                                                                    | See Section 3.1.8 Blanking for details.    |  |  |
|                                                                                                    |                                            |  |  |
| NOTE:                                                                                                    |                                            |  |  |
| In Tube Mode, the instrument takes an air reference reading.                                                                                                    |                                            |  |  |
| If Flowcell is active, the instrument references the stored wat                                                                                                    | er blank.                                  |  |  |
| Insert the standard tube or sample the standard material.<br>The instrument will read the absorbance and determine<br>the factor such that the concentration of the standard is<br>the value specified. | Refer to Section 3.1.9 Reading Samples.    |  |  |
| When finished reading, remove the tube or standard material.                                                                                                    |                                            |  |  |
| To re-blank at any point, press:                                                                                                    |                                            |  |  |
|                                                                                                    | BLANK                                      |  |  |
| The display will prompt:                                                                                                    | Read Standard # 1                          |  |  |
| Standard Mode Read Standard # 1                                                                                                    | Read the standard and repeat as necessary. |  |  |
|                                                                                                    |                                            |  |  |
|                                                                                                    |                                            |  |  |
| Press Function Key 1 QUIT to exit Single Standard Mode. The instrument prints "Test Ended" and returns to the Main Menu screen.                                                                         |                                            |  |  |

## 4.3 Factor Mode

In Factor Mode, the instrument reads absorbances at the selected wavelengths, and calculates concentrations by multiplying the absorbance by the user supplied factor.

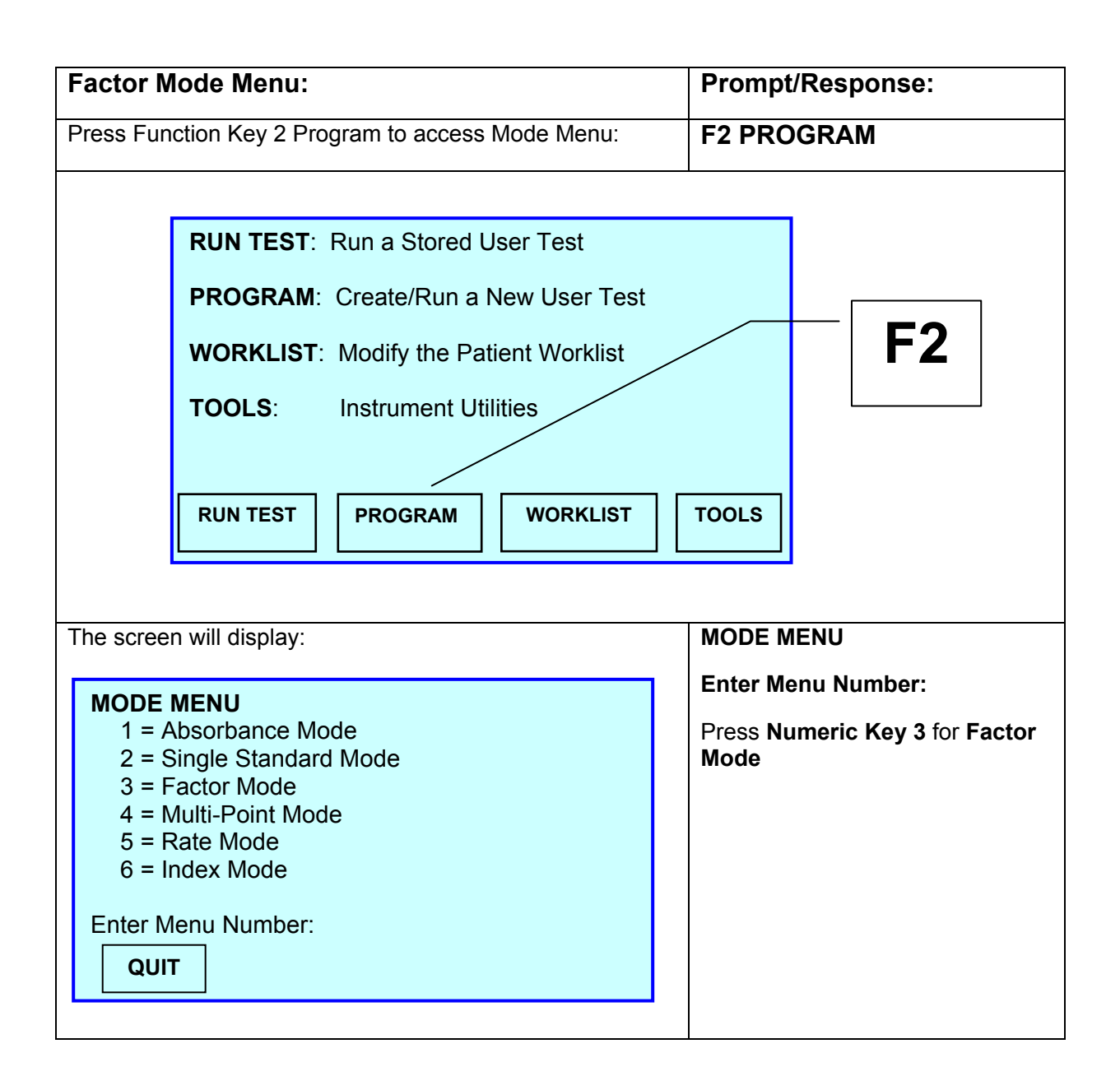

| Factor Mode Menu: (Continued)                                | Prompt/Response:                                     |
|--------------------------------------------------------------|------------------------------------------------------|
| The display will prompt:                                     | Differential Samples?                                |
| Factor Mode                                                  |                                                      |
| Differential Samples?                                        |                                                      |
| ·                                                            |                                                      |
|                                                              |                                                      |
|                                                              |                                                      |
|                                                              |                                                      |
|                                                              |                                                      |
| Drees                                                        |                                                      |
|                                                              | te d'une e la constante <del>d</del> e e             |
| instrument will prompt for the blank preceding each sample.  | le will have its own blank. The                      |
| Function Key 3 NO to continue without using differential sam | ples.                                                |
| Function Key 1 QUIT and return to the Main Menu.             |                                                      |
| · · · · · · · · · · · · · · · · · · ·                        |                                                      |
| The screen will display:                                     | SELECT FILTERS                                       |
| SELECT ELLTERS                                               |                                                      |
| PRIMARY FILTER                                               | Use the numeric keys to select                       |
| 1 = 340  2 = 405  3 = 505  4 = 545<br>5 = 580  6 = 630       | the desired wavelengths, press                       |
|                                                              |                                                      |
| 1 = 340  2 = 405  3 = 505  4 = 545                           | Refer to Section 3.1.10<br>Bichromatic Operation for |
| 5 = 580 $6 = 630$                                            | details.                                             |
| 0 - NO DIFFERENTIAL                                          |                                                      |
|                                                              |                                                      |
|                                                              |                                                      |
|                                                              |                                                      |
|                                                              |                                                      |

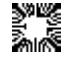

| Factor Mode Menu: (Continued)                                                                                                    | Prompt/Response:                                                                                                    |
|----------------------------------------------------------------------------------------------------|----------------------------------------------------------------------------------------------------|
| The display will prompt:                                                                                                    | Enter Factor:                                                                                                    |
| FACTOR MODE                                                                                                    | <b>NOTE:</b> The instrument will not accept a factor that is up to seven digits, and there can be up to two decimal places. |
| QUIT CLEAR ENTER                                                                                                    |                                                                                                    |
| Press:                                                                                                    |                                                                                                    |
| Function Key 4 ENTER to accept the value.                                                                                                    |                                                                                                    |
| Function Key 3 CLEAR to clear an error and re-enter the va                                                                                                    | lue.                                                                                                    |
| Function Key 1 QUIT and return to the Main Menu.                                                                                                    |                                                                                                    |
| The display will prompt:                                                                                                    | Enter Unit Code:                                                                                                    |
|                                                                                                    |                                                                                                    |
| AVAILABLE UNITS         0) Conc       1) g/L       2) g/dL         3) mg/dL       4) ug/L       5) ug/dL         6) U/L       7) meg/dL       8) mmol/L         9) mcmo/L       10) IU/mL       11) ukat/L         12) umol/L       13) mol/L       14) | Enter the Unit Code 0 – 17 and<br>press ENTER.<br>See Section 3.1.5 Units of<br>Measurement for details.                    |
| Enter Unit Code:                                                                                                    |                                                                                                    |
| QUIT MORE CLEAR ENTER                                                                                                    |                                                                                                    |
|                                                                                                    |                                                                                                    |
|                                                                                                    |                                                                                                    |
|                                                                                                    |                                                                                                    |

| Factor Mode Menu: (Continued)                                                                                                    | Prompt/Response:                                                                 |  |  |
|----------------------------------------------------------------------------------------------------|----------------------------------------------------------------------------------|--|--|
| Press:                                                                                                    |                                                                                  |  |  |
| Function Key 4 ENTER to accept the value.                                                                                                    |                                                                                  |  |  |
| Function Key 3 CLEAR to clear an error and re-enter the value.                                                                                                    |                                                                                  |  |  |
| Function Key 2 MORE to display Units 15, 16 and 17.                                                                                                    |                                                                                  |  |  |
| Function Key 1 QUIT and return to the Main Menu.                                                                                                    |                                                                                  |  |  |
| The screen will display:                                                                                                    | Unit Selected = xx                                                               |  |  |
| AVAILABLE UNITS                                                                                                    | ACCEPT? x                                                                        |  |  |
| 0) Conc       1) g/L       2) g/dL         3) mg/dL       4) ug/L       5) ug/dL         6) U/L       7) meg/dL       8) mmol/L         9) mcmo/L       10) IU/mL       11) ukat/L         12) umol/L       13) mol/L       14)         Unit Selected = xx         QUIT       NO         YES         where X equals the selected entry. |                                                                                  |  |  |
| The display will prompt:                                                                                                    | Result Parameters                                                                |  |  |
| RESULT PARAMETERS                                                                                                    | Enter Menu Number:                                                               |  |  |
| 1 = Setup Ranges<br>2 = Setup Controls<br>3 = Setup is Complete                                                                                                    | Use the numeric keys to select<br>the desired result parameters,<br>press Enter. |  |  |
| Enter Menu Number:                                                                                                    | Controls for more on this option.                                                |  |  |

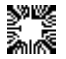

| Factor Mode Menu: (Continued)                      | Prompt/Response:                      |
|----------------------------------------------------|---------------------------------------|
| The display will prompt:                           | SAVE THE TEST?                        |
| Save the Test ?                                    | Refer to Section 3.1.11 Saving Tests. |
| QUIT NO YES                                        |                                       |
| Press:                                             |                                       |
| Function Key 4 YES to save the test and continue.  |                                       |
| Function Key 3 NO to continue without saving test. |                                       |
| Function Key 1 QUIT and return to the Main Menu.   |                                       |
| If YES, the display will prompt:                   | NAME THE TEST?                        |
| Name the Test ?       QUIT     NO       YES        |                                       |
|                                                    |                                       |
| Function Key 4 YES to save the test and continue.  |                                       |
| Function Key 3 NO to continue without saving test. |                                       |
| Function Key 1 QUIT and return to the Main Menu.   |                                       |
|                                                    |                                       |

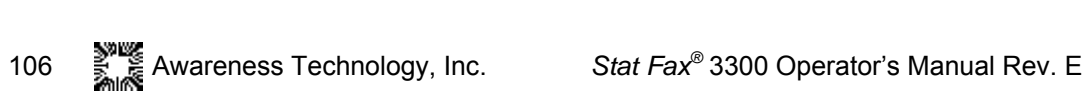

| Factor Mo                                                                | de Menu: (Co                  | ntinued)         |                          |                                 | Prompt/Response:                   |
|--------------------------------------------------------------------------|-------------------------------|------------------|--------------------------|---------------------------------|------------------------------------|
| If YES, the display will prompt:                                         |                               |                  |                          | Enter User Test Name:           |                                    |
| Enter User Test Name:                                                    |                               |                  | Function key attributes: |                                 |                                    |
| ABCD                                                                     | EFGHIJKLMNC                   | HON:<br>PQRSTUVW | XYZ                      |                                 | F1 QUIT                            |
| ▲<br>abcdef                                                              | ahiiklmnonarsti               | 1\/\//Y\/7       |                          |                                 | F2 BACK SPACE                      |
| !"#\$%                                                                   | o&()*+,/01234                 | 56789:           |                          |                                 | F3 SELECT                          |
| ;<=>?@                                                                   | @[]^_                         |                  |                          |                                 | F4 OK                              |
| TO MOVE                                                                  | CURSOR 4=LEFT                 | 6=RIGHT 2=UP     | 8=DOWN                   |                                 | Numeric key attributes:            |
| QUIT                                                                     | BACK SP.                      | SELECT           | ОК                       |                                 | Numeric 4 key MOVE CURSOR<br>LEFT  |
| Use the num                                                              | eric keys to mov              | ve the cursor to | o create the             |                                 | Numeric 6 key MOVE CURSOR<br>RIGHT |
| alpha/numer                                                              | alpha/numeric user test name. |                  | ic                       | Numeric 2 key MOVE CURSOR<br>UP |                                    |
| characters.                                                              |                               |                  |                          |                                 | Numeric 8 key MOVE CURSOR          |
| Press F4 OK when finished.                                               |                               |                  | DOWN                     |                                 |                                    |
| If YES, the display will prompt:                                         |                               |                  |                          | Read the Blank                  |                                    |
| Factor Mo                                                                | ode                           |                  |                          |                                 |                                    |
| Read the Blank                                                           |                               |                  |                          |                                 |                                    |
|                                                                          |                               |                  |                          |                                 |                                    |
|                                                                          |                               |                  |                          |                                 |                                    |
|                                                                          |                               |                  |                          |                                 |                                    |
|                                                                          |                               |                  |                          |                                 |                                    |
| NOTE:                                                                    |                               |                  |                          |                                 |                                    |
| In Tube Mode, the instrument takes an air reference reading.             |                               |                  |                          |                                 |                                    |
| If Flowcell is active, the instrument references the stored water blank. |                               |                  |                          |                                 |                                    |
|                                                                          |                               |                  |                          |                                 |                                    |

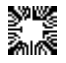

| Factor Mode Menu: (Continued)                                                | Prompt/Response:    |  |
|------------------------------------------------------------------------------|---------------------|--|
| Continue with normal sampling following the prompts given by the instrument. |                     |  |
| See Section 3.1.8 Blanking and Section 3.1.9 Reading Samples for details.    |                     |  |
| To re-blank at any point, press:                                             | BLANK               |  |
| To exit Factor Mode and return to the Main Menu, press:                      | Function Key 1 QUIT |  |

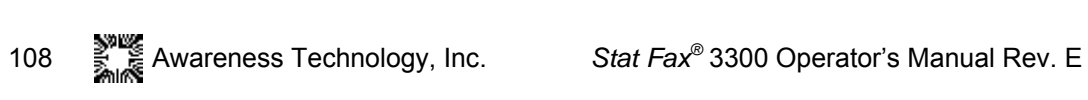

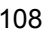

## 4.4 Multi-Point Mode

The instrument reads a number of calibrators (up to 7) and calculates concentrations based on the point-to-point calibration curve. Calibrator materials of known concentrations are used to calibrate the instrument so that concentrations of unknown samples may be calculated.

The resulting calibrator curve is a series of lines connecting the calibrator points, which may be entered in ascending or descending order of absorbance.

The direction of slope between the first and second calibrators determines the direction of the curve. If the direction of the curve changes direction, the curve will be flagged as being "invalid" and no interpretations will be printed.

Differential samples (against sample blanks) are supported. Reference Section 3.1.8 Blanking and Section 3.1.9 Reading Samples.

Unknown samples are calculated as follows:

 The unknown sample's absorbance is read and compared to the absorbance of the calibrator.

The line selected as the calibration curve used to determine the concentration of the unknown Sample is the line that connects the pair of Calibrators with absorbance values closest above and below the value of the unknown absorbance of the Sample.

(An unknown Sample, with absorbance higher than the calibrator with the highest absorbance value, is calculated using a line that passes through the two Calibrator points with the highest absorbance value. An unknown Sample with absorbance lower than the lowest Calibrator absorbance is calculated from the line that passes through the two Calibrators with the lowest absorbance values.)

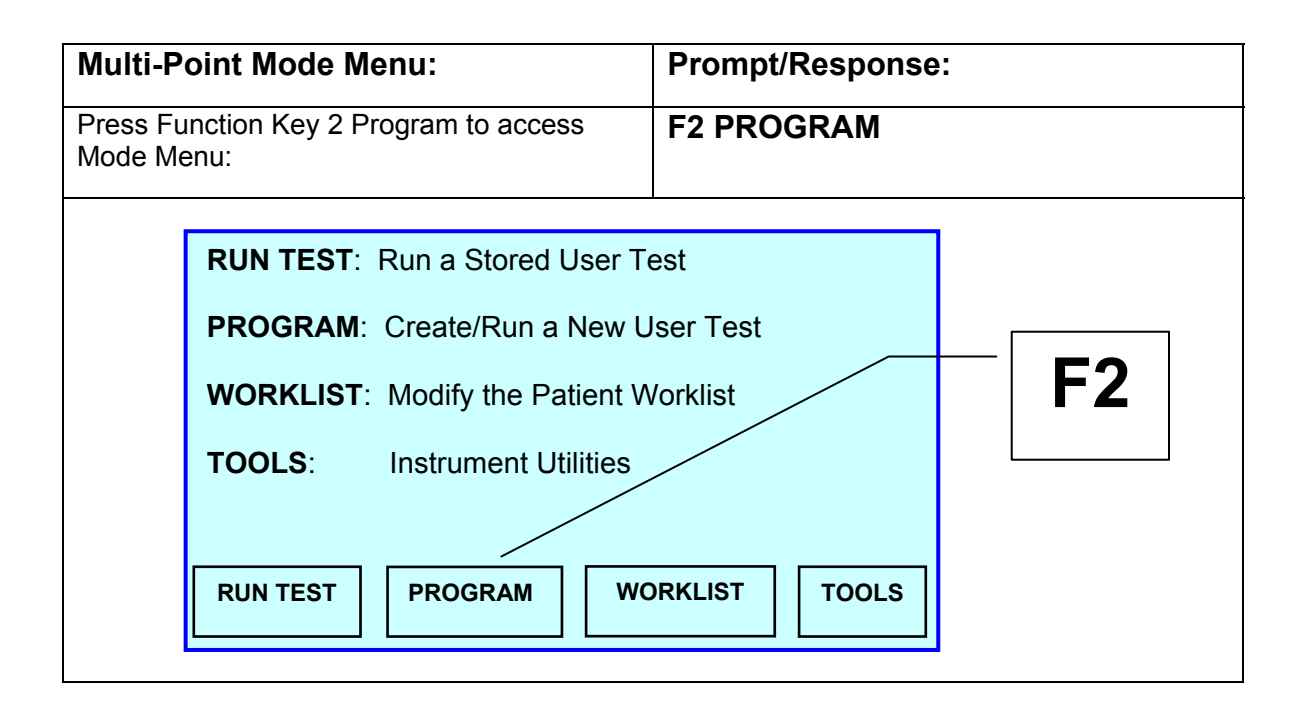

| Multi-Point Mode Menu: (Continued)                                                                                                    | Prompt/Response:                                                   |  |  |
|----------------------------------------------------------------------------------------------------|--------------------------------------------------------------------|--|--|
| The screen will display:                                                                                                    | MODE MENU                                                          |  |  |
| MODE MENU<br>1 = Absorbance Mode<br>2 = Single Standard Mode<br>3 = Factor Mode<br>4 = Multi-Point Mode<br>5 = Rate Mode<br>6 = Index Mode                                                                        | Enter Menu Number:<br>Press Numeric Key 4 for Multi-<br>Point Mode |  |  |
| Enter Menu Number:                                                                                                    |                                                                    |  |  |
| QUIT                                                                                                    |                                                                    |  |  |
| The display will prompt:                                                                                                    | SELECT MODE TYPE                                                   |  |  |
| SELECT MODE TYPE                                                                                                    | Enter Menu Number:                                                 |  |  |
| 1 = Standard Multi-Point Mode<br>2 = Multi-Point % Absorbance Mode                                                                                                    | Select the numeric key that corresponds with the option desired.   |  |  |
| Enter Menu Number:                                                                                                    |                                                                    |  |  |
| QUIT                                                                                                    |                                                                    |  |  |
| The Multi-Point % Absorbance Mode is similar in calculation to the Standard Multi-Point Mode, except that the percent absorbance (%Abs) is calculated and printed, and the standards must be in descending order. |                                                                    |  |  |
| In Standard Multi-Point Mode, the standards should be in or                                                                                                    | der from <u>lightest to darkest</u> .                              |  |  |
| In Multi-Point % Absorbance Mode, standards must be in order from darkest to lightest.                                                                                                    |                                                                    |  |  |
| Press:                                                                                                    |                                                                    |  |  |
| Numeric Key 1 for Standard Multi-Point Mode                                                                                                    |                                                                    |  |  |
| Numeric Key 2 for Multi-Point % Absorbance Mode                                                                                                    |                                                                    |  |  |
| Function Key 1 QUIT and return to the Main Menu.                                                                                                    |                                                                    |  |  |

| Multi-Point Mode Menu: (Continued)                                                                   | Prompt/Response:                                                     |  |
|----------------------------------------------------------------------------------------------------|----------------------------------------------------------------------|--|
| The screen will display::                                                                            | SELECT FILTERS                                                       |  |
| <b>SELECT FILTERS</b><br><b>PRIMARY FILTER</b><br>1 = 340 2 = 405 3 = 505 4 = 545<br>5 = 580 6 = 630 | Use the numeric keys to select the desired wavelengths, press Enter. |  |
| DIFFERENTIAL FILTER<br>1 = 340 2 = 405 3 = 505 4 = 545<br>5 = 580 6 = 630<br>0 = NO DIFFERENTIAL     | Refer to Section 3.1.10<br>Bichromatic Operation for<br>details.     |  |
| QUIT                                                                                                 |                                                                      |  |
| The display will prompt:                                                                             | Number of Standards =                                                |  |
| MULTI-POINT MODE                                                                                     | Type in the number of standards and press ENTER.                     |  |
| Number of Standards =                                                                                |                                                                      |  |
| QUIT CLEAR ENTER                                                                                     |                                                                      |  |
|                                                                                                    |                                                                      |  |
| Press:                                                                                               |                                                                      |  |
| Function Key 4 ENTER to accept the value.                                                            |                                                                      |  |
| Function Key 3 CLEAR to clear an error and re-enter the va                                           | lue.                                                                 |  |
| Function Key 1 QUIT and return to the Main Menu.                                                     |                                                                      |  |

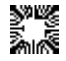

| Prompt/Response:                                                                                                    |  |  |  |
|----------------------------------------------------------------------------------------------------|--|--|--|
| ter Standard #1 Value                                                                                                    |  |  |  |
| e in the standard value in is and press ENTER.                                                                                                    |  |  |  |
| Press:<br>Function Key 4 ENTER to accept the value.<br>Function Key 3 CLEAR to clear an error and re-enter the value.<br>Function Key 1 QUIT and return to the Main Menu. |  |  |  |
| ter Unit Code:                                                                                                    |  |  |  |
| er the Unit Code 0 – 17 and<br>ss ENTER.<br>Section 3.1.5 Units of<br>asurement for details.                                                                              |  |  |  |
|                                                                                                    |  |  |  |

| Multi-Point Mode Menu: (Continued)                                                                                                    | Prompt/Response:                                                                                                    |  |
|----------------------------------------------------------------------------------------------------|----------------------------------------------------------------------------------------------------|--|
| Press:                                                                                                    |                                                                                                    |  |
| Function Key 4 ENTER to accept the value.                                                                                                    |                                                                                                    |  |
| Function Key 3 CLEAR to clear an error and re-enter the va                                                                                                    | lue.                                                                                                    |  |
| Function Key 2 MORE to display Units 15, 16 and 17.                                                                                                    |                                                                                                    |  |
| Function Key 1 QUIT and return to the Main Menu.                                                                                                    |                                                                                                    |  |
| The screen will display:                                                                                                    | Unit Selected = xx                                                                                                    |  |
| AVAILABLE UNITS                                                                                                    | ACCEPT? x                                                                                                    |  |
| 0) Conc       1) g/L       2) g/dL         3) mg/dL       4) ug/L       5) ug/dL         6) U/L       7) meg/dL       8) mmol/L         9) mcmo/L       10) IU/mL       11) ukat/L         12) umol/L       13) mol/L       14)         Unit Selected = xx         QUIT       NO         YES         where X equals the selected entry. |                                                                                                    |  |
| The display will prompt:                                                                                                    | Result Parameters                                                                                                    |  |
| RESULT PARAMETERS<br>1 = Setup Ranges<br>2 = Setup Controls<br>3 = Setup is Complete<br>Enter Menu Number:                                                                                                    | Enter Menu Number:<br>Use the numeric keys to select<br>the desired result parameters,<br>press Enter.<br>See Section 3.1.7 Ranges and<br>Controls for more on this option. |  |
| QUIT                                                                                                    |                                                                                                    |  |

| Multi-Point Mode Menu: (Continued)                                                                                                    | Prompt/Response:                                                           |
|----------------------------------------------------------------------------------------------------|----------------------------------------------------------------------------|
| The display will prompt:                                                                                                    | SAVE THE TEST?                                                             |
| Save the Test ?       QUIT     NO     YES                                                                                                    | Refer to Section 3.1.11 Saving Tests.                                      |
| Press:                                                                                                    |                                                                            |
| Function Key 4 YES to save the test and continue.                                                                                                    |                                                                            |
| Function Key 3 NO to continue without saving test.                                                                                                    |                                                                            |
| Function Key 1 QUIT and return to the Main Menu.                                                                                                    |                                                                            |
| If YES, the display will prompt:                                                                                                    | NAME THE TEST?                                                             |
| Name the Test ?     OUIT   NO     YES                                                                                                    |                                                                            |
| If YES, the display will prompt:                                                                                                    | Enter User Test Name:                                                      |
| Enter User Test Name:<br>CHARACTER SELECTION:<br>ABCDEFGHIJKLMNOPQRSTUVWXYZ<br>▲<br>abcdefghijklmnopqrstuvwxyz<br>!"#\$%&()*+,/0123456789:<br>;<=>?@[]^_ | Function key attributes:<br>F1 QUIT<br>F2 BACK SPACE<br>F3 SELECT<br>F4 OK |
| TO MOVE CURSOR 4=LEFT 6=RIGHT 2=UP 8=DOWN                                                                                                    | Numeric key attributes:                                                    |
| QUIT BACK SP. SELECT OK                                                                                                    | Numeric 4 key MOVE CURSOR<br>LEFT                                          |
| Use the numeric keys to move the cursor to create the                                                                                                    | Numeric 6 key MOVE CURSOR<br>RIGHT                                         |
| One character at a time, use F3 to select the alpha/numeric                                                                                              | Numeric 2 key MOVE CURSOR                                                  |
| characters.<br>Press F4 OK when finished.                                                                                                    | Numeric 8 key MOVE CURSOR<br>DOWN                                          |

| Multi-Point Mode Menu: (Continued)                                                                                                    | Prompt/Response:                                                |
|----------------------------------------------------------------------------------------------------|-----------------------------------------------------------------|
| If YES, the display will prompt:                                                                                                    | Read the Blank                                                  |
| Multi-Point Mode                                                                                                    |                                                                 |
| Read the Blank                                                                                                    |                                                                 |
|                                                                                                    |                                                                 |
|                                                                                                    |                                                                 |
|                                                                                                    |                                                                 |
| NOTE                                                                                                    |                                                                 |
|                                                                                                    | <b>-</b>                                                        |
| In Tube Mode, the instrument takes an air reference reading.                                                                                                    | The lamp will warmup.                                           |
| If Flowcell is active, the instrument references the stored wat                                                                                                    | er blank.                                                       |
| The instrument prompts to read each of the standards in turn.                                                                                                    | Read Standard #1                                                |
| Insert the standard tube or sample the standard material.                                                                                                    |                                                                 |
| If any of the standards is less than the previous standard (greater than if using Multi-Point % Abs Mode), it will be marked with an "X" and the instrument will print: | -CURVE INVALID!                                                 |
| Since this invalidates the results, repeat the procedure from the beginning.                                                                                            |                                                                 |
| Continue with normal sampling following the prompts given by the instrument.                                                                                            | See Section 3.1.8 Blanking and<br>Section 3.1.9 Reading Samples |
| The instrument will prompt to Read Sample. Insert the tube or sample the material. The concentration is calculated as described above. Repeat this step as desired.     | TOF GETAILS.                                                    |
| To re-blank at any point, press:                                                                                                    | BLANK                                                           |
| The screen displays the standard curve on the graph.                                                                                                    |                                                                 |

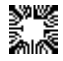

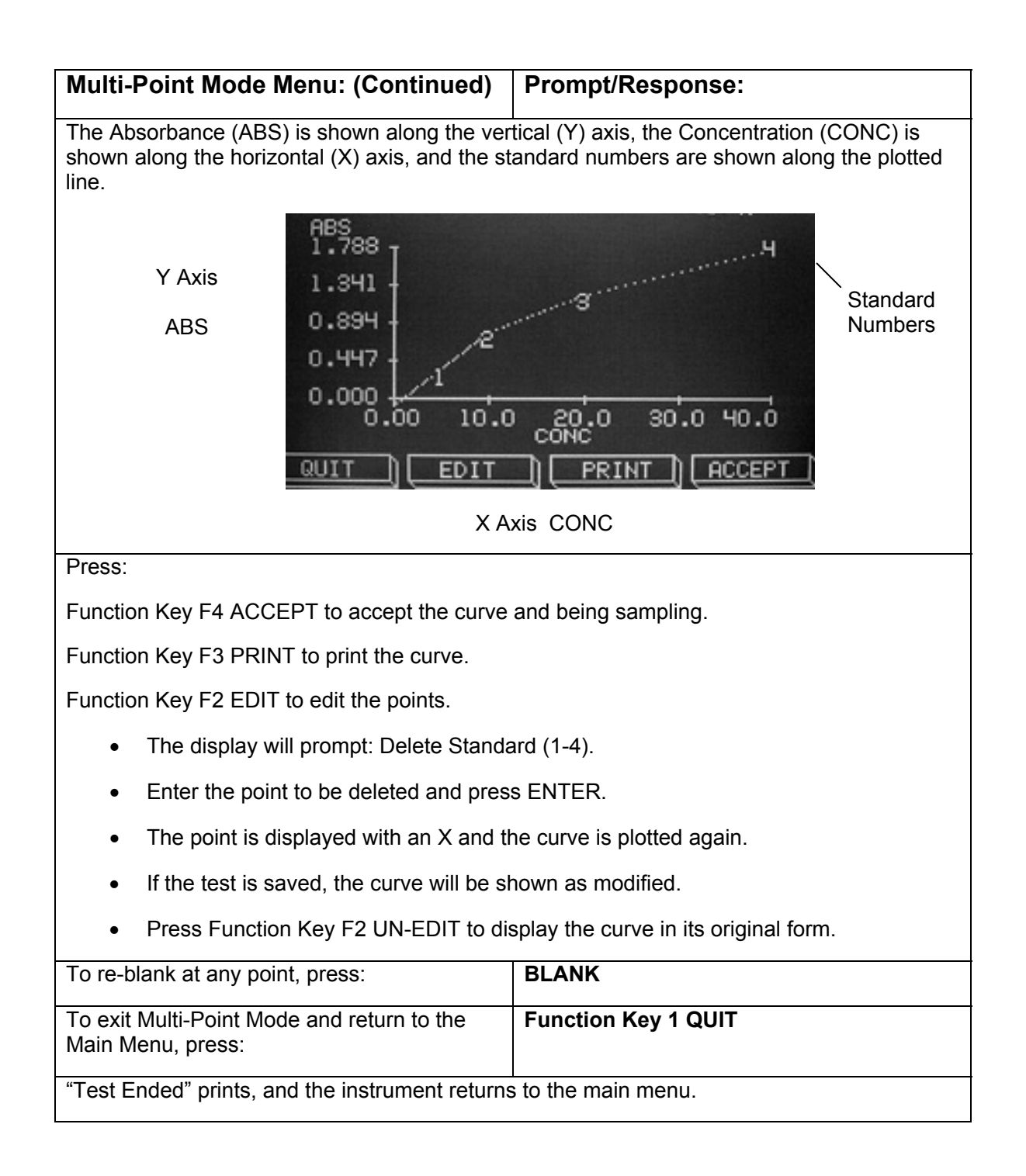

### 4.5 Rate Mode

In Rate Mode, the instrument takes periodic readings of a sample at intervals.

The user supplies the Lag Time and the Read Time, both in seconds:

- Lag Time is the length of time that the instrument pauses before it takes the first reading, and is measured from the point at which the user inserts the tube or aspirates the sample.
- Read Time is the total length of time over which the reaction is monitored.
  - The Lag Time is two seconds minimum.
  - The Read Time can be any number of seconds 30 or more, but no greater than 1798.
  - The combined total of Lag Time plus Read Time cannot exceed 1800 seconds.

Lag Time + Read Time < 1800 seconds

- Read Interval is the interval at which the intermediate readings are taken and recorded, and is fixed at 30 seconds.
- The ΔA/min. or rate of the standard is determined by a linear regression calculation covering the read interval. This ΔA/min. is printed beside S1 and is used to determine the rate factor.

$$\frac{\text{Concentration of Standard}}{\Delta A/\text{min}} = Factor$$

| Choose from four calculation methods in Rate Mode: |                                                                                                    |  |  |
|----------------------------------------------------|----------------------------------------------------------------------------------------------------|--|--|
|                                                    |                                                                                                    |  |  |
| Rate by Factor:                                    | Enter a factor that the instrument uses to calculate the concentration of the sample at each reading.                                                                                 |  |  |
|                                                    | ······································                                                                                                    |  |  |
| Rate by                                            | Supply a standard material that the instrument reads and uses                                                                                                    |  |  |
| Standard:                                          | to calculate a factor to obtain the concentration of each sample.                                                                                                    |  |  |
| Fixed Time                                         | Enter a factor or supply a standard material as described                                                                                                    |  |  |
| Kinetic:                                           | above. However, results are based on total $\Delta$ , not $\Delta A$ /min.                                                                                                    |  |  |
| Multi-Point<br>Fixed Time<br>Kinetic:              | Similar to Fixed Time Kinetic, except users enter multiple calibrators. The calibrators must be read before running the samples. As in Multi-Point, the standard curve can be edited. |  |  |
|                                                    |                                                                                                    |  |  |

In addition, Rate by Factor and Rate by Standard tests may be performed individually (consecutively) or in batch mode (simultaneously).

NOTE: Most rate reactions are temperature dependent. Make sure that the cell temperature control is enabled as described in the section "Temperature Control". Allow a minimum of 15 minutes for the cell temperature to equilibrate.

- If the instrument is left idle in Rate Mode, the lamp may be OFF. Be sure to • turn the lamp on and allow the instrument warm-up time before starting a reaction.
- Bichromatic readings should be used in any Rate Mode test. Always select a • differential filter. 630 nm is suggested for readings at 340 or 405 nm. (Reference "Bichromatic Readings")
- When using round test tubes in Rate Mode, the tube gasket supplied MUST be • used. Place the gasket (included with the instrument) on the surface of the read well.

| Rate factors for determining units per liter (U/L) must be derived from the following standard formula: |                                                                                |  |
|----------------------------------------------------------------------------------------------------|--------------------------------------------------------------------------------|--|
| U/L = <u>ΔA/min. x 1000 x TVmL</u> x TF<br>MA x SVmL x LPcm<br>where:                                   |                                                                                |  |
| U/L                                                                                                    | units per Liter                                                                |  |
| ΔA/min                                                                                                  | mean change in absorbance per minute                                           |  |
| TV                                                                                                    | total volume of the reaction mixture (in ml)                                   |  |
| MA                                                                                                    | molar absorptivity (ie, the MA of NADH at 340nm = $6.22 \times 10^{3}$ )       |  |
| SV                                                                                                    | sample volume (in ml)                                                          |  |
| LP                                                                                                    | cuvette light path (in cm)                                                     |  |
| TF                                                                                                    | temperature factor used to convert assayed activity to the desired temperature |  |

Refer to the sections "Rate by Standard" and "Fixed Time Kinetics".

Specific to Rate Mode, the print on demand feature allows the user to print an individual sample by pressing the More key while the internal and external printers are set to OFF in printer options [Tools Menu].

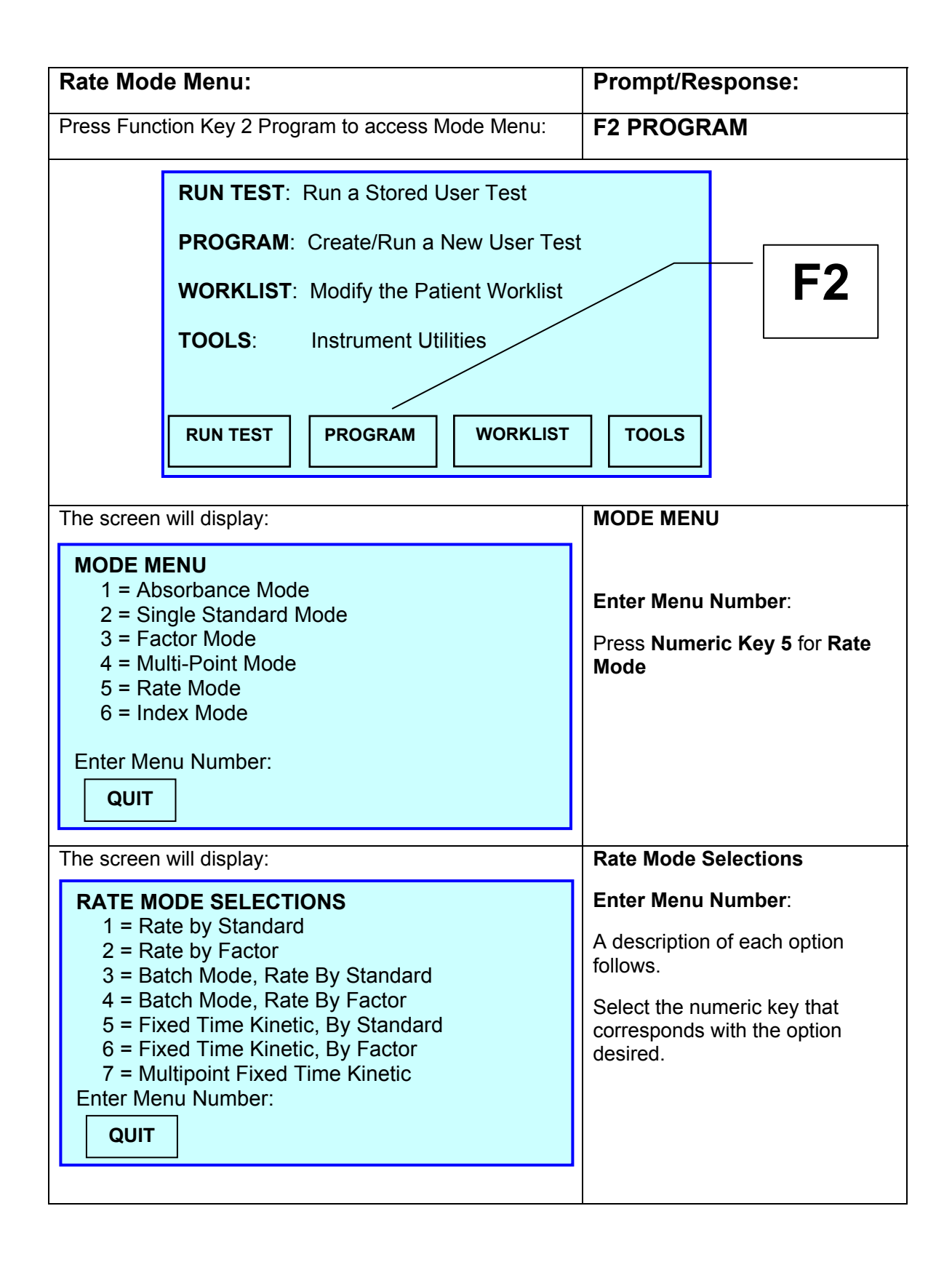

| Rate Mode Menu: (Continued)                                                                                                    | Prompt/Response:                                                                                                    |
|----------------------------------------------------------------------------------------------------|----------------------------------------------------------------------------------------------------|
| Summary:                                                                                                    | 1                                                                                                    |
| • Numeric Keys 1 & 2 Rate By Standard/I<br>except that the factor is determined by div<br>by its $\Delta A$ /min. This factor is used to determ<br>samples. The prompts are similar to those<br>standard absorbance is greater than 2.50<br>returns to the main prompt.                                                         | <b>Rate By Factor:</b> Similar to Rate by Factor<br>iding the given concentration of the standard<br>nine the concentration of the unknown<br>e listed above for Rate by Factor. If the<br>the mode is cancelled and the instrument                                                        |
| • Numeric Keys 3 & 4 Batch Mode- Rate<br>Mode is used in conjunction with Rate by<br>simultaneously, rather than consecutively.<br>this way, the prompt is unavailable. Also,<br>prompts to enter the number of samples. I<br>Calibrator (or Standard) must be included<br>of samples = 12.                                     | <b>By Standard/Rate By Factor:</b> Batch Rate<br>Standard or Rate by Factor to read tests<br>Because Fixed Time cannot be performed<br>prior to running the blank, the instrument<br>Note that if running Rate by Standard, the<br>as one of the samples. The maximum number               |
| After the blank is read, the display shows:                                                                                                    |                                                                                                    |
| Rate by (Factor or Standard)<br>Add Serum/ Press Enter                                                                                                    |                                                                                                    |
| Add the patient samples to the pre-warme<br>timed manner will ensure that the lag time<br>samples have been added, press <b>ENTER</b><br>time is completed, the display will prompt<br>same uniformly-timed manner in which the<br>when the display is prompting to read that<br>initial reading of the first sample is taken.) | d reagent tubes. Adding them in a uniformly-<br>is consistent across the batch. After all<br>to begin the lag time countdown. After the lag<br>to read the samples. Read the samples in the<br>e samples were added. Assign control labeling<br>sample. (The read time will begin when the |
| <b>NOTE:</b> The choice to set up controls does<br>in Batch Mode treat it like a sample and co                                                                                                    | not function in Batch Mode. To use a control pount it as one of the samples.                                                                                                    |
|                                                                                                    |                                                                                                    |
|                                                                                                    |                                                                                                    |

| Rate Mode Menu: (0 | Continued) |
|--------------------|------------|
|--------------------|------------|

### **Prompt/Response:**

Summary:

### • Numeric Keys 3 & 4 Batch Mode- Rate By Standard/Rate By Factor: (Continued)

After all samples in the batch have had their initial reading, the instrument will count down the remainder of the read time. At the end of the read time, the user will be prompted again to read the samples. Again, read the samples in the same uniformly-timed manner in which the samples were added. After each sample is read, its results will be printed. The instrument will print the actual read time for each sample, and will compensate with a corrected Abs/min result. Note that interval data and plotting are not available, because the sample does not remain in the cuvette well during the rate reaction.

After the last sample has been read, the Rate Mode will discontinue and the printer will print:

#### \*\*\* END OF BATCH \*\*\*

- Numeric Keys 5 & 6 Fixed Time Kinetics By Standard/By Factor: Similar to the other Rate Mode variations. However, instead of basing the final calculation on the ΔA/min. of the sample, the calculation is based on the change in absorbance over the read interval. In addition, the Low Activity and Check Linearity conditions will not be displayed, and neither Batch Rate nor interval data reporting is available. This is also true for Batch Rate Modes.
- Numeric Key 7 Multi-Point Fixed Time Kinetic: Similar to Fixed Time Kinetic mode. However, in this mode, the user enters multiple calibrators. These calibrators are read before the Samples are read. The specific points are then plotted. Also uses a user entered lag and read time. As in Multi-Point Mode, the standards curve can be edited (reference 4.4 Multi-Point Mode).

| Rate Mode Menu: (Continued)                                                                                                    | Prompt/Response:                                                           |
|----------------------------------------------------------------------------------------------------|----------------------------------------------------------------------------|
| The screen will display:                                                                                                    | Enter Menu Number:                                                         |
| RATE MODE SELECTIONS1 = Rate by Standard2 = Rate by Factor3 = Batch Mode, Rate By Standard4 = Batch Mode, Rate By Factor5 = Fixed Time Kinetic, By Standard6 = Fixed Time Kinetic, By Factor7 = Multipoint Fixed Time KineticEnter Menu Number:QUIT | Press Numeric Key 1 for Rate<br>by Standard                                |
| The screen will display:                                                                                                    | SELECT FILTERS                                                             |
| SELECT FILTERS           PRIMARY FILTER           1 = 340         2 = 405         3 = 505         4 = 545           5 = 580         6 = 630                                                                                                    | Use the numeric keys to select<br>the desired wavelengths, press<br>Enter. |
| DIFFERENTIAL FILTER<br>1 = 340 2 = 405 3 = 505 4 = 545<br>5 = 580 6 = 630<br>0 = NO DIFFERENTIAL                                                                                                    | Refer to Section 3.1.10<br>Bichromatic Operation for<br>details.           |
| QUIT ENTER                                                                                                    |                                                                            |
| <b>T</b>                                                                                                    |                                                                            |
| i ne screen will display:                                                                                                    | Standard =                                                                 |
| Standard<br>Lag Time<br>Read Time<br>Number of Read Intervals<br>Seconds per Interval                                                                                                    | Input the value of the<br>Standard, press ENTER                            |
| Standard =                                                                                                    |                                                                            |
| QUIT                                                                                                    |                                                                            |

| Rate Mode Menu: (Continued)                                                                                                    | Prompt/Response:                                                                                                    |  |  |
|----------------------------------------------------------------------------------------------------|----------------------------------------------------------------------------------------------------|--|--|
| <b>NOTE</b> : The combination of the Lag and Read times cannot add up to more than 1800 seconds.                                                                                                    |                                                                                                    |  |  |
| Standard<br>Lag Time<br>Read Time<br>Number of Read Intervals<br>Seconds per Interval                                                                                                    | Enter the value of the Lag Time<br>(2 seconds minimum) and<br>press ENTER.<br>Enter the Read Time (must be<br>greater than or equal to 30<br>seconds) and press ENTER |  |  |
| COMPLETE                                                                                                    | Enter the Number of Read<br>Intervals (may range from 1 to<br>80) and press ENTER.                                                                                    |  |  |
| QUIT CLEAR ENTER                                                                                                    | Enter the Seconds per Interval (may range from 5.0 to Read                                                                                                    |  |  |
| <b>NOTE</b> : If the user enters a Seconds/Interval that does<br>not divide evenly into the Read Time, then the Seconds<br>Per Interval will automatically adjust so that it will divide<br>evenly into the Read Time. | An Invalid Entry message will appear if inputs are not within range.                                                                                                  |  |  |
| Press:                                                                                                    |                                                                                                    |  |  |
| Function Key 4 ENTER to accept the values.                                                                                                    |                                                                                                    |  |  |
| Function Key 3 CLEAR to clear an error and re-enter the value.                                                                                                    |                                                                                                    |  |  |
| Function Key 2 ARROW to return to any of the entered var                                                                                                    | iables.                                                                                                    |  |  |
| Function Key 1 QUIT to return to the Main Menu.                                                                                                    |                                                                                                    |  |  |
| The display will prompt:                                                                                                    | Enter Unit Code:                                                                                                    |  |  |
|                                                                                                    | Enter the Unit Code 0 – 17 and press ENTER.                                                                                                    |  |  |
| 3) mg/dL 4) ug/L 5) ug/dL<br>6) U/L 7) meg/dL 8) mmol/L<br>9) mcmo/L 10) IU/mL 11) ukat/L<br>12) umol/L 13) mol/L 14)                                                                                                  | See Section 3.1.5 Units of Measurement for details.                                                                                                    |  |  |
| Enter Unit Code:                                                                                                    |                                                                                                    |  |  |
| QUIT MORE CLEAR ENTER                                                                                                    |                                                                                                    |  |  |

| Rate Mode Menu: (Continued)                                                                                                    | Prompt/Response:                                                                 |  |  |
|----------------------------------------------------------------------------------------------------|----------------------------------------------------------------------------------|--|--|
| Press:                                                                                                    |                                                                                  |  |  |
| Function Key 4 ENTER to accept the value.                                                                                                    |                                                                                  |  |  |
| Function Key 3 CLEAR to clear an error and re-enter the                                                                                                    | value.                                                                           |  |  |
| Function Key 2 MORE to display Units 15, 16, and 17.                                                                                                    |                                                                                  |  |  |
| Function Key 1 QUIT and return to Main Menu.                                                                                                    |                                                                                  |  |  |
| The screen will display:                                                                                                    | Unit Selected = xx                                                               |  |  |
|                                                                                                    | ACCEPT? X                                                                        |  |  |
|                                                                                                    |                                                                                  |  |  |
| 0) Conc 1) g/L 2) g/dL<br>3) mg/dl 4) ug/l 5) ug/dl                                                                                                    | Press Function Key 4 YES                                                         |  |  |
| 6) U/L 7) meg/dL 8) mmol/L                                                                                                    | Press Function Key 3 NO                                                          |  |  |
| 12) umol/L 13) mol/L 14)                                                                                                    | Press Function Key 1 QUIT                                                        |  |  |
| Unit Selected = xx ACCEPT? x                                                                                                    |                                                                                  |  |  |
| QUIT NO YES                                                                                                    |                                                                                  |  |  |
|                                                                                                    | J                                                                                |  |  |
| where X equals the selected entry.                                                                                                    |                                                                                  |  |  |
| The display will prompt:                                                                                                    | Result Parameters                                                                |  |  |
| RESULT PARAMETERS                                                                                                    | Enter Menu Number:                                                               |  |  |
| 1 = Setup Ranges<br>2 = Setup Controls<br>3 = Setup is Complete                                                                                                    | Use the numeric keys to select<br>the desired result parameters,<br>press Enter. |  |  |
| Enter Menu Number:                                                                                                    | See Section 3.1.7 Ranges and<br>Controls for more on this<br>option.             |  |  |
| <b>NOTE:</b> To view the SD and %CV data for the Rate modes, the user must enter a maximum SD value in the "Set Ranges" segment of the test setup. After each sample, the user may press the "More" key to view the interval results and the SD and %CV data. |                                                                                  |  |  |

| Rate Mode Menu: (Continued)                                                         |                       | Prompt/Response:                |                                          |                                   |
|-------------------------------------------------------------------------------------|-----------------------|---------------------------------|------------------------------------------|-----------------------------------|
| The display will prompt:                                                            |                       | SAVE THE TEST?                  |                                          |                                   |
| Save the Test ?     QUIT   NO   YES                                                 |                       |                                 | Refer to Section 3.1.11<br>Saving Tests. |                                   |
| Press:                                                                              |                       |                                 |                                          |                                   |
| Function Key 4 YES to say                                                           | e the test and co     | ontinue.                        |                                          |                                   |
| Function Key 3 NO to cont                                                           | inue without savi     | ng test.                        |                                          |                                   |
| Function Key 1 QUIT and                                                             | return to the Mair    | n Menu.                         |                                          |                                   |
| If YES, the display will pro                                                        | mpt:                  |                                 |                                          | NAME THE TEST?                    |
| Enter User Test Name                                                                | Enter User Test Name: |                                 |                                          | Enter User Test Name:             |
| CHARACTER SELE<br>ABCDEFGHIJKLM                                                     | CTION:<br>NOPORSTUVW  | XYZ                             |                                          | Function key attributes:          |
|                                                                                     |                       |                                 |                                          | F1 QUIT                           |
| abcdefghijklmnopqrstuvwxyz<br>!"#\$%&()*+,/0123456789:                              |                       |                                 |                                          | F2 BACK SPACE                     |
| ;<=>?@[]^_                                                                          |                       |                                 |                                          | F3 SELECT                         |
| TO MOVE CURSOR 4=LE                                                                 | FT 6=RIGHT 2=UP       | 8=DOWN                          |                                          | F4 OK                             |
| QUIT BACK SP                                                                        | SELECT                | ок                              |                                          | Numeric key attributes:           |
|                                                                                     |                       |                                 |                                          | Numeric 4 key MOVE<br>CURSOR LEFT |
| Use the numeric keys to move the cursor to create the alpha/numeric user test name. |                       |                                 | Numeric 6 key MOVE<br>CURSOR RIGHT       |                                   |
| One character at a time, use F3 to select the alpha/numeric characters.             |                       | Numeric 2 key MOVE<br>CURSOR UP |                                          |                                   |
| Press F4 OK when finished.                                                          |                       |                                 | Numeric 8 key MOVE<br>CURSOR DOWN        |                                   |
| The display will prompt:                                                            |                       |                                 |                                          | Referencing Air                   |

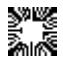

| Rate Mode Menu: (Continued)                                                                                                    | Prompt/Response:              |  |
|----------------------------------------------------------------------------------------------------|-------------------------------|--|
| The screen will display:                                                                                                    | Rate by Standard              |  |
| Reference Sections 3.1.8 Blanking and Section 3.1.9 Reading Samples.                                                                                                    | Read the Blank                |  |
| The value of the blank will print.                                                                                                    |                               |  |
| The display will prompt:                                                                                                    | Read the Standard             |  |
| Insert the tube or sample the material.                                                                                                    |                               |  |
| The Lag Time will begin to count down.                                                                                                    |                               |  |
| The screen will display:                                                                                                    |                               |  |
| Rate by Standard       405/580         Reading       S#:       Lag Time: Absorbance:       U/L:         S1       2       0.0002       Image: Absorbance:       U/L:         S1       2       0.0002       Image: Absorbance:       U/L:         The Read Time will count down while charting the activity on the bottom right side of the screen.       Dread: |                               |  |
| Press:                                                                                                    |                               |  |
| sufficient data to report a valid result.                                                                                                    |                               |  |
| After the instrument is finished reading a sample, there will<br>be three buttons displayed at the bottom of the screen:<br>QUIT (F1), MORE (F2), and BLANK (F4).                                                                                                    | Press Function Key F2<br>MORE |  |

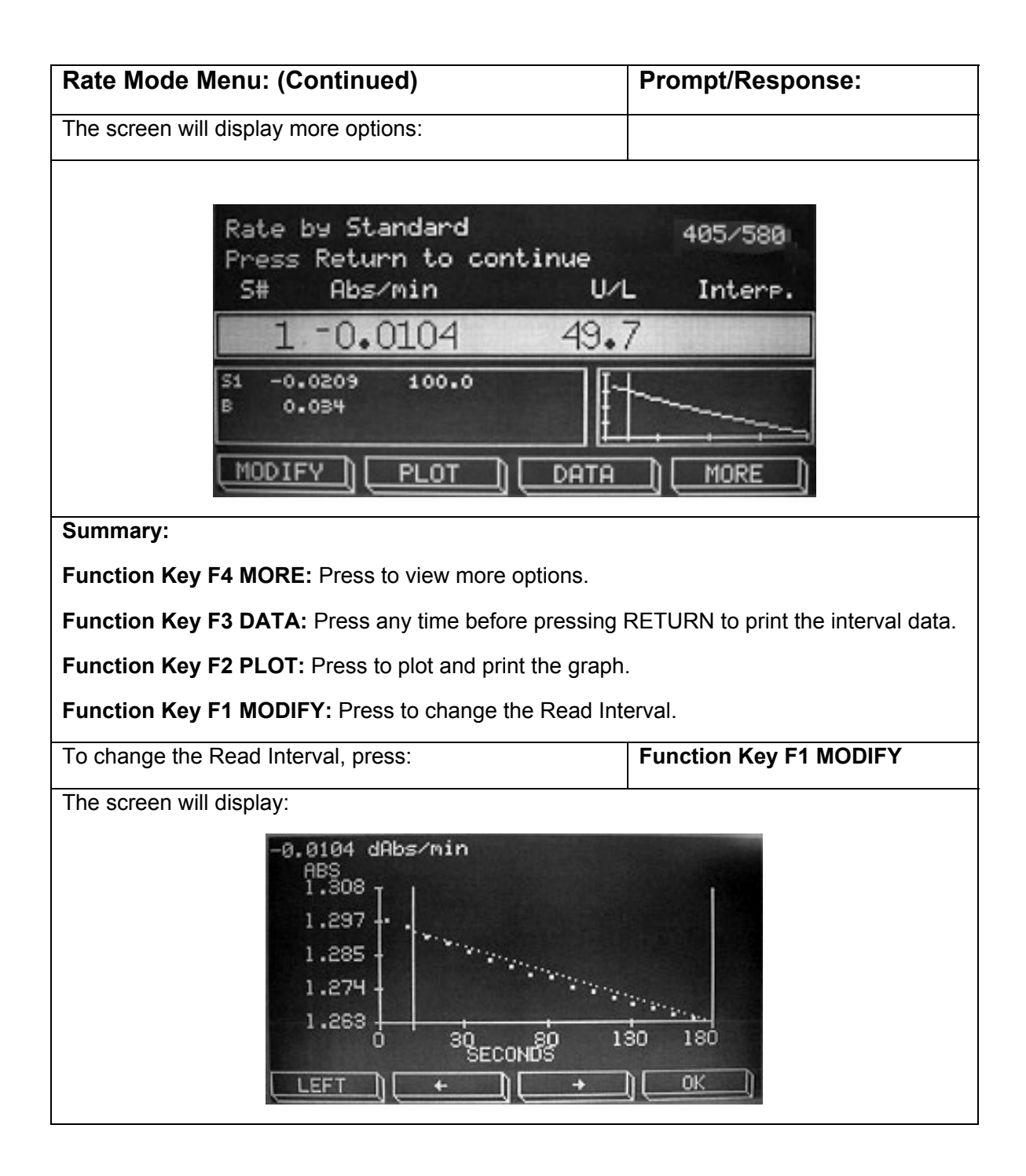

| Rate Mode Menu: (Continued)                                                                                                    | Prompt/Response:                                                  |  |  |
|----------------------------------------------------------------------------------------------------|-------------------------------------------------------------------|--|--|
| Summary:                                                                                                    |                                                                   |  |  |
| <b>Function Key F1 LEFT</b> used to toggle between the two lines. The far right line indicating the end of read interval and the left line at the beginning of the read interval. Pressing this button once will change its label to RIGHT.                                                                               |                                                                   |  |  |
| <b>Function Key F2 and F3 ARROWS</b> allow the user to move the two lines in order to select a portion of the graph for purposes of calculating $\Delta A$ /Min. by Linear Regression.                                                                                                    |                                                                   |  |  |
| Function Key F4 OK press to end. The instrument then p                                                                                                    | rints the new $\Delta A/Min$ . and Factor.                        |  |  |
| <b>NOTE:</b> After modifying starting and/or ending times, the provinginal readings. If you want to record the changes, you make the changes of the changes of the changes.                                                                                                    | rint data function still gives the nust print the modified graph. |  |  |
| To plot and print the graph, press:                                                                                                    | Function Key F2 PLOT                                              |  |  |
| The plot shows the absorbance along the vertical axis<br>and the time along the horizontal axis. Note that a<br>vertical line indicates the break between the lag phase<br>and the read phase, and the read time label of the<br>horizontal axis begins at the left bar.                                                  |                                                                   |  |  |
| If ranges were entered, the range interpretation is printed to the right of the concentration.                                                                                                    |                                                                   |  |  |
| To print the interval data, press:                                                                                                    | Function Key F3 DATA                                              |  |  |
| The absorbance at 0 and each 30 second interval is<br>printed along with the mean absorbance per minute for<br>each interval. The instrument will automatically add a<br>linefeed after printing interval data for one Sample, and<br>before printing results for the next Sample.                                        |                                                                   |  |  |
| If any of the absorbance values for the sample are<br>greater than 2.5 in tube mode, or 3.5 in Flowcell, a<br>message is printed stating "Absorbance > 2.5 or 3.5"<br>and the display shows the same.                                                                                                    |                                                                   |  |  |
| If the absorbance per minute for any of the intervals is less than 0.010, the printer outputs "Low Activity" and the display shows "Low Activity" next to "Sample Done".                                                                                                    |                                                                   |  |  |
| The option to print the data may then be taken by<br>pressing the DATA button. The data can be examined<br>to determine if the sample was not active, if the<br>substrate was exhausted early, or if the reaction started<br>later in the Read Time. If the latter is the case, the Lag<br>Time may need to be increased. |                                                                   |  |  |

| Rate Mode Menu: (Continued)                                                                                                    | Prompt/Response:                    |
|----------------------------------------------------------------------------------------------------|-------------------------------------|
| If the absorbance per minute for any of the intervals<br>was more than 20% from the mean absorbance per<br>minute, the printer shows "Check Linearity" and the<br>display shows the same next to "Sample Done". | Function Key F3 DATA<br>(Continued) |
| Once again, the DATA button may be pressed to examine the data.                                                                                                    |                                     |
| If both Low Activity and Check Linearity are not flagged, the interval data may still be printed by pressing the DATA key.                                                                                      |                                     |
| To view more options, press:                                                                                                    | Function Key F4 MORE                |
| The screen will display:                                                                                                    |                                     |
| Function Key F2 PURGE: Press this key to purge the Flowcell.                                                                                                    |                                     |
| Function Key F4 RETURN: Press this key to return to sampling.                                                                                                    |                                     |
| Re-Blanking may be done at any point by pressing:                                                                                                    | BLANK                               |
| To exit Rate Mode and return to the main prompt, press:                                                                                                    | QUIT                                |
| The instrument returns to the main prompt, and the printer outputs:                                                                                                    | Test Ended                          |

### 4.6 Index Mode

Sometimes a test result is not a measurement, but a calculation made from other measurements. Index Mode is a calculating feature where test results are user entered and index results are calculated and compared with normal ranges based on a formula entered. These are printed on test reports and saved with patient results as any other test would be.

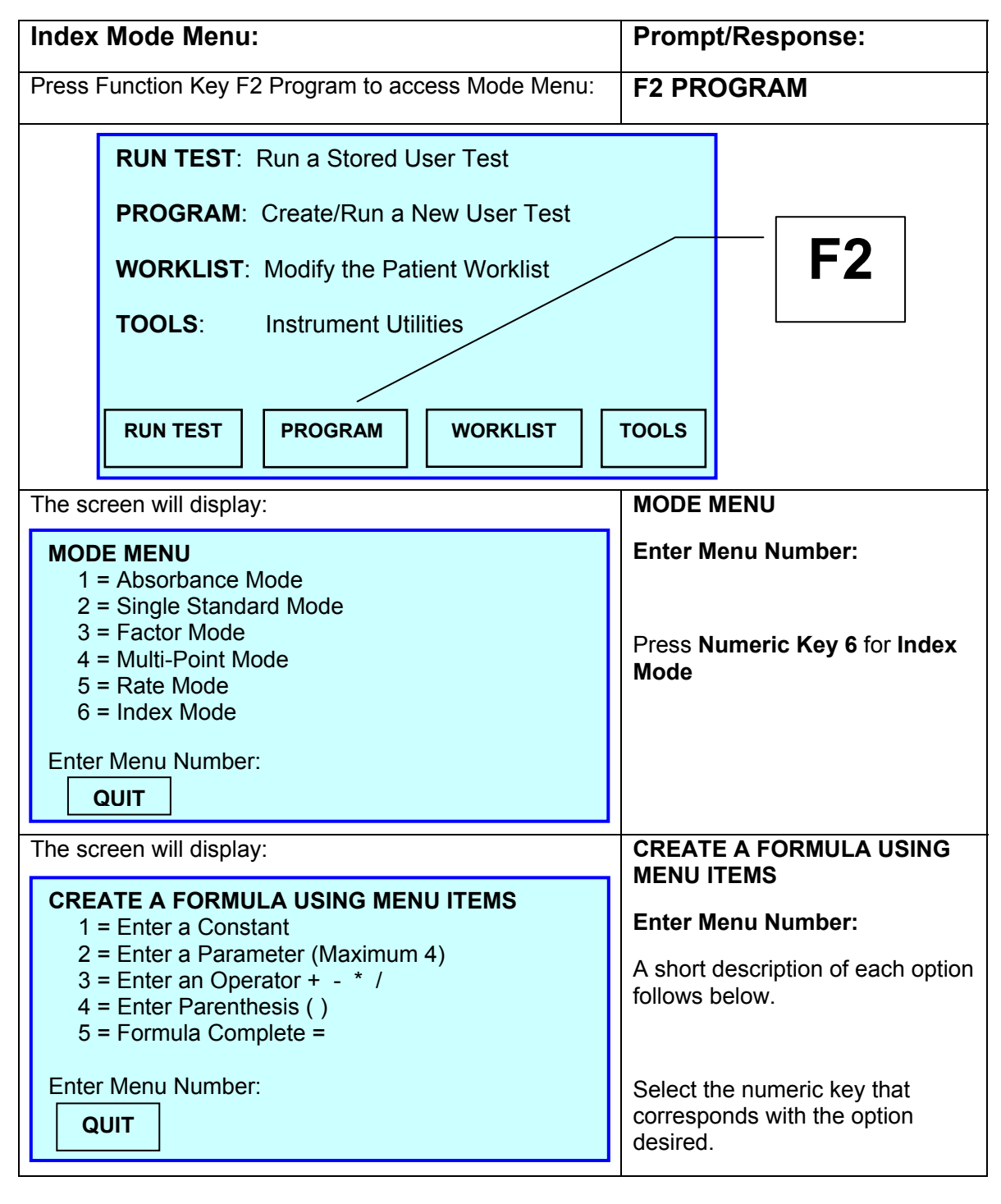

| Index Mode: | Prompt/Response: |
|-------------|------------------|

### Summary:

Numeric Key 1 Enter a Constant: Enter a non-variable number, if necessary, for the formula.

Numeric Key 2 Enter a Parameter (Maximum 4): Enter a name for the parameter to be used in the calculation using either an external keyboard or the keypad. Parameters are assigned letters A – D.

Numeric Key 3 Enter an Operator: Enter the operator type using the Function keys.

Numeric Key 4 Enter Parenthesis (): Place parentheses in the formula using the corresponding Function key.

Numeric Key 5 Formula Complete =: Finish the formula.

| The instrument prints the formula and the parameters. | Formula and parameters print                 |
|-------------------------------------------------------|----------------------------------------------|
| The display will prompt:                              | Enter Ranges:                                |
| RANGES: MIN: MAX: Normal Range                        | Reference Section 3.1.7 Ranges and Controls. |
| COMPLETE<br>Low Normal Limit =<br>QUIT CLEAR ENTER    |                                              |
| The display will prompt:                              | Save the Test?                               |
| Save the Test ? QUIT NO YES                           | Reference Section 3.1.11 Saving Tests.       |
|                                                       |                                              |

| Index Mode:                                                                                                    |                  | Prompt/Response:                  |                                    |                                   |
|----------------------------------------------------------------------------------------------------|------------------|-----------------------------------|------------------------------------|-----------------------------------|
| If yes, the display will prompt:                                                                                                    |                  | Name the Test?                    |                                    |                                   |
| If yes, the dis                                                                                                    | splay will promp | t:                                |                                    | Enter User Test Name:             |
| Enter User Test Name:                                                                                                    |                  |                                   | Function key attributes:           |                                   |
| CHARACTER SELECTION:<br>ABCDEFGHIJKLMNOPQRSTUVWXYZ                                                                                                    |                  | F1 QUIT                           |                                    |                                   |
|                                                                                                    |                  | F2 BACK SPACE                     |                                    |                                   |
| abcdefghijklmnopqrstuvwxyz<br>!"#\$%&()*+,/0123456789:<br>;<=>?@[]^_                                                                                                    |                  | F3 SELECT                         |                                    |                                   |
|                                                                                                    |                  | F4 OK                             |                                    |                                   |
| TO MOVE CURSOR 4=LEFT 6=RIGHT 2=UP 8=DOWN                                                                                                    |                  | Numeric key attributes:           |                                    |                                   |
| QUIT                                                                                                    | BACK SP.         | SELECT                            | ок                                 | Numeric 4 key MOVE CURSOR<br>LEFT |
| Use the numeric keys to move the cursor to create the                                                                                                    |                  |                                   | Numeric 6 key MOVE CURSOR<br>RIGHT |                                   |
| alpha/numeric user test name.                                                                                                    |                  | Numeric 2 key MOVE CURSOR         |                                    |                                   |
| One character at a time, use F3 to select the                                                                                                    |                  | UP                                |                                    |                                   |
| Brees E4 OK when finished                                                                                                    |                  | Numeric 8 key MOVE CURSOR<br>DOWN |                                    |                                   |
|                                                                                                    |                  |                                   |                                    |                                   |
| I he display will prompt:                                                                                                    |                  | Ready to Run Sample #1:           |                                    |                                   |
| Press:                                                                                                    |                  |                                   |                                    |                                   |
| <b>Function Key F4 RUN SMPL:</b> Runs the stored formula. The user will be prompted to enter the parameter values as needed. The formula results are printed along with the |                  |                                   |                                    |                                   |

interpretations.

Function Key F3 PAT ID.: Enter a Patient ID using either the optional external keyboard or the keypad. When finished, the Sample Patient ID = is displayed on the screen. The result will be stored with this Patient ID and is available to be printed later (see Section 3.1.11 Reports for details on printing the Patient Results).

Function Key F1 QUIT: To exit the mode and return to the Main Menu.

# 5.1 Cleaning

# 5.1.1 Exterior

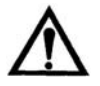

CAUTION: Solvents such as acetone or thinner will damage the instrument! Use only water and recommended cleaners! Avoid abrasive cleaners. The keypad and display areas are liquid-resistant, but are easily scratched.

The exterior of the instrument may be cleaned with a soft cloth using plain water. If needed, a mild all-purpose (nonabrasive) cleaner may be used. A 1.5% solution of chlorine bleach or 70% isopropyl alcohol may be used as a disinfectant. Take special care not to spill any liquid into the read well.

## 5.1.2 Flowcell

The Flowcell should be cleaned when the instrument will not be used for an extended period, e.g. overnight, end of shift, and when storing the Flowcell. Proper cleaning will help to prevent clogging of the Flowcell tubing and valve tubing. Cleaning is extremely important to obtaining accurate, repeatable results. If reagent, serum, or other proteinaceous fluid is allowed to dry in the Flowcell, it is difficult to remove and its presence can affect test results.

| To clean the Flowcell: |                                                                                                    |  |
|------------------------|----------------------------------------------------------------------------------------------------|--|
| 1)                     | From the Main Menu, press Function Key 4 TOOLS.                                                                                                    |  |
| 2)                     | The Instrument Tools Menu will display. Enter Menu Number 2, Flowcell Configuration.                                                                                |  |
| 3)                     | The screen will display: Current Flowcell STATUS =. If Status is not ON, press Function Key 1 ON/OFF. If Status is ON, press Function Key 4 OK.                     |  |
| 4)                     | Purge with air for at least five seconds.                                                                                                    |  |
| 5)                     | Locate the bottle of Flowcell cleaning solution. Open the bottle and position the sample tube immersing it in the solution.                                         |  |
| 6)                     | Aspirate a small amount of Flowcell cleaning solution into the Flowcell by pressing the sample bar. Allow the solution to remain in the Flowcell for three minutes. |  |
| 7)                     | Remove the bottle of Flowcell cleaning solution and replace the cap.                                                                                                |  |
| 8)                     | Position a container of distilled water so that the sample tube remains immersed.                                                                                   |  |
| 9)                     | Press the sample bar to aspirate distilled water into the Flowcell.<br>Allow the water to remain in the Flowcell for three minutes.                                 |  |

| To clean the Flowcell: (Continued)                                                                                 |                                                                                                    |  |
|----------------------------------------------------------------------------------------------------|----------------------------------------------------------------------------------------------------|--|
| OPTIONAL                                                                                                    | Aspirate 0.1N hydrochloric acid (HCI). Allow the solution to remain in the Flowcell for three minutes. |  |
|                                                                                                    | Purge with at least 15 mL of deionized water.                                                          |  |
| 10)                                                                                                    | Press and hold the sample bar to purge until no more liquid can be seen flowing into the Waste bottle. |  |
| 11)                                                                                                    | Leave the Flowcell filled with water.                                                                  |  |
| <b>NOTE</b> : If preparing the Flowcell for storage, follow same instructions but purge completely after cleaning. |                                                                                                    |  |

## 5.1.3 Waste Bottle

The waste bottle may be cleaned with a commercially available all-purpose cleaner or disinfectant. A 1.5% chlorine bleach solution or 70% isopropyl alcohol may also be used. Always turn instrument "OFF" before disconnecting the waste bottle.

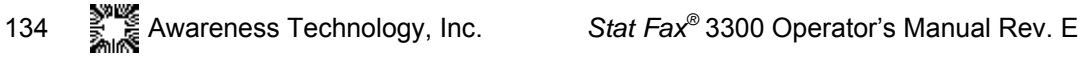

## 5.2 Maintenance

### 5.2.1 Calibration and Linearity

Each instrument is calibrated during manufacturing using standards that are traceable to the National Institute for Standards and Testing (NIST), and is tested to verify its linearity to 2A. This preset calibration is very stable. Absolute calibration can be verified with the use of NIST filters, or by periodic comparison to a reference instrument that is known to be calibrated to NIST filters.

Calibration may be confirmed using Awareness Technology's Redi-Check<sup>®</sup>; a commercially available calibration check set which can be obtained from your distributor. A periodic verification of instrument linearity is advised.

Since most lab test results are based upon standards rather than upon absolute absorbance, the linearity of the instrument is the more critical indicator of instrument performance. A reduction in linearity with age may be indicative of optical filter deterioration. In this event, filter replacement is required for continued reliable operation.

The best way to assure quality instrument performance is to include a sufficient number of controls in each assay to cover the entire operational range.

### 5.2.2 Opening the Instrument

Refer to Figure 2 - Instrument Interior.

The cover is hinged at the rear panel, and can be raised to allow access to the inside of the instrument.

Disconnect the power cable, the tubing, and the sensor lead from the rear panel. Move the instrument forward until the front edge overhangs the work surface.

Locate and remove the two cover screws from the underside, one on each side.

Gently lift the front of the cover upward, taking care to clear the photometer. Prop the cover open with a suitable object.

Do not force the cover backwards. Damage to the cover or fittings may result.

To reinstall the cover, reverse the procedure. Carefully lower the cover until it seats on the chassis, taking care to clear the incubation block and the Flowcell Luer fitting.

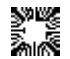
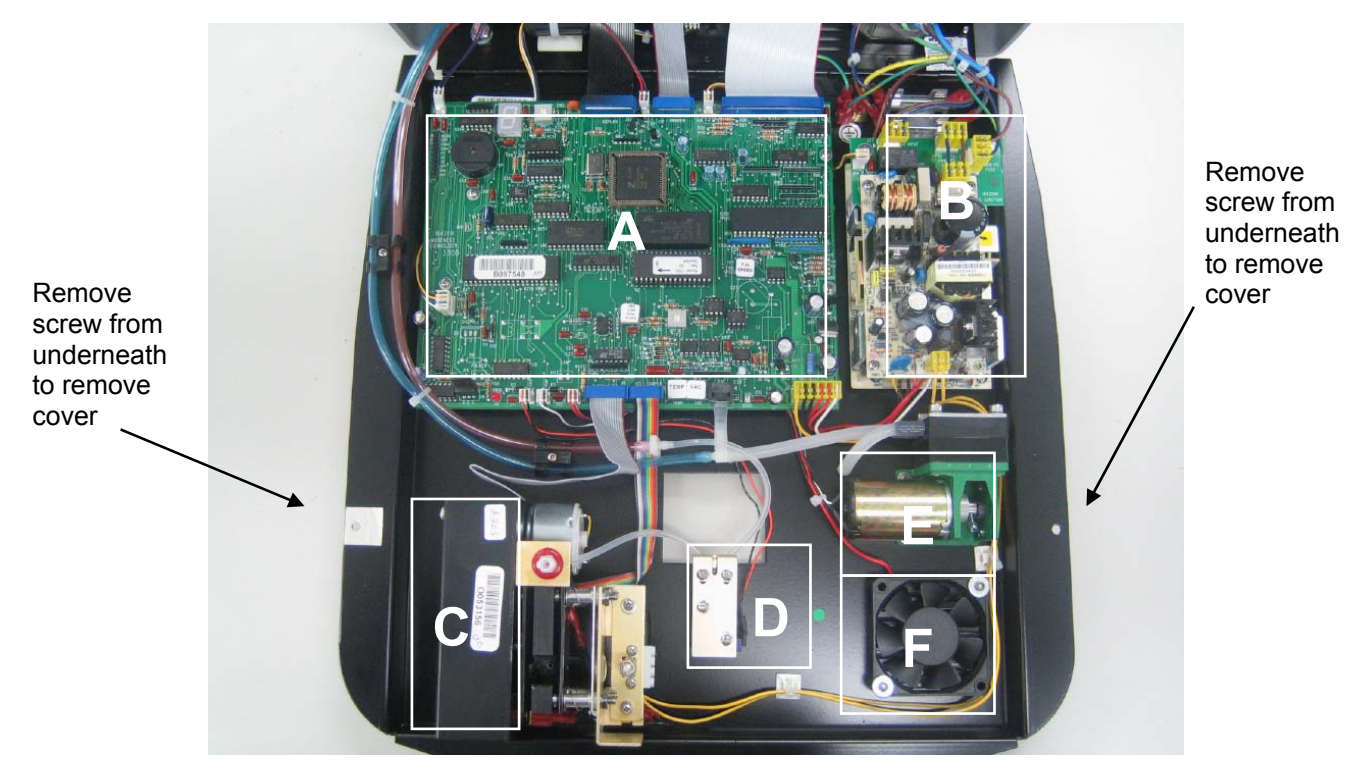

Figure 2 – Instrument Interior

| Component Identification Table |                                          |  |  |
|--------------------------------|------------------------------------------|--|--|
| R                              | Reference Figure 2 – Instrument Interior |  |  |
| Α                              | Main PCB                                 |  |  |
| В                              | Power Supply                             |  |  |
| С                              | Photometer                               |  |  |
| D                              | Valve                                    |  |  |
| E                              | Pump                                     |  |  |
| F                              | Fan                                      |  |  |

NOTE: Figure 2 view has the back plastic hatch door removed.

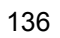

# 5.2.3 Lamp replacement

The lamp should be replaced only if it fails to light, or several filter voltages are reported as low.

To replace the lamp, follow the procedure below. Turn Power "Off" and unplug instrument.

Open the instrument as described in "Opening the Instrument".

Locate the photometer and the lamp at the right side of the photometer.

## Lamp removal

• Refer to Figure 3, for lamp removal and replacement diagram. The figure shows the right side view of the photometer assembly.

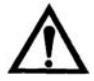

CAUTION: LAMP IS HOT. ALLOW THE LAMP TO COOL BEFORE HANDLING.

- Loosen but do not remove the two center lamp connector screws. Remove the lamp by lifting upward.
- Use a pair of tweezers to handle the new lamp.

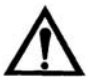

- CAUTION: Avoid handling with bare skin.
- Insert the lamp leads into the connector until they hit bottom.

## Lamp alignment

• Refer to Figure 3, for lamp alignment. The lamp filament must be centered on the lens and the lamp body must be parallel with the lens bracket. While holding the lamp in alignment, tighten the lamp connector screws.

## Spot alignment

- Set the power switch to ON.
- Observe the projection of the light from the lamp onto the cell holder (behind the lens).
- Refer to Figure 3, for spot alignment.
- The spot should be small and centered on the oval hole in the cell block (behind the lens).
- If the spot is not centered, use the adjustment screws to position the spot.
- The vertical adjustment screw raises and lowers the lamp bracket.
- The lamp bracket is slotted at the horizontal adjustment screw, so that the lamp bracket can be moved.
- The horizontal adjustment screw serves to lock down the lamp bracket.

Awareness Technology, Inc.

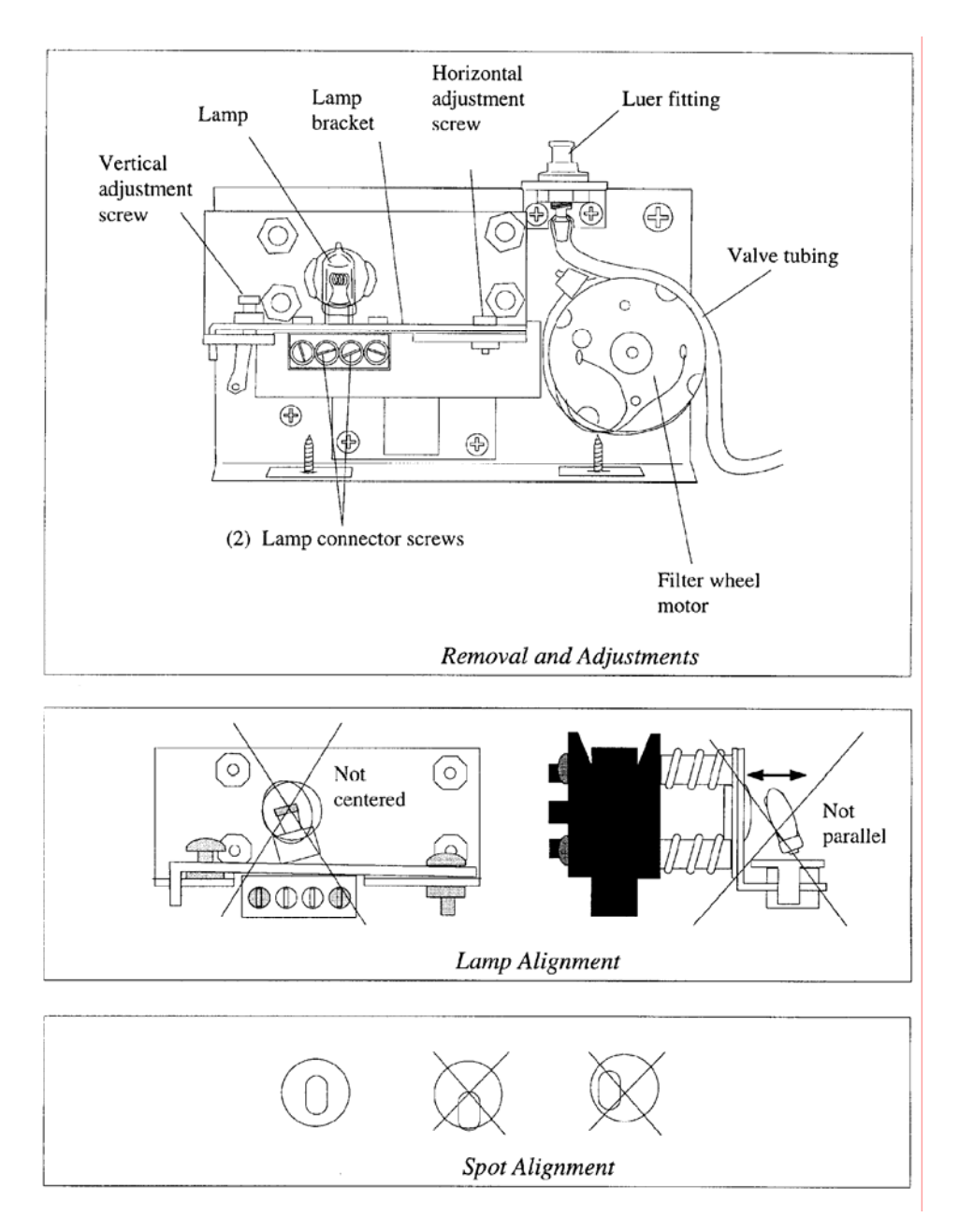

Figure 3 – Lamp Replacement

Test the alignment by inserting a borosilicate 12 mm tube filled with plain water into the read well.

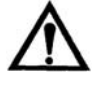

- CAUTION: Do not use a soda-lime glass tube as it does not transmit at 340nm.
- Follow the instruction below to test the alignment. Peak values should be between 4 to 10 volts.

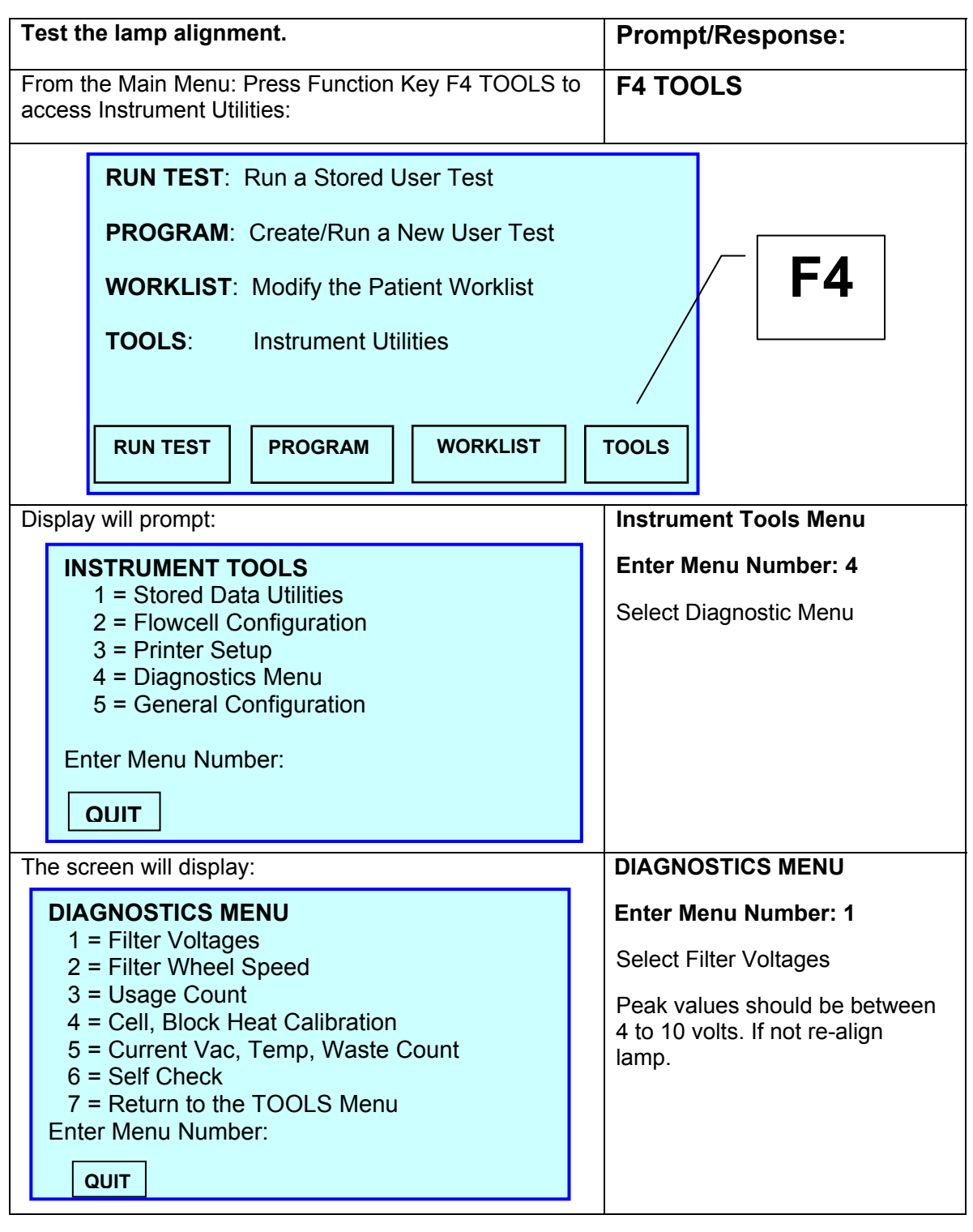

| Test the alignment. From the Main Menu: |                                                                                                    |                                                                                  | Prompt/Response:                                                                |                                                                              |                                                           |  |                                                                       |
|-----------------------------------------|----------------------------------------------------------------------------------------------------|----------------------------------------------------------------------------------|---------------------------------------------------------------------------------|------------------------------------------------------------------------------|-----------------------------------------------------------|--|-----------------------------------------------------------------------|
| Tł                                      | The screen will display:                                                                                                    |                                                                                  |                                                                                 |                                                                              | DIAGNOSTICS MENU                                          |  |                                                                       |
|                                         | <b>DIAGNOSTICS MENU</b><br>1 = Filter Voltages<br>2 = Filter Wheel Speed<br>3 = Usage Count<br>4 = Cell, Block Heat Calibration<br>5 = Current Vac, Temp, Waste Count<br>6 = Self Check<br>7 = Return to the TOOLS Menu<br>Enter Menu Number:<br>QUIT |                                                                                  |                                                                                 | Enter Menu Number: 1<br>Select Filter Voltages                               |                                                           |  |                                                                       |
| Tł                                      | ne screen w                                                                                                    | ill display:                                                                     |                                                                                 |                                                                              |                                                           |  |                                                                       |
|                                         | nm<br>SP2<br>340<br>405<br>505<br>545<br>580<br>630<br>SP1<br>QUIT                                                                                                    | Abs<br>3.670<br>0.080<br>0.227<br>0.194<br>0.282<br>0.326<br>0.307<br>3.625<br>] | Count<br>59384<br>1307<br>3679<br>3152<br>4572<br>5285<br>4975<br>58658<br>PRIM | Volt<br>0.002<br>9.943<br>7.069<br>7.625<br>6.217<br>5.611<br>5.867<br>0.002 | Pot<br>32<br>95<br>79<br>55<br>79<br>32<br>40<br>32<br>0K |  | Peak values should be between<br>4 to 10 volts. If not re-align lamp. |
| N(<br>pt                                | OTE: The pe<br>irposes.                                                                                                    | eak values                                                                       | shown here                                                                      | are for e                                                                    | xample                                                    |  |                                                                       |

# 5.2.4 Flowcell Tubing Replacement

The Flowcell utilizes 1.2 mm I.D. Teflon tubing for the sample and exit tubes.

Replacement tubing is included with the tubing kit. Follow this procedure to replace the Flowcell tubing.

• Remove the Flowcell. Gently lift the Flowcell out of the read well.

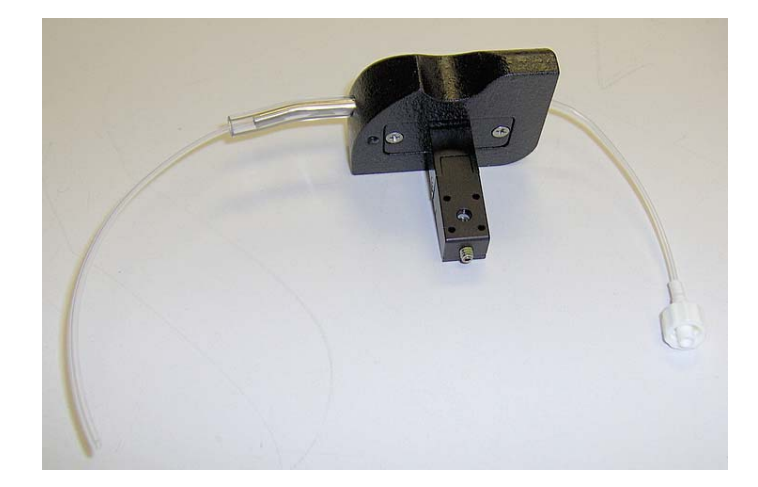

• Remove the cover screws and lift off the upper Flowcell cover.

Reference Figure 4 as you read the following instructions:

- Disconnect the exit tube from the steel tube.
- Pull the exit tube out through the bulkhead.
- Remove the cell insert screws and pull the cell insert and the sample tube out.
- Remove the sample tube from the steel tube.
- Locate the sample tube in the tubing kit.
- Carefully press fit the end of the sample tube, swaged end, to the steel tube on the cell insert, and feed the other end upward through the cell body.

• Hint: grasp the tubing with a small piece of #400 grit emery paper.

- Do not kink the tubing.
- Refer to Figure 4 for the proper orientation.
- Do not reverse the orientation as improper sampling will result.
- Install the cell body and screws.
- Feed the exit tube in through the rear of the Flowcell.
- Press the exit tube over the steel tube.

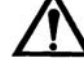

• CAUTION: Use extreme caution not to damage the fitting.

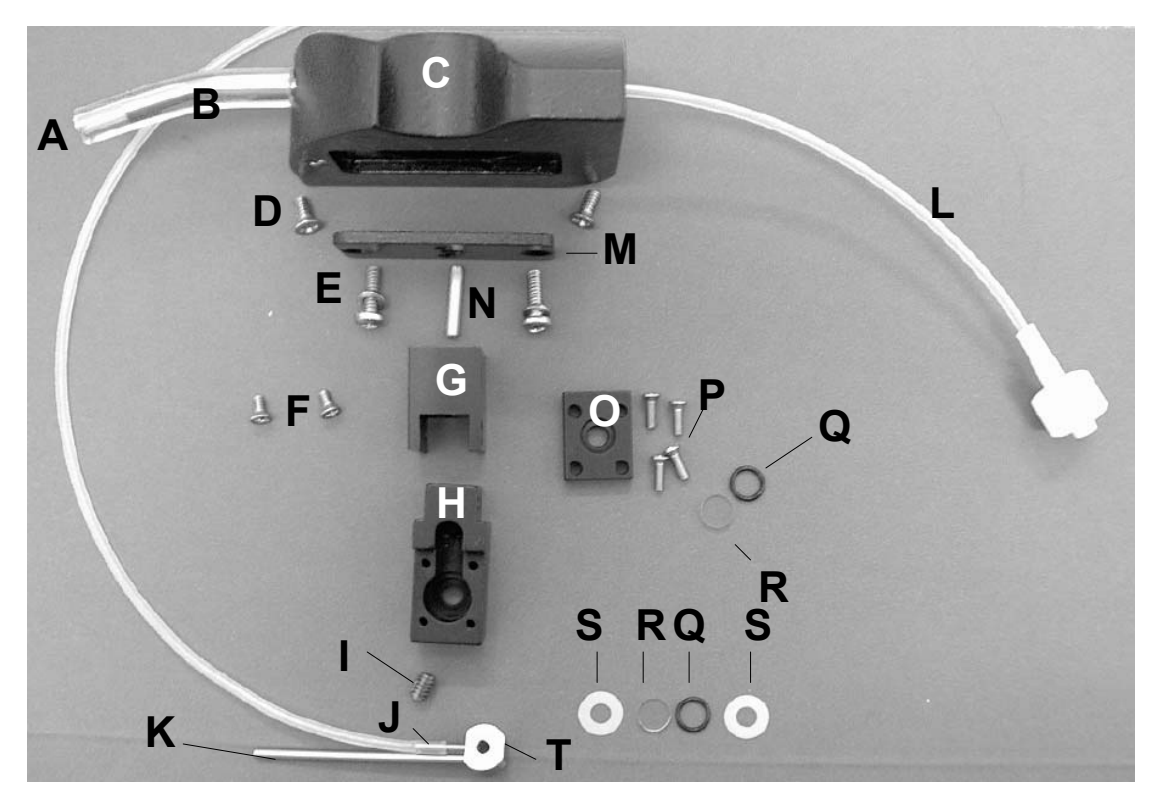

Figure 4 - Flowcell Tubing Replacement

|   | Elowcoll Tubing Donlocoment Darts List                 |   |                                                       |  |  |
|---|--------------------------------------------------------|---|-------------------------------------------------------|--|--|
|   | Flowcell Tubing Replacement Parts List                 |   |                                                       |  |  |
| Α | PVC tubing                                             | K | Outlet tube                                           |  |  |
| В | Tube support                                           | L | Exit tube                                             |  |  |
| С | Flowcell handle                                        | М | Flow cell handle base                                 |  |  |
| D | Machine screws (2) 4-40 x 1/4                          | Ν | Flow cell contact                                     |  |  |
| Е | Pan head screws (2) 4-40 x 3/8<br>w/split lock washers | 0 | Retainer plate                                        |  |  |
| F | Flat head machine screws (2)<br>2-56 x 3/16            | Ρ | Machine screws (4) 1-72 x <sup>1</sup> / <sub>4</sub> |  |  |
| G | Upper cell body                                        | Q | O-ring                                                |  |  |
| Н | Lower cell body                                        | R | Cell window                                           |  |  |
| Ι | Adjustment set screw                                   | S | Seals (2)                                             |  |  |
| J | Inlet tube                                             | Т | Cell insert                                           |  |  |

# 5.2.5 Valve Tubing Replacement

It is not recommended to replace any tubing while the instrument is performing properly. However, the short length of silicone tubing used in the sampling valve may become clogged or worn with age. A replacement is included in the tubing kit.

- Set the power switch to OFF (O).
- Open the instrument as described in "Opening the instrument".
- Refer to Figure 5. Locate the valve beside the photometer. Note: The valve is shown inverted in the callout view in Figure 5.
- Pull back the pinch bracket and remove the valve tubing from the valve body.
- Disconnect the valve tubing from the fittings at both ends noting orientation.
- Install the replacement tubing to the valve body in a similar manner.
- Push the tubing over the tubing barbs until seated. Be especially careful not to kink, stretch, or tension the tubing.
- Lower the cover and replace the screw.

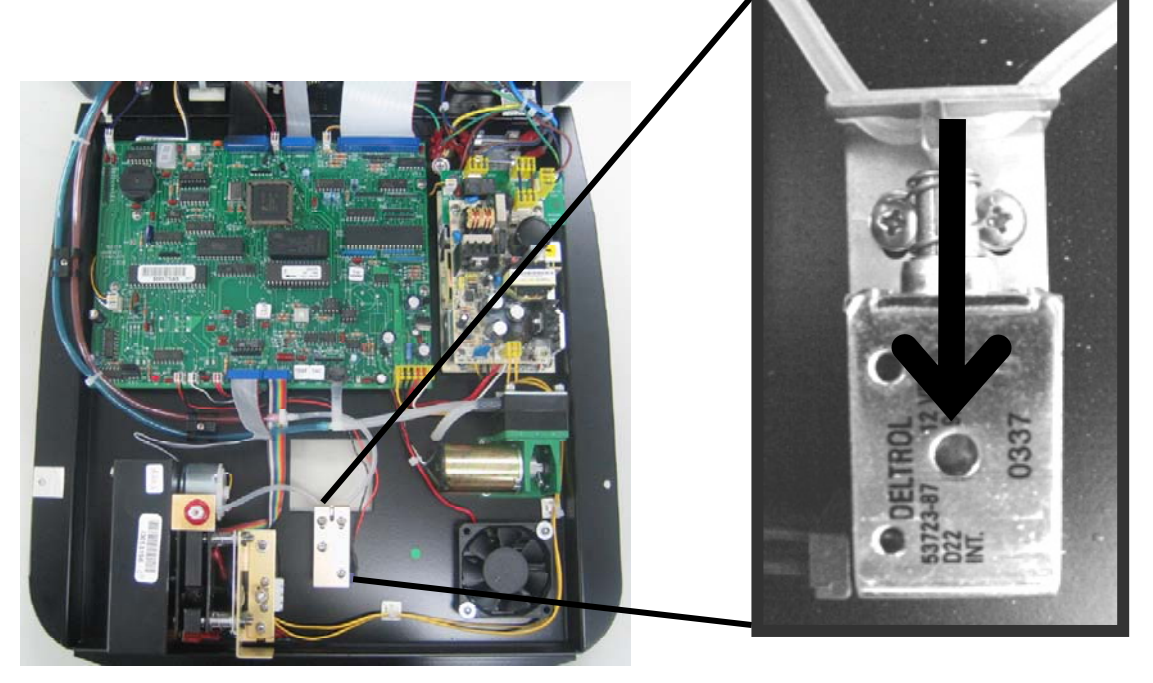

Figure 5 – Valve Tubing Replacement

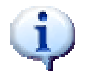

NOTE: Callout view shows valve inverted.

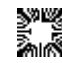

# 5.2.6 Storage

The instrument may be stored under the following recommended environmental conditions:

- Temperature: 10 to 50°C •
- Humidity: Less than 80% relative humidity, non-condensing. •

Before storing the instrument, clean the Flowcell as described in Section 5.1 Cleaning. Store the instrument using original packaging if possible.

| Pe                    | rform the following steps before storing:                                                                                                    |
|-----------------------|----------------------------------------------------------------------------------------------------|
| ~                     | Set the power switch to OFF (O) and remove the power cord.                                                                                                    |
| ~                     | Disconnect tubing and the sensor lead from the rear panel. Unhook the waste bottle strap and remove the waste bottle. Remove the waste bottle cap.              |
| ~                     | Empty the waste bottle and autoclave, or disinfect with a 1.5% chlorine bleach solution.                                                                        |
| ~                     | Remove the Flowcell and allow the Flowcell and waste bottle to dry overnight.                                                                                   |
| ~                     | Place the instrument, Flowcell, waste bottle in the original packaging material.                                                                                |
| <ul> <li>✓</li> </ul> | When returning the instrument to service from storage, it is recommended that functional tests be performed as if setting up the instrument for the first time. |
| NC                    | DTE: It is especially important to verify sample volume accuracy and photometric linearity before performing any clinical assays.                               |

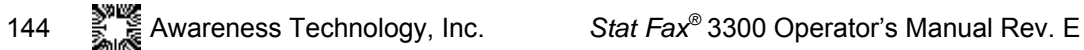

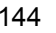

# 6. TROUBLESHOOTING

# 6.1 Flags and Error Messages

Flags are displayed to alert the operator when certain limits are approached. After displaying the warning the instrument will continue to function normally.

Error Messages are displayed when the instrument fails to operate correctly. They are intended to help the operator locate the problem.

# 6.1.1 Flags

| Flag Alert Messages: |                                                                                                    |
|----------------------|----------------------------------------------------------------------------------------------------|
| ****                 | Printed in the concentration field if the absorbance is greater than 2.5 when using tubes, or greater than 3.5 when using the Flowcell.                                                                                                    |
|                      | To obtain an accurate absorbance and/or concentration for this sample it is necessary to further dilute the sample(s), or dilute the specimen(s) and rerun the assay.                                                                                                    |
| >10**7               | Printed in the concentration column when the result of<br>the concentration is greater than 7 digits and cannot<br>be printed in the concentration column.                                                                                                    |
| —CURVE INVALID!!—    | <ul> <li>Printed in the Multi-Point Mode when a curve cannot be drawn between the standards that were read.</li> <li>An "X" will be printed after the standard which causes the curve to be invalid. Check to make sure the standards were in decreasing order of absorbance in the Multi-Point % Abs, or in increasing order if in Multi-Point Mode.</li> <li>Since this invalidates the results, the test must be restarted.</li> </ul> |

# 6.1.2 Error Messages

| Frror Message /                                | Solution:                                                                                                    |
|------------------------------------------------|----------------------------------------------------------------------------------------------------|
| Problem:                                       |                                                                                                    |
| Aspiration Valve Error –<br>Check Valve Tubing | At the beginning of every test run in Flowcell Mode,<br>the valve will be checked for proper operation.                                                                                                    |
|                                                | If the valve fails the check, the message "Aspiration<br>Valve Error – Check Valve Tubing" will display and<br>print. Refer to section "No Sampling".                                                                                                    |
| Check Linearity                                | In Rate Mode, if the absorbance per minute for any of<br>the intervals is more than 20% from the mean<br>absorbance per minute, the printer shows "Check<br>Linearity", and the screen will display this message<br>next to "Sample Done". Press the DATA button to<br>examine the data. See section "Rate Mode".                                                                                                    |
| Check Vac System                               | The instrument detected an inability to achieve vacuum. Check the waste bottle cap and fittings.                                                                                                    |
| External Printer Not<br>Ready. Retry? Y/N      | If the receiving device does not have a large enough<br>buffer, the instrument times out and the "Ext Printer<br>Not Ready, Retry? Y/N" error message appears on the<br>display. This error message refers to any receiving<br>device (printer, PC, external serial or parallel port).                                                                                                    |
| Lamp Failure                                   | The lamp does not appear to be sufficiently<br>illuminated. This can be caused by either lamp failure<br>or degraded filters. See the section "Lamp<br>Replacement". If replacing the lamp does not correct<br>this, the instrument may require service to replace the<br>filters.                                                                                                    |
| Low Activity                                   | In Rate Mode, if the absorbance per minute for any of<br>the intervals is less than 0.010, the printer outputs<br>"Low Activity" and the screen will display the message<br>next to "Sample Done". To print the data, press the<br>DATA button. The data can be examined to determine<br>if the sample was active, if the substrate was<br>exhausted early, or if the reaction started later in the<br>Read Time. See section "Rate Mode". |
| Memory is full                                 | The test cannot be stored because there is no available memory. Delete unused tests.                                                                                                    |
| Printer Not Ready                              | The external printer attached to the parallel port or serial port is out of paper or otherwise unable to print.                                                                                                    |

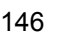

| Error Message /<br>Problem: (Continued) | Solution:                                                                                                    |
|-----------------------------------------|----------------------------------------------------------------------------------------------------|
| Printer Paper Jam                       | The internal printer paper path is obstructed. The internal printer will be disabled, and the user will be allowed to continue. Clear the paper path by gently pulling the obstruction from the printer, and restarting the instrument.                                                                                                |
| Retry? Y/N                              | In the event that the external printer or PC buffer<br>becomes full (the instrument has sent as much data<br>as the printer's memory can hold), the instrument will<br>display "Retry? Y/N". Press Yes to continue to output<br>once the printer o PC has emptied its buffer. Press<br>No to turn off communication to external ports. |
| Serial Receiver Not<br>Ready            | If the external printer or PC is enabled, and the printer<br>or PC is connected but is off-line, an error results only<br>while in a mode, the instrument attempts to<br>communicate.                                                                                                    |
|                                         | Until the problem is corrected, the instrument stops and displays "serial receiver not ready".                                                                                                    |
| Stuck key on keypad                     | If a key on the keypad becomes stuck in position, the<br>firmware will produce an override to enable an<br>external keyboard to be used with the device. The<br>device will emit a series of thirty beeps before<br>disabling the keypad.                                                                                              |
| Vacuum High!                            | Visual warning appears while in Flowcell Mode if vacuum > 8.0                                                                                                    |
| Check System                            | Check the tubing connection at blue luer.                                                                                                    |
| Vacuum Standby (1)                      | Vacuum Standby when the Waste bottle is full:                                                                                                    |
|                                         | When running a test in the Flowcell Mode, if the Waste<br>bottle becomes full, the pump will shut off while the<br>message "WASTE IS FULL!! Empty Waste – Press<br>Enter to Get Sample" is displayed. Select Enter. The<br>Waste bottle can be emptied without exiting the test.                                                       |
| Vacuum Standby (2)                      | Vacuum Standby when the Waste bottle is not full:                                                                                                    |
|                                         | In Rate Mode tests, the Waste bottle can be emptied at any time.                                                                                                    |
|                                         | Press Function Key F2 MORE. Select F3 STANDBY.<br>The display will beep. Proceed to remove the waste<br>bottle as needed; press ENTER when ready to<br>resume.                                                                                                    |

| Error Message /<br>Problem: (Continued)                       | Solution:                                                                                                    |
|---------------------------------------------------------------|----------------------------------------------------------------------------------------------------|
| Waste is Full!!!<br>(Bottle in top right<br>corner of screen) | Displayed when the waste material has reached the level sensors. The instrument will begin "beeping" and will not stop until the waste bottle is emptied. |

The following messages may indicate an electronic problem with the main PCB. If these messages appear frequently, the instrument may require service.

| Error Message /<br>Problem:        | Solution:                                                                                                    |
|------------------------------------|----------------------------------------------------------------------------------------------------|
| Canceled                           | This message will display immediately following a filter wheel error to indicate that the test or mode has ended.                   |
| Do ABS Calibration<br>Test         | The stored absorbance adjustment has been lost or corrupted. Refer to the section "Restore Calibration Data".                       |
| Do Temperature<br>Calibration Test | The stored temperature adjustment has been lost or corrupted.                                                                       |
|                                    | Refer to the section "Restore Calibration Data".                                                                                    |
| Filter Labels 7&8 Clrd!            | The stored filter labels have been lost or corrupted.<br>Refer to the section "Restore Filter Labels".                              |
| Filter Wheel Err                   | There is a mechanical problem with the instrument.<br>Turn off the power switch, wait 15 seconds, then turn<br>on the power switch. |
| Memory Error                       | The checksum is invalid for a test that is being recalled.                                                                          |
|                                    | The corrupted test will automatically delete.                                                                                       |
| Water Values Reset                 | The Flowcell is active and no water values are found<br>in memory. The stored water values are reset to<br>0.000.                   |
|                                    | New water values must be read to ensure correct results. Refer to "Flowcell Configuration".                                         |

148

# 6.2 Incorrect Control Readings

Check that the procedures and materials used were valid. Turbid or contaminated reagents may affect absorbance readings. Reading reference dyes can be very helpful in separating instrument problems from reagent problems. Be sure that the appropriate wavelengths were selected for the chromophore being read. Tubes should have no bubbles, condensation, scratches or smudges.

# 6.3 Poor Linearity

If the instrument is several years old, or has been operated in very humid conditions, new optical filters may be needed. The instrument incorporates interference filters of an advanced technology, and will provide extended life in humid environments when compared to standard soft interference filters. However, excessive humidity should be avoided. The instrument will require service to replace the filters.

# 6.4 Erratic Readings

One possible source of erratic readings (excessive dither) is trapped air in the Flowcell. This can be caused by improper installation of the Flowcell tubing. Refer to the section "Flowcell Tubing Replacement". Check the insertion depth of the Flowcell tubes. Ensure that a leak-free seal is made.

# 6.5 Lamp failure

The lamp is rated to read over 300,000 tubes, and the lamp saver feature minimizes lamp idle time. Lamp replacement is only indicated when the lamp fails to light, or when the message "Lamp output low!" is displayed. Press LAMP to turn the lamp on or off. If the lamp fails to light, refer to the sub-section "Lamp Replacement" under the Maintenance section.

# 6.6 No sampling

At the beginning of every test, the valve will be checked for proper operation.

If the valve fails the check then the message "Aspiration valve error - Check valve tubing" will be displayed and printed.

If you can hear the valve cycle, but no sample is drawn up, the valve tubing may be blocked.

- Press and hold PURGE several times.
- Disconnect the Luer fitting at the rear of the Flowcell.
- Press PURGE and listen for aspiration. If air is heard entering the fitting, the valve tubing is clear, but the Flowcell is blocked.
- Refer to the sections "Cleaning" and "Replacing Flowcell tubing".

If the valve clicks but the pump does not run when pressing the **PURGE** key, the valve tubing may be stuck closed.

- If this happens, remove the front cover screw and lift open the cover.
- Pull the pinch bracket against the spring tension (to open the valve manually).
- Gently pull the tubing slightly to break the seal.
- See the section "Valve Tubing Replacement" for a diagram and more information about the valve tubing.

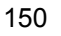

# 6.7 Restore Calibration Data

Each unit is electronically calibrated at the factory. The calibration values are entered by the keyboard and stored in nonvolatile memory. The instrument will not accept a change greater than +/- 10% (.900-1.100) for the absorbance factor, nor will it accept a temperature offset change greater than +/- 2.5°C. Only minimal calibration adjustments are accepted from the keyboard.

```
Do Temperature Calibration Test
Do ABS Calibration Test
```

If either of these messages are printed or displayed, it indicates that the calibration values have been lost. These messages will be printed each time the instrument is turned on, a mode is selected, or a test is recalled.

The instrument will continue to operate, but the calibration <u>mus</u>t be restored to ensure the accuracy of the instrument.

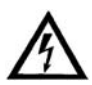

# WARNING:

DO NOT ALTER ANY POTENTIOMETER SETTINGS! CHANGING THESE SETTINGS WILL MAKE THE FACTORY CALIBRATION DATA INVALID.

DO NOT ENTER VALUES OTHER THAN THOSE RECORDED ON THE CALIBRATION LABEL.

# 6.7.1 Restore Electronic Calibration

| Res | store Electronic Calibration:                                                                                                    |
|-----|----------------------------------------------------------------------------------------------------|
| 1)  | Set the power switch to <b>OFF (0)</b> . Remove any tubes or cuvettes from the read well.<br>Carefully lift up the instrument and locate the Calibration Data Label on the underside of the unit. |
|     | The Absorbance, Cell Temperature, and Block Temperature values are recorded there.<br>Make note of these numbers as they will be used in the steps that follow.                                   |
| 2)  | Set the power switch to <b>ON (1)</b> .                                                                                                    |
| 3)  | If the date and time have been reset or are incorrect, enter the correct date and time.<br>See the section "Set Date and Time".                                                                   |
| 4)  | Access the Instrument Utilities feature by pressing Function Key 4 TOOLS on the main menu. Select numeric key 4 Diagnostics Menu.                                                                 |

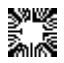

| Res | tore Electr                                                                                                    | onic Calibration: (Continued)                                                                                                    |                                                           |
|-----|----------------------------------------------------------------------------------------------------|----------------------------------------------------------------------------------------------------|-----------------------------------------------------------|
|     | The screer                                                                                                    | n will display:                                                                                                    |                                                           |
|     | E                                                                                                    | <b>IAGNOSTICS MENU</b><br>1 = Filter Voltages<br>2 = Filter Wheel Speed<br>3 = Usage Count<br>4 = Cell, Block Heat Calibration<br>5 = Current Vac, Temp, Waste Count<br>6 = Self Check<br>7 = Return to the TOOLS Menu<br>Inter Menu Number:<br>QUIT |                                                           |
|     | Enter Men                                                                                                    | u Number:                                                                                                    |                                                           |
|     | Numeric H<br>heat block<br>Menu for a                                                                                                    | <b>Key 4 Cell, Block Heat Calibration</b> : Enables cell<br>(optional item) temperature correction. (Reference<br>additional information.)                                                                                                    | temperature correction and<br>e Section 2.4.4 Diagnostics |
| 5)  | Select nun                                                                                                    | neric key 4 Cell, Block Heat Calibration.                                                                                                    |                                                           |
| 6)  | The screer                                                                                                    | n will display:                                                                                                    |                                                           |
|     | HEAT<br>1 = 0<br>2 = 1<br>3 = 1<br>Enter                                                                                                    | <b>ER MENU</b><br>Cell Heat Calibration<br>Block Heat Calibration<br>Return to the Previous Menu<br>Menu Number:                                                                                                    |                                                           |
| 7)  | Select nun                                                                                                    | neric key 1 Cell Heat Calibration, press Enter. The                                                                                                    | e display will prompt: Cell                               |
|     | i emp Corr                                                                                                    | rection =. Enter the number and press Enter.                                                                                                    |                                                           |
| 8)  | Select numeric key 2 Block Heat Calibration, press Enter. The display will prompt: Block<br>Temp Correction =. Enter the number and press Enter.                                                                                                    |                                                                                                    |                                                           |
| 9)  | Press Function Key 1 QUIT.                                                                                                    |                                                                                                    |                                                           |
| 10) | From the Main Menu, press Function Key 1 RUN TEST. The display will prompt: Select<br>a test number. Type in test number 213 and press Enter.<br>The screen and printer will display the current Abs Factor, Cell Temp Correction, and<br>Block Temp Correction values. Ensure these values are the same as those found on the<br>Calibration Data Label. Contact technical support with any questions. |                                                                                                    |                                                           |

# 6.7.2 Restore Filter Labels

Like the calibration data, the wavelengths for the two optional filters are stored in nonvolatile memory. In the event this data is lost or corrupted, the following message will display and print:

Filter Labels 7&8 Clrd!

| Res               | store Filter Labels:                                                                                                    |
|-------------------|----------------------------------------------------------------------------------------------------|
| 1)                | Set the power switch to <b>OFF (0)</b> . Open the instrument and locate the filter label on the side of the photometer cover. Make note of these numbers as they will be used in the steps that follow.                                                            |
| 2)                | Filter labels need to be re-entered for two of the filters. Open the instrument and locate the filter label on the side of the photometer cover. Make note of the filter numbers shown in position 7 and 8. These numbers are necessary for the steps that follow. |
| 3)                | Position Filter<br>7 xxx                                                                                                    |
|                   | 8 xxx                                                                                                    |
|                   | where "xxx" is a three-digit wavelength value.                                                                                                    |
|                   | NOTE: If there are no 7th or 8th filters, they are listed as BLOCKED.                                                                                                    |
| 4)                | Close the instrument. Set the power switch to <b>ON (1)</b> .                                                                                                    |
| 5)                | From the Main Menu, press Function Key 1 RUN TEST. At the Select a test number prompt, type in 248, and press Enter.                                                                                                    |
| 6)                | The display will prompt: Key 7 = ??? nm. Type in the wavelength numbers that was shown on the label, and press Enter.                                                                                                    |
| 7)                | The display will prompt: Key 8 = ??? nm. Type in the wavelength numbers that was shown on the label, and press Enter.                                                                                                    |
| 8)                | The instrument will return to Main Menu.                                                                                                    |
| <b>NO</b><br>will | <b>TE</b> : If values for Key 7 and Key 8 are entered when there are no filters present, the filters be flagged as "low" when Self Check is run.                                                                                                    |

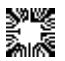

# 6.8 Flowcell Alignment

| Flowcell Alignment                                                                                                    | Prompt/Response:                                                                                                    |
|----------------------------------------------------------------------------------------------------|----------------------------------------------------------------------------------------------------|
| <b>Flowcell Alignment</b> . Not needed under<br>normal operating conditions. Necessary<br>when a new Flowcell is to be used, or if a<br>lamp replacement has occurred. <b>Read</b><br><b>Water Reference</b> should be done before<br>AND after Flowcell Alignment. | Choosing <b>2</b> and <b>Enter</b> shows the Flowcell Alignment Screen.                                                                |
| First, the Flowcell should be active but NOT inserted into the read well.                                                                                                    |                                                                                                    |
| To print the current reading, press:                                                                                                    | Press <b>F3 (PRINT</b> )                                                                                                    |
| Insert the Flowcell into the read well.                                                                                                    |                                                                                                    |
| Submerge the end of the tubing into a container of water and press:                                                                                                    | Press the Sample bar                                                                                                    |
| The Sample Bar should be held until water<br>starts to flow into the Waste Bottle to<br>decrease the likelihood of air bubbles<br>interfering with an accurate reading.                                                                                             |                                                                                                    |
| This reading should be slightly over half of the original reading. If it is not, the Flowcell must be adjusted.                                                                                                    |                                                                                                    |
| If the displayed value is less than 50% of the reading with the Flowcell removed, purge and remove the Flowcell.                                                                                                    |                                                                                                    |
| Adjust the set screw with the hex wrench supplied.                                                                                                    | Turn the set screw 1/4 turns in either direction and replace the Flowcell.                                                             |
| Sample water again. If the value increases, turn the set screw in the same direction.                                                                                                    |                                                                                                    |
| If the value decreases, turn the setscrew in the opposite direction.                                                                                                    |                                                                                                    |
| Repeat until the value is >50%. When complete, press:                                                                                                    | <b>ENTER</b> to return to the previous prompt.<br>New water values must be read as described<br>above in <b>Read Water Reference</b> . |
| To return to the Tools menu, press:                                                                                                    | F4 (COMPLETE)                                                                                                    |

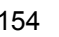

# 7. ACCESSORIES

# 7.1 External Keyboard

The **Stat Fax 3300** instrument is compatible with a standard computer keyboard for ease of data input.

# 7.2 Incubation Unit

The optional 37°C incubation block contains twelve stations. The incubator will accommodate 12 mm diameter round test tubes.

When the instrument is powered on, heating begins. In 20-30 minutes, depending on ambient temperatures, stable temperatures are reached.

Refer to the accessory manual for details on precautionary warnings and user instructions.

# 7.3 Peltier Cooling Accessory

The Peltier Cooling Accessory is an electronic cooling device which, when an electric current passes through it, gets very hot on one side, and very cold on the other. At ambient temperature, the Peltier Cooling Accessory is capable of maintaining 25, 30 and 37 degree temperatures within + or -.5.

# 7.4 Thermal Printer Paper

Reorder replacement Thermal Printer Paper Roll P/N 150003.

# 7.5 REDI-CHECK<sup>®</sup> Photometer QA Kit

REDI-CHECK<sup>®</sup> is a photometer check set used to verify the absorbance calibration, linearity, and precision of filter photometers on a routine basis. The kit contains four different chromophore solutions to cover a wide range of wavelengths between 340nm and 630nm. Instructions are included for preparing dilutions of the chromophore to check linearity.

Acceptance ranges are provided for both bichromatic and monochromatic readings, with technical information traceable to NIST. The kit, which is designed for monthly use, also includes a record keeping system which visually indicates instrument performance and performance trends.

For more information on REDI-CHECK<sup>®</sup>, contact your dealer.

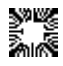

# 8. USER TEST MENU LOG

| Stat Fa | ax® 3300 | (SN:)      | User Test Menu Log | Page  |
|---------|----------|------------|--------------------|-------|
| Test #  | Analyte: | Stored By: | Date: No           | otes: |
|         |          |            |                    |       |
|         |          |            |                    |       |
|         |          |            |                    |       |
|         |          |            |                    |       |
|         |          |            |                    |       |
|         |          |            |                    |       |
|         |          |            |                    |       |
|         |          |            |                    |       |
|         |          |            |                    |       |
|         |          |            |                    |       |
|         |          |            |                    |       |
|         |          |            |                    |       |
|         |          |            |                    |       |
|         |          |            |                    |       |
|         |          |            |                    |       |
|         |          |            |                    |       |
|         |          |            |                    |       |
|         |          |            |                    |       |
|         |          |            |                    |       |
|         |          |            |                    |       |
|         |          |            |                    |       |
|         |          |            |                    |       |
|         |          |            |                    |       |
|         |          |            |                    |       |
|         |          |            |                    |       |
|         |          |            |                    |       |

# 9. CONTACT INFORMATION

In the unlikely event that a problem occurs with the instrument, please consult your dealer first.

Dealer:

If the dealer is unable to resolve the problem, support staff at Awareness Technology, Inc. are happy to assist, and can be reached in the United States by:

Telephone: USA 772-283-6540

**Fax**: USA 772-283-8020

E-mail: <u>support@awaretech.com</u>

# Mailing Address:

Awareness Technology, Inc. P.O. Drawer 1679 Palm City FL 34991 USA

Important: When contacting us, please have the Model and Serial Number of the instrument in question. Have a description of the problem with as much detail as possible. Save any relevant printouts and send or e-mail us the information.

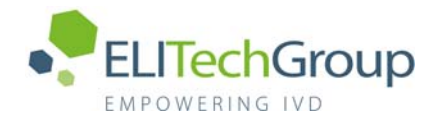

# ALT/GPT 4+1 SL

# ALSL

| ALSL-0250 | <b>R1</b> 8 x | 20 mL | + R | <b>2</b> 8 x | 5 mL   |
|-----------|---------------|-------|-----|--------------|--------|
| ALSL-0455 | <b>R1</b> 4 x | 44 mL | + R | <b>2</b> 4 x | 11 mL  |
| ALSL-0410 | <b>R1</b> 2 x | 50 mL | + R | <b>2</b> 1 x | 26 mL  |
| ALSL-0430 | <b>R1</b> 4 x | 50 mL | + R | <b>2</b> 2 x | 26 mL  |
| ALSL-0510 | <b>R1</b> 5 x | 100mL | + R | <b>2</b> 1 x | 127 mL |
|           |               |       |     |              |        |

CE

FTRO-ALSL-v20 (02/2022) (PIT-ALSL-4-v20)

#### ☞SCOPUL UTILIZĂRII

ELITech Clinical Systems ALT/GPT 4+1 SL este un reactiv de diagnostic in vitro destinat pentru determinarea cantitativă a alaninaminotransferaza (ALT) în probele de ser și plasmă umană pe analizoare automate sau semi-automate.

Acest dispozitiv de diagnostic in vitro este doar pentru uz profesional.

## ☞SEMNIFICAȚIE CLINICĂ<sup>(1-3)</sup>

Alaninaminotransferaza (ALT) este o transaminază, cunoscută și ca glutamat piruvat transaminază (GPT). ALT catalizează transferul grupului amino al L-alaninei la α-ketoglutarat pentru a rezulta L-glutamatul. Cele mai mari nivele se găsesc în ficat și rinichi.

Nivelele ALT sunt mărite marcant în hepatita acută (virală sau toxică), și, într-o măsură mai mică, în hepatita cronică, ciroză, icter, carcinoame hepatice sau după administrarea diverselor medicamente. Nivelele ALT pot crește și în bolile cardiace. ALT este mai specifică ficatului decât AST (aspartataminotransferaza). Măsurarea AST și ALT pot ajuta la diferențierea hepatitei de deteriorarea celulară extrahepatică.

Măsurarea ALT este indicată pentru examinarea pacienților cu risc de boli hepatice și pentru a ajuta la diagnosticarea sau monitorizarea bolilor hepatice.

#### ◄LIMITAREA UTILIZĂRII

Analiza cantitativă doar a alaninaminotransferaza (ALT) nu poate fi utilizată pentru diagnosticarea unei boli sau a unei patologii specifice.

Rezultatele trebuie interpretate în conjuncție cu alte rezultate ale testelor de diagnosticare, constatările clinice și istoricul medical al pacientului.

#### ◄ METODĂ ȘI PRINCIPIU<sup>(4)</sup>

Metoda IFCC fără piridoxal fosfat (P-5'-P). Cinetică.

ALT

L-alanină + a-ketoglutarat ----- Piruvat + L-glutamat

Piruvat + NADH + H<sup>+</sup>  $\longrightarrow$  L-lactat + NAD<sup>+</sup>

LDH = Lactat dehidrogenază

#### ∝COMPOZIȚIE

#### Reactivul 1: R1

| Tampon Tris, pH 7. | 50 (30 | °C)  |         |
|--------------------|--------|------|---------|
| L-alanină          |        | 680  | mmol/L  |
| LDH                | $\geq$ | 2000 | U/L     |
| Azidă de sodiu     | <      | 0.1  | % (m/m) |
| Reactivul 2: R2    |        |      |         |
| a-ketoglutarat     |        | 97   | mmol/L  |
| NADH               |        | 1.1  | mmol/L  |
| Azidă de sodiu     | <      | 0.1  | % (m/m) |

#### ☞MATERIALE NECESARE DAR NEFURNIZATE

- CALI-0550 ELICAL 2
- CONT-0060 ELITROL I
- CONT-0160 ELITROL II
- Soluție salină obișnuită (NaCl 9g/L)
- Aalizoare automate sau semi-automate.
- Echipamente generale de laborator (de ex. pipetă).

- Nu utilizați materiale care nu sunt necesare, după cum este indicat mai sus.

#### ☞AVERTISMENTE ŞI PRECAUŢII

- Consultați Fișa cu dațe de Securitate (FDS) pentru o manipulare adecvată.

- Reactivii conțin azidă de sodiu care poate reacționa cu plumbul sau cuprul pentru a forma azide metalice cu potențial exploziv. În momentul eliminării acestor reactivi, spălați întotdeauna cu apă din abundență pentru a preveni acumularea de azide.

- Luați măsurile de precauție obișnuite și urmați buna practică de laborator.

- Utilizați doar echipamente de laborator curate sau de unică folosință pentru a evita contaminarea.

Nu interschimbați fiolele de reactiv din truse diferite.

#### STABILITATE

# A se depozita la 2-8 °C și a se proteja împotriva luminii. A nu se îngheța.

A nu se utiliza după data de expirare indicată pe etichetele fiolelor.

Stabilitatea la bord:

Stabilitatea la bord este specifică pentru fiecare analizor. (Consultați § DATE PRIVIND PERFORMANȚA).

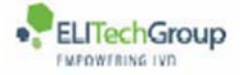

## PREGĂTIRE

Reactivii sunt gata pentru utilizare.

## DETERIORAREA PRODUSULUI

- Produsul trebuie să fie limpede. Aspectul tulbure indică deteriorarea produsului.

- Nu utilizați produsul dacă există semne vizibile de contaminare sau deteriorare (de ex. materia cu particule).

- Deteriorarea containerului de reactiv poate afecta negativ performanța produsului. Nu utilizați reactivul dacă există dovezi fizice de deteriorare (de ex. scurgeri sau container perforat).

## ∞EŞANTIOANE

Specimene necesare (1,5)

- Ser.

- Plasmă (heparinizată de litiu).

- Utilizarea oricărui alt tip de specimen trebuie validată de laborator.

## Avertismente și precauții

- Eșantioanele trebuie să fie libere de hemoliză. (1,3)

- Eșantioanele trebuie colectate în conformitate cu Buna Practică de Laborator și liniile directoare corespunzătoare care pot fi în vigoare.

#### Depozitare și stabilitate <sup>(1,3,5)</sup>

- 3 zile la temperatura camerei.

- 7 zile la 2-8°C,

- Pentru o mai mare stabilitate, a se depozita la -70°C.

## **☞VALORI DE REFERINȚĂ**<sup>(1,4)</sup>

| Ser, plasmă | U/L       | µkat/L      |
|-------------|-----------|-------------|
| Bărbați     | $\leq$ 45 | $\leq 0.74$ |
| Femei       | $\leq$ 34 | $\leq 0.56$ |

**Notă**: Intervalul menționat ar trebui să servească doar ca un ghid. Se recomandă ca fiecare laborator să verifice acest interval sau să stabilească un interval de referință pentru populația țintă.

# ☞PROCEDURĂ

## <u>Procedura manuală</u>

| lungime de unda :         | 340 nm  |
|---------------------------|---------|
| Drum optic:               | 1 cm    |
| Raport probă/reactiv :    | 1:20    |
| Temperatura:              | 37 °C   |
| Cititi fată de un apă dis | tilată. |

| , , <b>.</b>                     |         |
|----------------------------------|---------|
| Reactiv de lucru                 | 1000 µL |
| (4 volume de R1 + 1 volum de R2) |         |
| Eşantion                         | 50 µL   |

Amestecați și după 1 minut de incubare, se citiți absorbanța la intervale de 1 minut timp de 3 minute. Calculați modificarea absorbanțelor pe minut ( $\Delta A/min$ )

## Procedura automată

Acești reactivi pot fi utilizați pe mai multe analizoare automate. Pentru analizoarele ELITech tip Selectra, aplicațiile validate sunt disponibile la cerere. Pentru software-ul Selectra TouchPro, utilizați aplicația inclusă în codul de bare disponibil la sfârșitul acestui insert..  Valorile mari ale ALT pot induce rezultate scăzute în mod fals datorită golirii substratului (consumul total de NADH înainte de citirea rezultatului). Pentru Analizoarele Selectra ELITech Clinical Systems, aplicația conține o alarmă specifică pentru a avertiza utilizatorii.

## ∽CALCUL

Activitate (U/L) =  $\Delta A / \min x 3333$ 

Factor de conversie: U/L x  $0.0167 = \mu \text{kat/L}$ 

## CALIBRARE

ELICAL 2 este trasabil pentru metoda de referință IFCC.

<u>Frecvența de calibrare</u>: Calibrarea este specifică pentru fiecare analizor. (Consultați § DATE PRIVIND PERFORMANȚA).

## ◄CONTROLUL CALITĂŢII

Se recomandă ca serurile pentru controlul calității precum ELITROL I și ELITROL II să fie utilizate pentru a monitoriza performanța analizei.

Controalele trebuie efectuate:

- Înainte de a analiza eșantioanele pacientului,
- Cel puțin o dată pe zi,
- după fiecare calibrare
- și/sau în conformitate cu cerințele laboratorului și de reglementare.

Rezultatele trebuie să fie în intervalele definite. Dacă valorile sunt în afara intervalelor definite, fiecare laborator trebuie să ia măsurile corective necesare.

# ☞MANAGEMENTUL DEŞEURILOR

Eliminarea tuturor deșeurilor trebuie să fie în conformitate cu cerințele de reglementare locale, statale și federale. (vă rugăm să consultați Fișa cu date de securitate (FDS)).

## ☞PERFORMANŢE

Au fost obținute performanțe pe Selectra ProM, urmând recomandările tehnice CLSI, în condiții de mediu controlate.

#### Interval de măsurare

10.0 to 450.0 U/L (0.17 to 7.50  $\mu kat/L).$ 

Eșantioanele care au concentrații mai mari vor fi automat diluate 1:10 cu soluție de NaCl 9 g/L și re-analizate. Această procedură extinde intervalul de măsurare până la 4500.0 U/L (75.00  $\mu$ kat/L).

Nu raportați rezultatele în afara acestui interval extins.

Pentru utilizatorii cu software Selectra TouchPro, funcția "dilute" efectuează automat diluarea probei. Rezultatele iau în considerare diluția.

- Limita de detecție (LoD) și Limita de cuantificare (LoQ) LoD = 2.9 U/L (0.05 μkat/L)

 $LoQ = 5.0 \text{ U/L} (0.08 \ \mu\text{kat/L})$ 

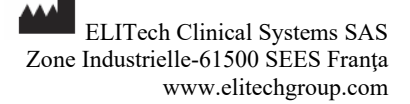

## - Precizie

Datele privind imprecizia au fost obținute pe 2 analizoare Selectra ProM timp de 20 de zile (2 cicluri pe zi, teste efectuate de două ori).

|           |    | Medie |        | În         | Total |
|-----------|----|-------|--------|------------|-------|
|           |    |       |        | interiorul |       |
|           |    |       |        | ciclului   |       |
|           | n  | U/L   | µkat/L | CV (%      | %)    |
| Nivelul 1 | 80 | 34.2  | 0.57   | 1.1        | 4.4   |
| Nivelul 2 | 80 | 71.2  | 1.19   | 0.2        | 2.9   |
| Nivelul 3 | 80 | 367.0 | 6.12   | 0.5        | 1.8   |

Rezultatele reprezentative sunt prezentate mai jos :

## - Corelație

A fost efectuat un studiu comparativ între reactivul ALT/GPT 4+1 SL pe un analizor Selectra ProM și un sistem similar disponibil în comerț pe eșantioane de ser uman 100.

Concentrațiile eșantioanelor au fost între 10.2 și 542.2 U/L (0.2 – 9.0  $\mu$ kat/L).

Rezultatele sunt după cum urmează:

Coeficient de corelație: (r)=0.996

Regresie liniară:  $y = 1.017x + 0.6 \text{ U/L} (0.01 \text{ }\mu\text{kat/L})$ 

#### - Limitări/ Interferențe analitice

- ALT poate fi subestimată în cazul deficienței severe de vitamina B6.  $^{(3)}$ 

- Eșantioanele hemolizate nu trebuie utilizate întrucât hemoliza semnificativă poate crește concentrația ALT din cauza nivelelor înalte ale ALT în eritrocite.  $^{(3)}$ 

- Au fost efectuate studii pentru a determina nivelul interferenței de la diferiți compuși.

Au fost testate următoarele nivele ale ALT: 35.0 U/L și 350.0 U/L.

Nu este definită nicio interferență semnificativă printr-o recuperare ≤±10% din valoarea inițială.

<u>Bilirubină neconjugată</u>: Nicio interferență semnificativă până la 30.0 mg/dL (513 µmol/L).

<u>Bilirubină conjugată</u>: Nicio interferență semnificativă până la 29.5 mg/dL (504 µmol/L).

<u>Trigliceride</u>: Nicio interferență semnificativă până la 2300 mg/dL (25.99 mmol/L).

Piruvat: Nicio interferență semnificativă până la 3.0 mg/dL.

<u>Acid ascorbic</u>: Nicio interferență semnificativă până la 20.0 mg/dL.

Acid acetilsalicilic: Nicio interferență semnificativă până la 200.0 mg/dL.

<u>Acetaminofen</u>: Nicio interferență semnificativă până la 30 mg/dL.

- În cazuri foarte rare, gamopatiile monoclonale (mieloame multiple), în special de tipul IgM (macroglobulinemia Waldenstrom) poate duce la rezultate nefiabile. <sup>(6)</sup>

- Multe alte substanțe și medicamente pot interfera. Unele dintre acestea sunt enumerate în reviste publicate de Young. <sup>(7-8)</sup>

#### - Stabilitatea la bord/Frecvența calibrării

Stabilitatea la bord: 28 zile

Frecvența calibrării:28 zile

Recalibrați când loturile de reactiv se schimbă, când rezultatele controlului calității sunt în afara intervalului stabilit și după o operație de întreținere.

•Aceste performanțe au fost obținute cu ajutorul analizorului ELITech Selectra ProM. Rezultatele pot varia dacă se utilizează un alt instrument sau o procedură manuală.

*Performanțele aplicațiilor nevalidate de ELITech nu sunt garantate și trebuie definite de utilizator.* 

#### ☞DECLARAREA INCIDENTULUI GRAV

Vă rugăm să notificați producătorul (prin intermediul distribuitorului dumneavoastră) și autoritatea competentă a Statului Membru din Uniunea Europeană în care este stabilit utilizatorul și/sau pacientul, cu privire la orice incident grav care a avut loc legat de dispozitiv. Pentru alte jurisdicții, declararea incidentului grav trebuie să fie în conformitate cu cerințele reglementare locale, statale și federale.

Prin raportarea unui incident grav, furnizați informații care pot contribui la siguranța dispozitivelor medicale *in vitro*.

## ☞ASISTENŢĂ TEHNICĂ:

Contactați distribuitorul dumneavoastră local sau ELITech Clinical Systems SAS (<u>CCsupport@elitechgroup.com</u>).

#### ☞BIBLIOGRAFIE

1. Panteghini, M., Bais, R., *Enzymes*, <u>Tietz Fundamentals of</u> <u>Clinical Chemistry</u>, 6<sup>th</sup> Ed., Burtis, C.A., Ashwood, E.R., Bruns, D.E., (W.B. Saunders eds.), (2008), 317.

2. Wu, A.H.B., <u>Tietz Clinical guide to laboratory test</u>, 4<sup>th</sup> Ed., (W.B. Saunders eds.), (2006), 64.

3. Dufour, R., *The liver: Function and Chemical Pathology*, <u>Clinical Chemistry: Theory Analysis, Correlation</u>, 5<sup>th</sup> Ed., Kaplan, L.A., Pesce, A.J., (Mosby Inc. eds.), (2010), 586 and appendix.

4. Schumann, G., et al., Clin Chem Lab Med., (2002), 40, 718.

5. Guder, W.G., et al., Use of anticoagulants in diagnostic laboratory investigations and stability of blood, plasma and serum samples. (2002). WHO/DIL/LAB/99.1 Rev.2.

6. Berth, M. & Delanghe, J., *Protein precipitation as a possible important pitfall in the clinical chemistry analysis of blood samples containing monoclonal immunoglobulins: 2 case reports and a review of literature*, <u>Acta Clin Belg.</u>, (2004), **59**, 263.

7. Young, D.S., <u>Effects of preanalytical variables on clinical</u> <u>laboratory tests</u>, 2<sup>nd</sup> Ed., AACC Press, (1997).

8. Young, D.S., <u>Effects of drugs on clinical laboratory tests</u>, 4<sup>th</sup> Ed., AACC Press, (1995).

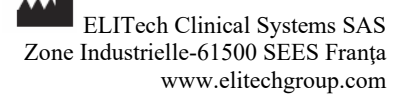

# ∞SIMBOLURI

Simbolurile utilizate sunt definite în standardul ISO 15223-1, cu excepția celor prezentate mai jos:

| CONT | Conținut                                |
|------|-----------------------------------------|
| R1   | Reactivul 1                             |
| R2   | Reactivul 2                             |
| ¢.   | Modificare față de versiunea anterioară |
| CE   | Conformitate europeană                  |

# Notă:

Doar pentru ref. **ALSL-0250/ALSL-0455**, utilizată cu software-ul Selectra TouchPro.

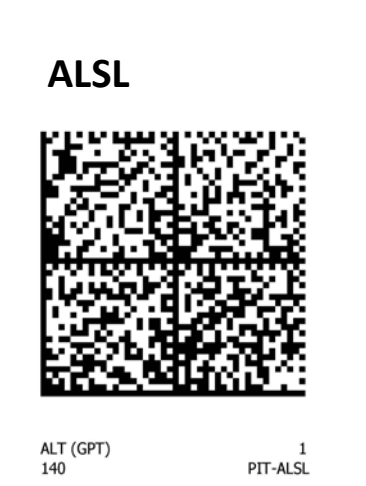

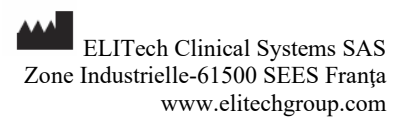

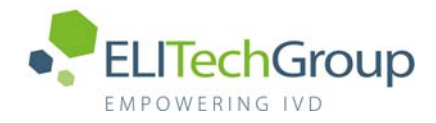

# AMYLASE SL

# AMSL

| AMSL-0230 | R | 6 x 20 mL |
|-----------|---|-----------|
| AMSL-0390 | R | 1 x 50 mL |
| AMSL-0400 | R | 6 x 50 mL |

CE

#### FTRO-AMSL-v21 (11/2021) (PIT-AMSL-4-v21)

## **☞**SCOPUL UTILIZĂRII

ELITech Clinical Systems AMYLASE SL este un reactiv de diagnostic in vitro destinat pentru determinarea cantitativă a amilazei în probele de ser și plasmă umană pe analizoare automate

Acest dispozitiv de diagnostic in vitro este doar pentru uz profesional.

#### SEMNIFICAŢIE CLINICĂ<sup>(1-2)</sup>

 $\alpha$ -Amilaza este o enzimă în principal de origine pancreatică sau salivară care hidrolizează legăturile 1,4- $\alpha$ -glucozidice, ajutând astfel la digestia amidonului. O creștere a amilazei serice poate fi observată în special în pancreatita acută, precum și în multe alte situații precum alte patologii pancreatice sau intra-abdominale și afecțiunile glandelor salivare. În timpul pancreatitei acute, nivelul amilazei serice începe să crească după câteva ore și poate fi mărită până la de 6 ori, ajungând la un nivel de vârf după 12-72 de ore, și revenind la nivelul normal în aproximativ 4 zile.

În practica clinică, măsurarea activității amilazei este utilizată în special pentru a ajuta la diagnosticarea și monitorizarea pancreatitei acute, și poate ajuta și la diagnosticarea și urmărirea altor boli pancreatice.

#### ◄LIMITAREA UTILIZĂRII

Analiza cantitativă doar a amilazei nu poate fi utilizată pentru diagnosticarea unei boli sau a unei patologii specifice.

Rezultatele trebuie interpretate în conjuncție cu alte rezultate ale testelor de diagnosticare, constatările clinice și istoricul medical al pacientului.

#### ☞METODĂ ȘI PRINCIPIU<sup>(3)</sup>

CNP-G3 / Standardizare conform metodei IFCC - cinetică

Substratul CNP-G<sub>3</sub> este hidrolizat prin acțiunea catalitică a  $\alpha$ -Amilazei pentru a produce CNP (2-cloro-4-nitrofenol) care absoarbe la 405 nm.

α-Amilază 5 CNP-G<sub>3</sub> → 3CNP + 2CNP-G<sub>2</sub>+ 3 Maltotrioză + 2 Glucoză CNP-G<sub>3</sub> = 2-cloro-4-nitrofenil-a-maltotriozidă CNP-G<sub>2</sub> = 2-cloro-4-nitrofenil-a-maltozidă

Rata de creștere în absorbanță este măsurată la 405 nm și este direct proporțională cu activitatea a-amilazei în eșantion

## ≈COMPOZIȚIE

#### Reactiv: R

Tampon Good, pH 6.15CNP-G32.27mmol/LAzidă de sodiu<</td>0.1% (m/m)Conține și clorură de calciu și de sodiu, precum și tiocianat de<br/>potasiu pentru performanță optimă

#### 

- CALI-0550 ELICAL 2
- CONT-0060 ELITROL I
- CONT-0160 ELITROL II
- Soluție salină obișnuită (NaCl 9g/L)
- Aalizoare automate.
- Echipamente generale de laborator (de ex. pipetă).

- Nu utilizați materiale care nu sunt necesare, după cum este indicat mai sus.

#### ☞AVERTISMENTE ȘI PRECAUȚII

- Consultați Fișa cu dațe de Securitate (FDS) pentru o manipulare adecvată.

- Reactivul R conține azidă de sodiu care poate reacționa cu plumbul sau cuprul pentru a forma azide metalice cu potențial exploziv. În momentul eliminării acestor reactivi, spălați întotdeauna cu apă din abundență pentru a preveni acumularea de azide.

- Luați măsurile de precauție obișnuite și urmați buna practică de laborator.

- Utilizați doar echipamente de laborator curate sau de unică folosință pentru a evita contaminarea.

- Saliva și transpirația conțin amilază. Astfel, se recomandă purtarea mănușilor și a unei măști pentru a evita contaminarea reactivului.
- In contact cu acizi, degajă un gaz foarte toxic.

#### STABILITATE

A se depozita la 2-8 °C și a se proteja împotriva luminii. A nu se îngheța.

A nu se utiliza după data de expirare indicată pe etichetele fiolelor.

Stabilitatea la bord:

Stabilitatea la bord este specifică pentru fiecare analizor. (Consultați § DATE PRIVIND PERFORMANȚA).

## PREGĂTIRE

Reactivul este gata de utilizare.

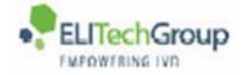

#### **☞DETERIORAREA PRODUSULUI**

- Produsul trebuie să fie limpede. Aspectul tulbure indică deteriorarea produsului.

- Nu utilizați produsul dacă există semne vizibile de contaminare sau deteriorare (de ex. materia cu particule).

- Deteriorarea containerului de reactiv poate afecta negativ performanța produsului. Nu utilizați reactivul dacă există dovezi fizice de deteriorare (de ex. scurgeri sau container perforat).

#### ☞EŞANTIOANE

Specimene necesare (4)

- Ser.

- Plasmă (heparină de litiu).

- Utilizarea oricărui alt tip de specimen trebuie validată de laborator.

#### Avertismente și precauții

Eșantioanele trebuie colectate în conformitate cu Buna Practică de Laborator și liniile directoare corespunzătoare care pot fi în vigoare.

#### Depozitare și stabilitate (4)

- 1 săptămână la temperatura camerei

1 săptămână la 2-8 °C

- 1 an la -20 °C

#### ◄VALORI DE REFERINȚĂ<sup>(5)</sup>

| Ser, plasmă | U/L      | µkat/L      |  |
|-------------|----------|-------------|--|
| Adulți      | 31 - 107 | 0.52 - 1.78 |  |

**Notă**: Intervalul menționat ar trebui să servească doar ca un ghid. Se recomandă ca fiecare laborator să verifice acest interval sau să stabilească un interval de referință pentru populația țintă.

#### PROCEDURĂ

<u>Pentru analizoarele ELITech Clinical Systems tip Selectra.</u> aplicatiile sunt disponibile la cerere.

Lungime de unda 405 nm Temperatura: 37 °C Citiți față de un blank de reactiv

| Reactiv R            | 300 µL |
|----------------------|--------|
| Eşantion/ Calibrator | 3 µL   |

Amestecați și după o incubație de 50 de secunde, măsurați modificarea absorbanței pe minut ( $\Delta A$ /min.) timp de 159 de secunde.

- Cu software-ul Selectra TouchPro, utilizați aplicația inclusă în codul de bare disponibil la finalul acestui insert.

# CALCUL

A∆ Proba

n = concentrație Calibratorul

 $A\Delta$  Calibratorul

<u>Factor de conversie</u>: U/L x  $0.0167 = \mu \text{kat/L}$ 

x n

## CALIBRARE

ELICAL 2 este trasabil pentru metoda de referință IFCC.

<u>Frecvența de calibrare</u>: Calibrarea este specifică pentru fiecare analizor. (Consultați § DATE PRIVIND PERFORMANȚA).

#### ☞CONTROLUL CALITĂŢII

Se recomandă ca serurile pentru controlul calității precum ELITROL I și ELITROL II să fie utilizate pentru a monitoriza performanța analizei.

Controalele trebuie efectuate:

- Înainte de a analiza eșantioanele pacientului,
- Cel puțin o dată pe zi,
- după fiecare calibrare,
- și/sau în conformitate cu cerințele laboratorului și de reglementare.

Rezultatele trebuie să fie în intervalele definite. Dacă valorile sunt în afara intervalelor definite, fiecare laborator trebuie să ia măsurile corective necesare.

#### MANAGEMENTUL DEŞEURILOR

Eliminarea tuturor deșeurilor trebuie să fie în conformitate cu cerințele de reglementare locale, statale și federale. (vă rugăm să consultați Fișa cu date de securitate (FDS)).

#### ☞PERFORMANŢE

Au fost obținute performanțe pe Selectra ProM, urmând recomandările tehnice CLSI, în condiții de mediu controlate.

#### - Interval de măsurare

20 - 1500 U/L (0.33 - 25.00 µkat/L)

Eșantioanele care au concentrații mai mari vor fi automat diluate 1:10 cu soluție de NaCl 9 g/L și re-analizate. Această procedură extinde intervalul de măsurare până la 15 000 U/L (250.00  $\mu$ kat/L).

Nu raportați rezultatele în afara acestui interval extins.

Pentru utilizatorii cu software Selectra TouchPro, funcția "dilute" efectuează automat diluarea probei. Rezultatele iau în considerare diluția.

Limita de detecție (LoD) și Limita de cuantificare (LoQ)
 LoD = 6 U/L (0.10 μkat/L)
 LoQ = 13 U/L (0.22 μkat/L)

#### Precizie

Datele privind imprecizia au fost obținute pe 2 analizoare Selectra ProM timp de 20 de zile (2 cicluri pe zi, teste efectuate de două ori).

| rezultatele reprézentative suit prezentate mai jos : |    |            |       |            |       |  |
|------------------------------------------------------|----|------------|-------|------------|-------|--|
|                                                      |    | Medie      |       | În         | Total |  |
|                                                      |    |            |       | interiorul |       |  |
|                                                      |    |            |       | ciclului   |       |  |
|                                                      | n  | U/L µkat/L |       | CV (%)     |       |  |
| Nivelul 1                                            | 80 | 82         | 1.37  | 1.3        | 2.7   |  |
| Nivelul 2                                            | 80 | 204        | 3.40  | 0.9        | 2.2   |  |
| Nivelul 3                                            | 80 | 992        | 16.53 | 1.5        | 2.6   |  |

# Rezultatele reprezentative sunt prezentate mai jos :

#### - Corelație

A fost efectuat un studiu comparativ între reactivul AMYLASE SL pe un analizor Selectra ProM și un sistem similar disponibil în comerț pe eșantioane de ser uman 100.

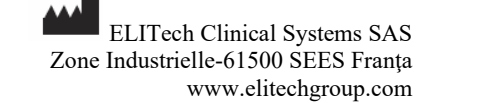

Concentrațiile eșantioanelor au fost între 21 și 1439 U/L ( $0.35 - 23.98 \mu kat/L$ ).

Rezultatele sunt după cum urmează: Coeficient de corelație: (r)=0.999 Regresie liniară:  $y = 0.976x - 1 \text{ U/L } (0.02 \ \mu\text{kat/L})$ 

## - Limitări/ Interferențe analitice

- Au fost efectuate studii pentru a determina nivelul interferenței de la diferiți compuși.

Au fost testate următoarele nivele ale amilazei : 80 și 1 000 U/L.

Nu este definită nicio interferență semnificativă printr-o recuperare  $\leq \pm 10\%$  din valoarea inițială.

<u>Trigliceride</u>: Nicio interferență semnificativă până la 3000 mg/dL (33.9 mmol/L).

<u>Bilirubină neconjugată</u>: Nicio interferență semnificativă până la 30.0 mg/dL (513 µmol/L).

<u>Bilirubină conjugată</u>: Nicio interferență semnificativă până la 29.5 mg/dL (504 µmol/L).

<u>Hemoglobină</u>: Nicio interferență semnificativă până la 500 mg/dL.

Acid ascorbic: Nicio interferență semnificativă până la 20.0 mg/dL.

Acid acetilsalicilic: Nicio interferență semnificativă până la 200 mg/dL.

Acetaminofen: Nicio interferență semnificativă până la 30 mg/dL.

- În cazuri foarte rare, gamopatiile monoclonale (mieloame multiple), în special de tipul IgM (macroglobulinemia Waldenstrom) poate duce la rezultate nefiabile. <sup>(6)</sup>

- Multe alte substanțe și medicamente pot interfera. Unele dintre acestea sunt enumerate în reviste publicate de Young. <sup>(7-8)</sup>

## - Stabilitatea la bord/Frecvența calibrării

Stabilitatea la bord: 28 zile

Frecvența calibrării:28 zile

Recalibrați când loturile de reactiv se schimbă, când rezultatele controlului calității sunt în afara intervalului stabilit și după o operație de întreținere.

#### ☞DECLARAREA INCIDENTULUI GRAV

Vă rugăm să notificați producătorul (prin intermediul distribuitorului dumneavoastră) și autoritatea competentă a Statului Membru din Uniunea Europeană în care este stabilit utilizatorul și/sau pacientul, cu privire la orice incident grav care a avut loc legat de dispozitiv. Pentru alte jurisdicții, declararea incidentului grav trebuie să fie în conformitate cu cerințele reglementare locale, statale și federale.

Prin raportarea unui incident grav, furnizați informații care pot contribui la siguranța dispozitivelor medicale *in vitro*.

## ☞ASISTENȚĂ TEHNICĂ:

Contactați distribuitorul dumneavoastră local sau ELITech Clinical Systems SAS (<u>CCsupport@elitechgroup.com</u>).

## ☞BIBLIOGRAFIE

1. Panteghini, M. & Biais, R., *Enzymes,* <u>Tietz Fundamentals of</u> <u>Clinical Chemistry</u>, 6<sup>th</sup> Ed., Burtis, C.A., Ashwood, E.R., Bruns, D.E., (W.B. Saunders eds.), (2008), 317.

2. Dufour, D.R., *The Pancreas: Function and Chemical Pathology*, <u>Clinical Chemistry: Theory Analysis, Correlation</u>, 5th Ed., Kaplan, L.A., Pesce, A.J., (Mosby Inc. eds.), (2010), 651 and appendix.

3. Winn-Deen, E.S., et al, Clin. Chem., (1988), 34, 2005

4. Guder W.G, et al., Use of anticoagulants in diagnostic laboratory investigations and stability of blood, plasma, and serum samples, (2002). WHO/DIL/LAB/99.1 Rev.2.

5. Schumann, G., et al. Clin. Chem. Lab Med., (2006), 44, 1146.

6. Berth, M. & Delanghe, J., *Protein precipitation as a possible important pitfall in the clinical chemistry analysis of blood samples containing monoclonal immunoglobulins: 2 case reports and a review of literature*, <u>Acta Clin Belg.</u>, (2004), **59**, 263.

7. Young, D.S., <u>Effects of preanalytical variables on clinical</u> <u>laboratory tests</u>, 2<sup>nd</sup> Ed., AACC Press, (1997).

8. Young, D.S., <u>Effects of drugs on clinical laboratory tests</u>, 4<sup>th</sup> Ed., AACC Press, (1995).

# ∽SIMBOLURI

Simbolurile utilizate sunt definite în standardul ISO 15223-1, cu excepția celor prezentate mai jos:

| CONT | Conținut                                |
|------|-----------------------------------------|
| R    | Reactiv                                 |
| b    | Modificare față de versiunea anterioară |
| CE   | Conformitate europeană                  |

<u>Notă</u>

Doar pentru ref. **AMSL-0230**, utilizate cu software-ul Selectra TouchPro.

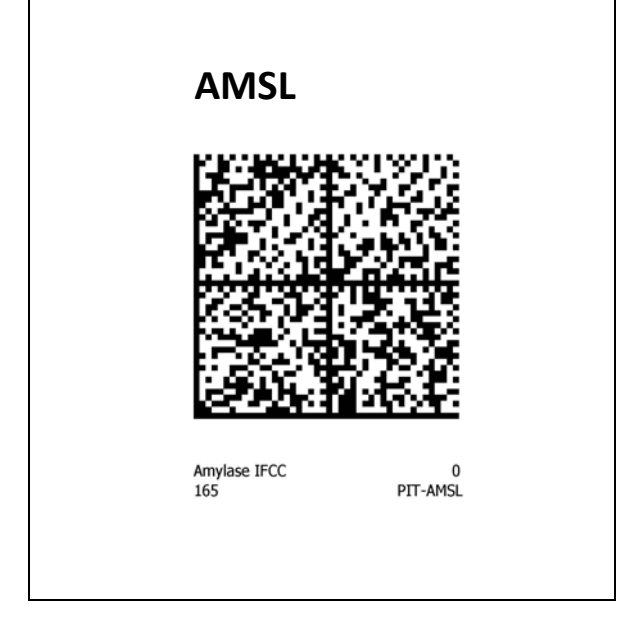

ELITech Clinical Systems SAS Zone Industrielle-61500 SEES Franța www.elitechgroup.com

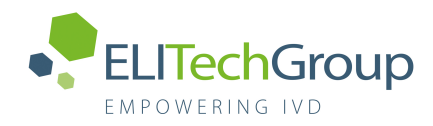

# **CHOLESTEROL SL**

# CHSL

|   | CHSL-0497 | <b>R</b> 1 x 100 mL | + <b>Std</b> 1 x 5 mL |
|---|-----------|---------------------|-----------------------|
|   | CHSL-0507 | <b>R</b> 6 x 100 mL | + <b>Std</b> 1 x 5 mL |
|   | CHSL-0707 | <b>R</b> 4 x 250 mL | + <b>Std</b> 1 x 5 mL |
|   | CHSL-0250 | <b>R</b> 12 x 20 mL |                       |
|   | CHSL-0500 | <b>R</b> 6 x 100 mL |                       |
|   | CHSL-0700 | <b>R</b> 4 x 250 mL |                       |
|   | CHSL-0250 | <b>R</b> 12 x 20 mL |                       |
| 7 | CHSL-5505 | <b>R</b> 100 mL     |                       |
| 3 | CHSL-5710 | <b>R</b> 250 mL     |                       |
| 7 | CHSL-5220 | <b>R</b> 20 mL      |                       |
|   |           |                     | <i>(</i>              |

FTRO-CHSL-v29 (06/2023)\_(PIT-CHSL-4-v29)

#### SCOPUL UTILIZĂRII

ELITech Clinical Systems CHOLESTEROL SL este un reactiv de diagnostic in vitro destinat pentru determinarea cantitativă a Colesterolul total în probele de ser și plasmă umană pe analizoare automate sau semi-automate.

Standardul este destinat pentru calibrarea reactivului.

Aceste dispozitive de diagnostic in vitro sunt doar pentru uz profesional.

#### SEMNIFICAȚIE CLINICĂ<sup>(1-3)</sup>

Colesterolul total din ser este derivat din sursele alimentare sau este sintetizat endogen, în special în celulele hepatice și intestinale. Colesterolul este o componentă structurală importantă a membranelor celulare și ale organitelor. Acesta este un precursor al acizilor biliari, vitaminei D și hormonilor steroizi. Colesterolul, fiind insolubil în apă, circulă în asocierea cu lipoproteinele (HDL, LDL, VLDL și chilomicronii).

În practică, măsurarea colesterolului total este necesară pentru evaluarea predispoziției pacienților la risc cardiovascular ca parte dintr-un profil lipidic și pentru a monitoriza strategiile terapeutice asociate. Măsurarea colesterolului total este, de asemenea, importantă pentru diagnosticarea hiperlipoproteinemiei.

#### LIMITAREA UTILIZĂRII

Analiza cantitativă doar a colesterolul total nu poate fi utilizată pentru diagnosticarea unei boli sau a unei patologii specifice. Rezultatele trebuie interpretate în conjuncție cu alte rezultate ale

testelor de diagnosticare, constatările clinice și istoricul medical al pacientului.

## METODĂ ȘI PRINCIPIU<sup>(4)</sup>

Enzimatică / PAP - Punct final.

Colesterol esterază

Ester de colesterol+H2O ----- Colesterol+Acizi grași

Colesterol oxidază

Colesterol +  $O_2$   $\longrightarrow$  Colest-4-en-3-unu +  $H_2O_2$ 

Peroxidaza  $2H_2O_2 + Fenol + 4-AAP \longrightarrow Quinoneimină + 4H_2O$ 

4-AAP = 4-Aminoantipirină

# COMPOZIȚIE

| Reactiv: R                     |         |           |              |                 |
|--------------------------------|---------|-----------|--------------|-----------------|
| Tampon Good, pH 6.7            | 7       |           |              |                 |
| Fenol                          |         | 24        | mmol/L       |                 |
| 4-Aminoantipirină              |         | 0.5       | mmol/L       |                 |
| Colesterol esterază            | $\geq$  | 180       | U/L          |                 |
| Colesterol oxidază             | $\geq$  | 200       | U/L          |                 |
| Peroxidază                     | $\geq$  | 1 000     | U/L          |                 |
| Azidă de sodiu                 | <       | 0.1       | % (m/m)      |                 |
| Conține și surfactanți optimă. | și sărı | ıri de ma | agneziu pent | tru performanță |
| Standard : Std (Ref            | : CHS   | 5L-0497/  | /0507/0707)  |                 |
| Colesterolul                   |         | 200       | mg/dL        |                 |

5.17 mmol/L

#### MATERIALE NECESARE DAR NEFURNIZATE

- CALI-0550 ELICAL 2
- CONT-0060 ELITROL I
- CONT-0160 ELITROL II
- Soluție salină obișnuită (NaCl 9g/L)
- Aalizoare automate sau semi-automate.
- Echipamente generale de laborator (de ex. pipetă).

- Nu utilizați materiale care nu sunt necesare, după cum este indicat mai sus.

## AVERTISMENTE ȘI PRECAUȚII

- Consultați Fișa cu dațe de Securitate (FDS) pentru o manipulare adecvată.

- Reactivul R conține azidă de sodiu care poate reacționa cu plumbul sau cuprul pentru a forma azide metalice cu potențial exploziv. În momentul eliminării acestor reactivi, spălați întotdeauna cu apă din abundență pentru a preveni acumularea de azide.

- Luați măsurile de precauție obișnuite și urmați buna practică de laborator.

- Utilizați doar echipamente de laborator curate sau de unică folosință pentru a evita contaminarea.

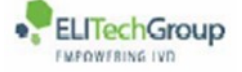

1 / 4

#### STABILITATE

# A se depozita la 2-8 °C și a se proteja împotriva luminii. A nu se îngheța.

A nu se utiliza după data de expirare indicată pe etichetele fiolelor.

Standardul trebuie să fie imediat inchis cu capacul pentru a preveni contaminarea și evaporarea.

Stabilitatea la bord:

Stabilitatea la bord este specifică pentru fiecare analizor. (Consultați § DATE PRIVIND PERFORMANȚA).

#### PREGĂTIRE

Reactivii și Standardul sunt gata pentru utilizare.

#### **DETERIORAREA PRODUSULUI**

- Produsul trebuie să fie limpede. Aspectul tulbure indică deteriorarea produsului.

- Nu utilizați produsul dacă există semne vizibile de contaminare sau deteriorare (de ex. materia cu particule).

- Deteriorarea containerului de reactiv poate afecta negativ performanța produsului. Nu utilizați reactivul dacă există dovezi fizice de deteriorare (de ex. scurgeri sau container perforat).

#### EŞANTIOANE

Specimene necesare <sup>(1,2)</sup>

- Ser.

- Plasmă (heparină de litiu).

- Utilizarea oricărui alt tip de specimen trebuie validată de laborator.

#### Avertismente și precauții

- Eșantioanele depozitate trebuie să fie amestecate adecvat într-un mixer cu bol Vortex înainte de a fi testate. $^{(2)}$ 

- Pentru determinarea unui profil lipic se recomandă utilizarea unei probe prelevate de la pacienti care fie au respectat o dietă (nu au ingerat nimic intr-un interval orar) fie care nu au respectat o dietă. Repetarea profilului lipidic pentru o probă prelevată după utilizarea unei diete ar putea fi efectuată în cazurile în care se cunoaște un rezultat al trigliceridelor pentru o probă fără dieta > 400 mg / dL (4.5 mmol / L) sau hipertrigliceridemie.<sup>(3)</sup>

 Eşantioanele trebuie colectate în conformitate cu Buna Practică de Laborator şi liniile directoare corespunzătoare care pot fi în vigoare.

#### Depozitare și stabilitate<sup>(5)</sup>

- 7 zile la 2-8°C.

- 3 luni la -20°C.

## VALORI DE REFERINȚĂ<sup>(3)</sup>

Cele mai recente publicații recomandă adaptarea limitelor colesterolului total ca parte a unei evaluări generale a riscului. La nivel de laborator, Federația Europeană de Chimie Clinică și Medicină de Laborator (EFLM) recomandă ca următoarele concentrații să fie raportate ca fiind anormale:

| Ser/ Plasmă | mg/dL | mmol/L     |  |
|-------------|-------|------------|--|
|             | ≥190  | $\geq$ 5.0 |  |

<u>Notă</u>: Laboratoarele ar trebui să respecte recomandările aplicabile la nivel local pentru valorile de prag lipidice dacă acestea diferă de cele raportate mai sus.

#### ☞INSTALARE ȘI UTILIZARE

Pentru utilizare pe analizoare Selectra Pro:

- Consultați manualul operatorului :

- Instrucțiuni speciale de programare: Programarea instrucțiunilor speciale este obligatorie atunci când unele combinații de teste sunt efectuate împreună pe analizor. Consultați Instrucțiunile de utilizare pentru ACID SOLUTION & SYSTEM CLEANING SOLUTION pentru o programare adecvată (a se vedea PIT-SOL).

#### ☞PROCEDURĂ

#### Procedura manuală

| lungime de unda :         | 505 nm      |
|---------------------------|-------------|
| Drum optic:               | 1 cm        |
| Raport probă/reactiv :    | 1:100       |
| Temperatura:              | 37 °C       |
| Citiți față de un blank d | le reactiv. |

|             | CALIBRARE | TEST    |
|-------------|-----------|---------|
| Reactiv R   | 1 000 µL  | 1000 µL |
| Calibrator/ | 10 ul     | -       |
| Standardul  | iθμ       |         |
| Eşantion    | -         | 10 µL   |

Amestecați și citiți absorbanțele (A) după o incubație de 5 minute.

#### Procedura automată

Acești reactivi pot fi utilizați pe mai multe analizoare automate. Pentru analizoarele ELITech tip Selectra, aplicațiile validate sunt disponibile la cerere. Pentru software-ul Selectra TouchPro, utilizați aplicația inclusă în codul de bare disponibil la sfârșitul acestui insert.

## CALCUL

| (A) Proba                        |                                                    |
|----------------------------------|----------------------------------------------------|
| x n                              | n = concentrație Calibratorul /standardul          |
| (A) Calibratorul /<br>Standardul |                                                    |
| Factor de conversie:             | $mg/dL \ge 0.0259 = mmol/L$ $mg/dL \ge 0.01 = g/L$ |

## ☞CALIBRARE

ELICAL 2 și Standardul Cholesterol Standard 200 mg/dL sunt trasabile pentru metoda de referință ID-GC-MS (Diluție izotopică - cromatografie de gaz - spectrometrie de masă).

<u>Frecvența de calibrare</u>: Calibrarea este specifică pentru fiecare analizor. (Consultați § DATE PRIVIND PERFORMANȚA).

### CONTROLUL CALITĂŢII

Se recomandă ca serurile pentru controlul calității precum ELITROL I și ELITROL II să fie utilizate pentru a monitoriza performanța analizei.

Controalele trebuie efectuate:

- Înainte de a analiza eșantioanele pacientului,
- Cel puțin o dată pe zi,
- după fiecare calibrare
- şi/sau în conformitate cu cerințele laboratorului şi de reglementare.

Rezultatele trebuie să fie în intervalele definite. Dacă valorile sunt în afara intervalelor definite, fiecare laborator trebuie să ia măsurile corective necesare.

#### MANAGEMENTUL DESEURILOR

Eliminarea tuturor deseurilor trebuie să fie în conformitate cu cerințele de reglementare locale, statale și federale. (vă rugăm să consultați Fișa cu date de securitate (FDS)).

#### PERFORMANTE

Au fost obținute performanțe pe Selectra ProM, urmând recomandările tehnice CLSI, în condiții de mediu controlate.

## Interval de măsurare

20 - 600 mg/dL (0.52 - 15.52 mmol/L).

Eșantioanele care au concentrații mai mari vor fi automat diluate 1:5 cu soluție de NaCl 9 g/L și re-analizate. Această procedură extinde intervalul de măsurare până la 3000 mg/dL (77.59 mmol/L).

Nu raportați rezultatele în afara acestui interval extins.

Pentru utilizatorii cu software Selectra TouchPro, funcția "dilute" efectuează automat diluarea probei. Rezultatele iau în considerare dilutia.

#### Limita de detecție (LoD) și Limita de cuantificare (LoQ) LoD: 1 mg/dL (0.03 mmol/L)

**LoQ:** 10 mg/dL (0.26 mmol/L)

#### - Precizie

Datele privind imprecizia au fost obținute pe 2 analizoare Selectra ProM timp de 20 de zile (2 cicluri pe zi, teste efectuate de două ori).

Rezultatele reprezentative sunt prezentate mai jos.

|           |    | M     | edie   | În<br>interiorul<br>ciclului | Total |
|-----------|----|-------|--------|------------------------------|-------|
|           | n  | mg/dL | mmol/L | CV (%                        | %)    |
| Nivelul 1 | 80 | 115   | 2.97   | 1.1                          | 2.1   |
| Nivelul 2 | 80 | 184   | 4.76   | 0.7                          | 1.9   |
| Nivelul 3 | 80 | 292   | 7.55   | 1.9                          | 2.7   |

# - Corelație

A fost efectuat un studiu comparativ între reactivul CHOLESTEROL pe un analizor Selectra ProM și un sistem similar disponibil CRMLN certificat în comerț pe eșantioane de ser uman 100.

Concentrațiile eșantioanelor au fost între 20 și 575 mg/dL (0.52 -14.87 mmol/L)

Rezultatele sunt după cum urmează:

Coeficient de corelație: (r) = 0.999

Regresie liniară: y = 1.016 x + 0 mg/dL

#### - Limitări/ Interferențe analitice

- Au fost efectuate studii pentru a determina nivelul interferentei de la diferiti compusi.

Au fost testate următoarele nivele ale colesterolul total : 116 și 309 mg/dL

Nu este definită nicio interferență semnificativă printr-o recuperare ≤±10% din valoarea inițială.

Bilirubină neconjugată: Nicio interferență semnificativă până la 6.0 mg/dL (103 μmol/L).

Bilirubină conjugată: Nicio interferență semnificativă până la 5.9 mg/dL (101 µmol/L).

Hemoglobină: Nicio interferență semnificativă până la 300 mg/dL.

Turbiditate: Nicio interferență semnificativă până la 614 mg/dL (6.9 mmol/L) echivalent trigliceride.

Acid ascorbic: Nicio interferență semnificativă până la 4.0 mg/dL.

Metil-dopa: Nicio interferență semnificativă până la 1.6 mg/dL.

Acid uric: Nicio interferență semnificativă până la 23.7 mg/dL (1410 µmol/L).

-Nu utilizați eșantioane icterice sau hemolizate.

- În cazuri foarte rare, gamopatiile monoclonale (mieloame multiple), în special de tipul IgM (macroglobulinemia Waldenstrom) poate duce la rezultate nefiabile.<sup>(6)</sup>

- Rezultatele pot fi reduse fals prin nivele semnificative în eșantion de NAC (N-Acetil-Cisteină), NAPQI (metabolit de acetaminofen (paracetamol)) sau metamizol.

Multe alte substanțe și medicamente pot interfera. Unele dintre acestea sunt enumerate în reviste publicate de Young. (7-8)

#### Stabilitatea la bord/Frecvența calibrării

Stabilitatea la bord: 28 zile

Frecvența calibrării:28 zile

Recalibrați când loturile de reactiv se schimbă, când rezultatele controlului calității sunt în afara intervalului stabilit și după o operație de întreținere.

Aceste performante au fost obținute cu ajutorul analizorului ELITech Selectra ProM. Rezultatele pot varia dacă se utilizează un alt instrument sau o procedură manuală.

Performanțele aplicațiilor nevalidate de ELITech nu sunt garantate si trebuie definite de utilizator.

## DECLARAREA INCIDENTULUI GRAV

Vă rugăm să notificați producătorul (prin intermediul distribuitorului dumneavoastră) și autoritatea competentă a Statului Membru din Uniunea Europeană în care este stabilit utilizatorul și/sau pacientul, cu privire la orice incident grav care a avut loc legat de dispozitiv. Pentru alte jurisdicții, declararea incidentului grav trebuie să fie în conformitate cu cerintele reglementare locale, statale și federale.

Prin raportarea unui incident grav, furnizați informații care pot contribui la siguranța dispozitivelor medicale in vitro.

## ASISTENȚĂ TEHNICĂ:

Contactați distribuitorul dumneavoastră local sau ELITech Clinical Systems SAS (ccsupport@elitechgroup.com).

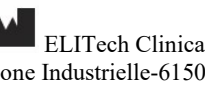

ELITech Clinical Systems SAS Zone Industrielle-61500 SEES Franța www.elitechgroup.com

#### BIBLIOGRAFIE

1. Rifai, N., Warnick, G.R., Remaley, A.T., *Lipids, lipoproteins, apolipoproteins and other cardiovascular risk factors.* <u>Tietz</u> <u>Fundamentals of Clinical Chemistry</u>, 6<sup>th</sup> Ed., Burtis, C.A., Ashwood, E.R., Bruns, D.E. (W.B. Saunders eds.),(2008), 402.

2. Burnett, J.R., *Coronary Artery Disease: Lipid metabolism.* <u>Clinical Chemistry: Theory, Analysis, Correlation</u>, 5<sup>th</sup> Ed., Kaplan, L.A, Pesce, A.J., (Mosby Inc. eds.), (2010), 691 and appendix.

3. Langlois, M.R., *et al.* for the European Atherosclerosis Society (EAS) and the European Federation of Clinical Chemistry and Laboratory Medicine (EFLM) Joint Consensus Initiative, <u>Clin.</u> <u>Chem. Lab. Med.</u>, (2020), **58**, 496.

4. Allain, C.C., et al., Clin. Chem., (1974), 20, 470.

5. Guder, W.G., et al., Use of anticoagulants in diagnostic laboratory investigations and stability of blood, plasma and serum samples. (2002). WHO/DIL/LAB/99.1 Rev.2.

6. Berth, M. & Delanghe, J., Protein precipitation as a possible important pitfall in the clinical chemistry analysis of blood samples containing monoclonal immunoglobulins: 2 case reports and a review of literature, Acta Clin Belg., (2004), **59**, 263.

7. Young, D.S., <u>Effects of preanalytical variables on clinical</u> <u>laboratory tests</u>, 2<sup>nd</sup> Ed., AACC Press, (1997).

8. Young D.S., <u>Effects of drugs on clinical laboratory tests</u>, 4<sup>th</sup> Ed., AACC Press, (1995).

#### ∽SIMBOLURI

Simbolurile utilizate in documentatie sunt definite conform standardului ISO-15223-1 cu exceptia celor prezentate in glosarul de simboluri disponibil pe site-ul ELITech. (Symbols glossary)

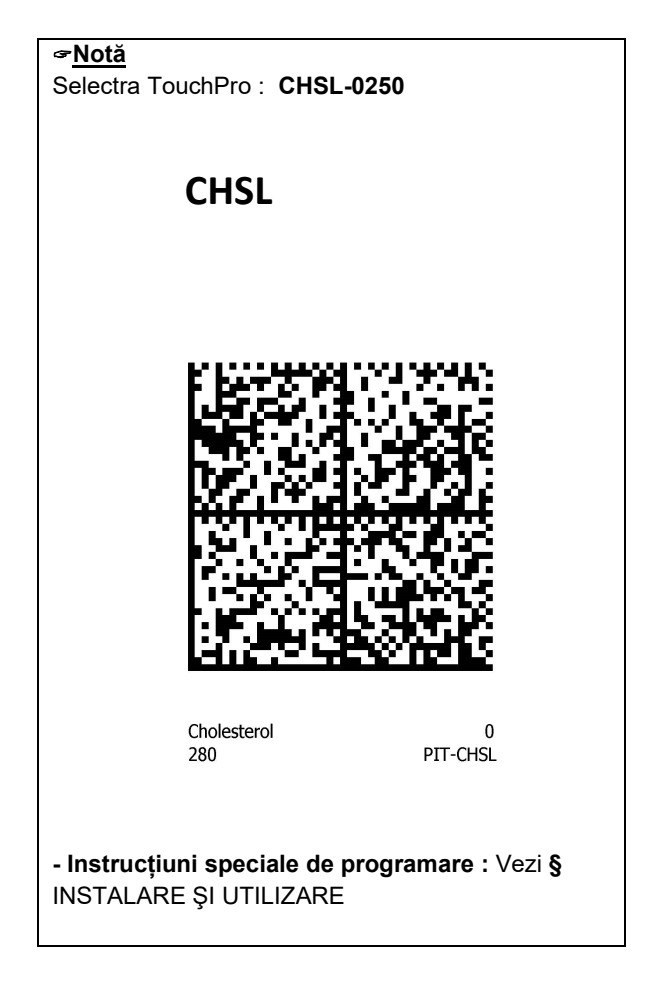